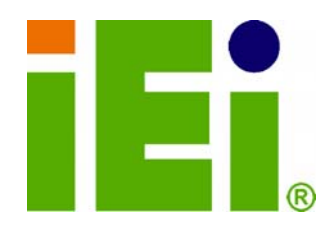

**IEI Technology Corp.** 

# MODEL: WSB-G41A-R11

PCIMG 1.0 LGA775 Motherboard for Intel® Core™2 Duo/Quad/Extreme CPU, 800/1066/1333 MHz FSB, VGA, LAN, SATA, PCI, USB, HD Audio, RoHS Compliant

# **User Manual**

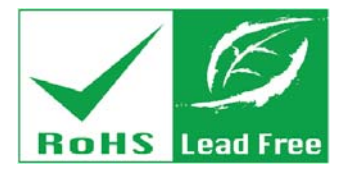

Rev. 1.11 – 26 June, 2013

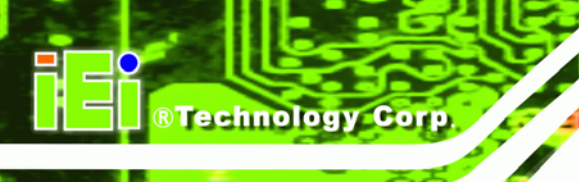

# Revision

| Date             | Version | Changes                                               |
|------------------|---------|-------------------------------------------------------|
| 26 June, 2013    | 1.11    | Updated supported memory specifications               |
| 30 June, 2011    | 1.10    | Added Wake-on LAN and AT/ATX Power jumper.            |
| 3 November, 2010 | 1.01    | Modified Table 3-3: ATX Power Supply Enable Connector |
|                  |         | Pinouts                                               |
| 10 May, 2010     | 1.00    | Initial release                                       |

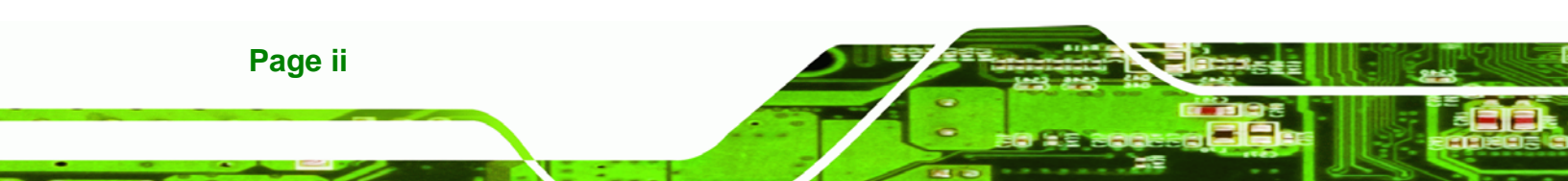

# Copyright

®Technology Corp.

### **COPYRIGHT NOTICE**

The information in this document is subject to change without prior notice in order to improve reliability, design and function and does not represent a commitment on the part of the manufacturer.

In no event will the manufacturer be liable for direct, indirect, special, incidental, or consequential damages arising out of the use or inability to use the product or documentation, even if advised of the possibility of such damages.

This document contains proprietary information protected by copyright. All rights are reserved. No part of this manual may be reproduced by any mechanical, electronic, or other means in any form without prior written permission of the manufacturer.

#### TRADEMARKS

All registered trademarks and product names mentioned herein are used for identification purposes only and may be trademarks and/or registered trademarks of their respective owners.

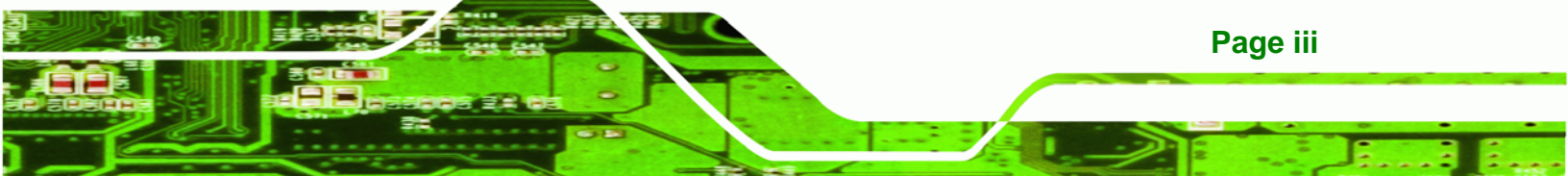

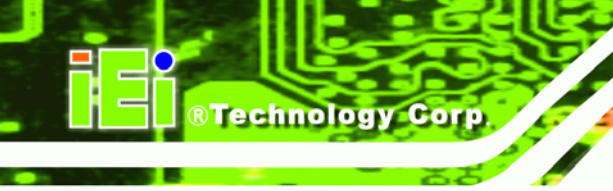

# **Table of Contents**

| 1 INTRODUCTION                            | 1  |
|-------------------------------------------|----|
| 1.1 Introduction                          | 2  |
| 1.2 Benefits                              | 2  |
| 1.3 Features                              |    |
| 1.4 Connectors                            |    |
| 1.5 DIMENSIONS                            |    |
| 1.6 Data Flow                             | 6  |
| 1.7 TECHNICAL SPECIFICATIONS              | 7  |
| 2 PACKING LIST                            | 9  |
| 2.1 ANTI-STATIC PRECAUTIONS               |    |
| 2.2 UNPACKING PRECAUTIONS                 |    |
| 2.3 PACKING LIST                          | 11 |
| 2.4 Optional Items                        |    |
| 3 CONNECTORS                              |    |
| 3.1 Peripheral Interface Connectors       |    |
| 3.1.1 Layout                              |    |
| 3.1.2 Peripheral Interface Connectors     |    |
| 3.1.3 External Interface Panel Connectors |    |
| 3.2 INTERNAL PERIPHERAL CONNECTORS        | 16 |
| 3.2.1 ATX Power Control Connector         |    |
| 3.2.2 Audio Kit Connector                 |    |
| 3.2.3 Battery Connector                   |    |
| 3.2.4 CPU Fan Connector                   |    |
| 3.2.5 CPU Power Input Connector           |    |
| 3.2.6 DVI Connector                       |    |
| 3.2.7 Digital I/O Connector               |    |
| 3.2.8 Floppy Disk Connector               | 22 |
| 3.2.9 Front Panel Connector               |    |
| 3.2.10 Infrared Interface Connector       |    |

Page iv

| 3.2.11 Keyboard Connector                         | 24 |
|---------------------------------------------------|----|
| 3.2.12 Memory Slot                                | 25 |
| 3.2.13 IDE Connector                              | 26 |
| 3.2.14 Parallel Port Connector                    | 27 |
| 3.2.15 SATA Drive Connectors                      | 28 |
| 3.2.16 Serial Port Connector                      | 29 |
| 3.2.17 SPI Flash Connector                        | 30 |
| 3.2.18 USB Connectors                             | 30 |
| 3.3 EXTERNAL PERIPHERAL INTERFACE CONNECTOR PANEL | 31 |
| 3.3.1 Keyboard/Mouse Connector                    | 32 |
| 3.3.2 LAN Connector                               | 32 |
| 3.3.3 USB Connector                               | 33 |
| 3.3.4 VGA Connector                               | 33 |
| 4 INSTALLATION                                    | 35 |
| 4.1 ANTI-STATIC PRECAUTIONS                       | 36 |
| 4.2 INSTALLATION CONSIDERATIONS                   | 36 |
| 4.3 BASIC INSTALLATION                            | 37 |
| 4.3.1 CPU Installation                            | 38 |
| 4.3.2 Cooling Kit Installation                    | 41 |
| 4.3.3 DIMM Installation                           | 42 |
| 4.3.4 Backplane Installation                      | 43 |
| 4.3.5 CPU Card Installation                       | 44 |
| 4.4 JUMPER SETTINGS                               | 44 |
| 4.4.1 AT/ATX Power Select Jumper Settings         | 45 |
| 4.4.2 Clear CMOS Jumper                           | 45 |
| 4.4.3 Wake-on LAN Jumper                          | 46 |
| 4.5 INTERNAL PERIPHERAL DEVICE CONNECTIONS        | 47 |
| 4.5.1 Audio Kit Installation                      | 47 |
| 4.5.2 Dual RS-232 Cable with Slot Bracket         | 48 |
| 4.5.3 SATA Drive Connection                       | 49 |
| 4.5.4 USB Cable (Dual Port) with Slot Bracket     | 51 |
| 4.6 EXTERNAL PERIPHERAL INTERFACE CONNECTION      | 52 |
| 4.6.1 PS/2 Y-Cable Connection                     | 52 |
| 4.6.2 LAN Connection                              | 53 |

- 1

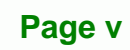

....

1

®Technology Corp.

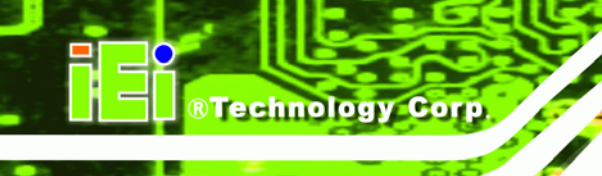

| 4.6.3 USB Device Connection                        | 54 |
|----------------------------------------------------|----|
| 4.6.4 VGA Monitor Connection                       | 55 |
| 4.7 Software Installation                          |    |
| BIOS                                               | 59 |
| 5.1 INTRODUCTION                                   |    |
| 5.1.1 Starting Setup                               | 60 |
| 5.1.2 Using Setup                                  | 60 |
| 5.1.3 Getting Help                                 | 61 |
| 5.1.4 Unable to Reboot after Configuration Changes | 61 |
| 5.1.5 BIOS Menu Bar                                | 61 |
| 5.2 MAIN                                           |    |
| 5.3 Advanced                                       | 63 |
| 5.3.1 CPU Configuration                            | 64 |
| 5.3.2 IDE Configuration                            | 65 |
| 5.3.2.1 IDE Master, IDE Slave                      | 66 |
| 5.3.3 Floppy Configuration                         |    |
| 5.3.4 Super IO Configuration                       |    |
| 5.3.5 Hardware Health Configuration                |    |
| 5.3.6 Power Configuration                          |    |
| 5.3.6.1 ACPI Settings                              |    |
| 5.3.6.2 APM Configuration                          |    |
| 5.3.7 Remote Access Configuration                  | 81 |
| 5.3.8 USB Configuration                            | 82 |
| 5.4 PCI/PNP                                        |    |
| 5.5 Воот                                           | 86 |
| 5.5.1 Boot Settings Configuration                  | 87 |
| 5.6 Security                                       | 89 |
| 5.7 Chipset                                        | 89 |
| 5.7.1 Northbridge Configuration                    |    |
| 5.7.1.1 Video Function Configuration               |    |
| 5.7.2 Southbridge Configuration                    |    |
| 5.8 EXIT                                           |    |

| B TERMINOLOGY                                            |                  |
|----------------------------------------------------------|------------------|
| C ONE KEY RECOVERY                                       |                  |
| C.1 ONE KEY RECOVERY INTRODUCTION                        |                  |
| C.1.1 System Requirement                                 |                  |
| C.1.2 Supported Operating System                         |                  |
| C.2 SETUP PROCEDURE FOR WINDOWS                          |                  |
| C.2.1 Hardware and BIOS Setup                            |                  |
| C.2.2 Create Partitions                                  |                  |
| C.2.3 Install Operating System, Drivers and Applications |                  |
| C.2.4 Build-up Recovery Partition                        |                  |
| C.2.5 Create Factory Default Image                       |                  |
| C.3 SETUP PROCEDURE FOR LINUX                            | 117              |
| C.4 RECOVERY TOOL FUNCTIONS                              |                  |
| C.4.1 Factory Restore                                    |                  |
| C.4.2 Backup System                                      |                  |
| C.4.3 Restore Your Last Backup                           |                  |
| C.4.4 Manual                                             |                  |
| D WATCHDOG TIMER                                         |                  |
| E DIGITAL I/O INTERFACE                                  |                  |
| E.1 INTRODUCTION                                         |                  |
| E.2 DIO CONNECTOR PINOUTS                                |                  |
| E.3 ASSEMBLY LANGUAGE EXAMPLE                            |                  |
| F HAZARDOUS MATERIALS DISCLOSURE                         |                  |
| F.1 HAZARDOUS MATERIALS DISCLOSURE TABLE FOR IPB PRODU   | CTS CERTIFIED AS |
| ROHS COMPLIANT UNDER 2002/95/EC WITHOUT MERCURY          |                  |

®Technology Corp.

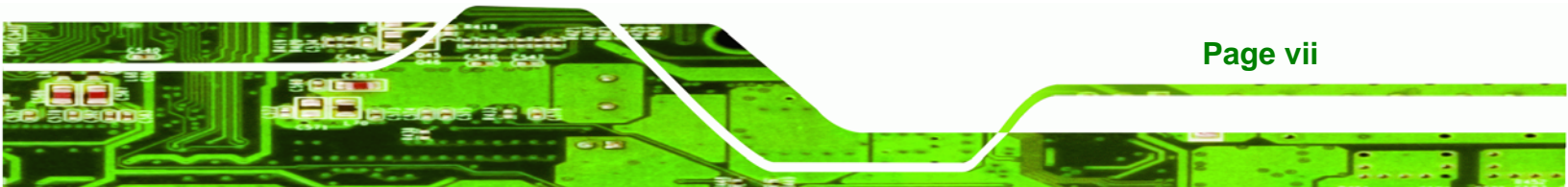

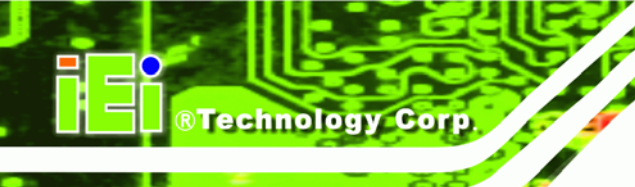

# **List of Figures**

| Figure 1-1: WSB-G41A                                   | 2  |
|--------------------------------------------------------|----|
| Figure 1-2: Connectors                                 | 4  |
| Figure 1-3: Dimensions (mm)                            | 5  |
| Figure 1-4: Data Flow Diagram                          | 6  |
| Figure 3-1: Connectors and Jumpers                     | 15 |
| Figure 3-2: ATX Power Supply Enable Connector Location | 17 |
| Figure 3-3: Audio Kit Connector Location               | 18 |
| Figure 3-4: Battery Connector Location                 | 18 |
| Figure 3-5: CPU Fan Connector Location                 | 19 |
| Figure 3-6: CPU Power Input Connector Location         | 20 |
| Figure 3-7: DVI Connector Location                     | 20 |
| Figure 3-8: Digital I/O Connector Locations            | 21 |
| Figure 3-9: Floppy Drive Connector Location            | 22 |
| Figure 3-10: Front Panel Connector Location            | 23 |
| Figure 3-11: Infrared Connector Location               | 24 |
| Figure 3-12: Keyboard Connector Location               | 25 |
| Figure 3-13: Memory Card Slot Location                 | 26 |
| Figure 3-14: IDE Connector Location                    | 26 |
| Figure 3-15: Parallel Port Connector Location          | 27 |
| Figure 3-16: SATA Drive Connector Location             | 28 |
| Figure 3-17: Serial Port Connector Location            | 29 |
| Figure 3-18: SPI Flash Connector                       | 30 |
| Figure 3-19: USB Connector Pinout Locations            | 31 |
| Figure 3-20: External Peripheral Interface Connector   | 31 |
| Figure 3-21: PS/2 Pinout and Configuration             | 32 |
| Figure 3-22: VGA Connector                             | 34 |
| Figure 4-1: Intel LGA775 Socket                        | 38 |
| Figure 4-2: Remove Protective Cover                    | 39 |
| Figure 4-3: CPU Socket Load Plate                      | 39 |
| Figure 4-4: Insert the Socket LGA775 CPU               | 40 |

| Figure 4-5: Cooling Kits                                | 41  |
|---------------------------------------------------------|-----|
| Figure 4-6: Securing the Heat sink to the WSB-G41A      | 42  |
| Figure 4-7: DIMM Installation                           | 43  |
| Figure 4-8: AT/ATX Power Jumper Location                | 45  |
| Figure 4-9: Clear BIOS Jumper Location                  | 46  |
| Figure 4-10: Wake-on LAN Connector Pinout Locations     | 46  |
| Figure 4-11: Audio Kit Cable Connection                 | 48  |
| Figure 4-12: Dual RS-232 Cable Installation             | 49  |
| Figure 4-13: SATA Drive Cable Connection                | 50  |
| Figure 4-14: SATA Power Drive Connection                | 51  |
| Figure 4-15: Dual USB Cable Connection                  | 52  |
| Figure 4-16: PS/2 Keyboard/Mouse Connector              | 53  |
| Figure 4-17: LAN Connection                             | 54  |
| Figure 4-18: USB Device Connection                      | 55  |
| Figure 4-19: VGA Connector                              | 56  |
| Figure 4-20: Introduction Screen                        | 57  |
| Figure 4-21: Available Drivers                          | 58  |
| Figure C-1: Recovery Tool Setup Menu                    | 108 |
| Figure C-2: Command Mode                                | 108 |
| Figure C-3: Partition Creation Commands                 | 109 |
| Figure C-4: System Configuration for Windows            | 111 |
| Figure C-5: Build-up Recovery Partition                 | 111 |
| Figure C-6: Press any key to continue                   | 112 |
| Figure C-7: Press F3 to Boot into Recovery Mode         | 112 |
| Figure C-8: Recovery Tool Menu                          | 113 |
| Figure C-9: About Symantec Ghost Window                 | 113 |
| Figure C-10: Symantec Ghost Path                        | 114 |
| Figure C-11: Select a Local Source Drive                | 114 |
| Figure C-12: Select a Source Partition from Basic Drive | 114 |
| Figure C-13: File Name to Copy Image to                 | 115 |
| Figure C-14: Compress Image                             | 116 |
| Figure C-15: Image Creation Confirmation                | 116 |
| Figure C-16: Image Creation Complete                    | 116 |
| Figure C-17: Image Creation Complete                    | 117 |
| Figure C-18: Press Any Key to Continue                  | 117 |

Page ix

:.

®Technology Corp.

| Figure C-19: Partitions for Linux                  | . 118 |
|----------------------------------------------------|-------|
| Figure C-20: System Configuration for Linux        | . 119 |
| Figure C-21: Access menu.lst in Linux (Text Mode)  | . 119 |
| Figure C-22: Recovery Tool Menu                    | . 120 |
| Figure C-23: Recovery Tool Main Menu               | . 121 |
| Figure C-24: Restore Factory Default               | . 122 |
| Figure C-25: Recovery Complete Window              | . 122 |
| Figure C-26: Backup System                         | . 123 |
| Figure C-27: System Backup Complete Window         | . 123 |
| Figure C-28: Restore Backup                        | . 124 |
| Figure C-29: Restore System Backup Complete Window | . 124 |
| Figure C-30: Symantec Ghost Window                 | . 125 |

®Technology Corp.

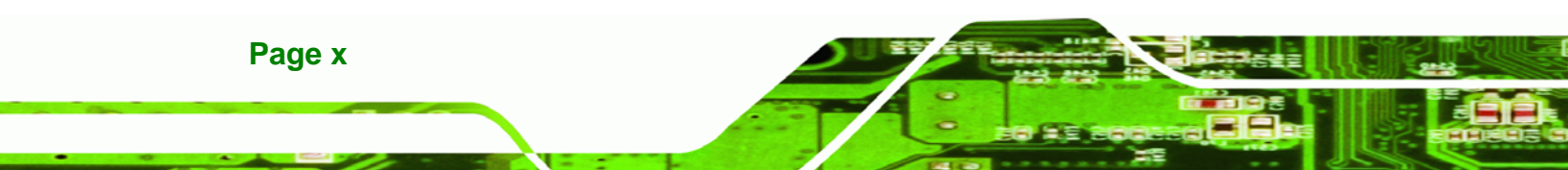

# **List of Tables**

®Technology Corp.

| Table 1-1: Technical Specifications                  | 8  |
|------------------------------------------------------|----|
| Table 2-1: Packing List                              | 12 |
| Table 2-2: Optional Items                            | 13 |
| Table 3–1: Internal Peripheral Connectors            | 16 |
| Table 3–2: External Peripheral Connectors            | 16 |
| Table 3-3: ATX Power Supply Enable Connector Pinouts | 17 |
| Table 3-4: Audio Kit Connector Pinouts               | 18 |
| Table 3-5: Battery Connector Pinouts                 | 18 |
| Table 3-6: CPU Fan Connector Pinouts                 | 19 |
| Table 3-7: CPU Power Input Connector Pinouts         | 20 |
| Table 3-8: DVI Connector Pinouts                     | 21 |
| Table 3-9: Digital I/O Connector Pinouts             | 22 |
| Table 3-10: Floppy Drive Connector Pinouts           | 23 |
| Table 3-11: Front Panel Connector Pinouts            | 24 |
| Table 3-12: Infrared Connector Pinouts               | 24 |
| Table 3-13: Keyboard Connector Pinouts               | 25 |
| Table 3-14: IDE Connector Pinouts                    | 27 |
| Table 3-15: Parallel Port Connector Pinouts          | 28 |
| Table 3-16: SATA Drive Connector Pinouts             | 29 |
| Table 3-17: Serial Port Connector Pinouts            | 30 |
| Table 3-18: SPI Flash Connector                      | 30 |
| Table 3-19: USB Port Connector Pinouts               | 31 |
| Table 3-20: Keyboard Connector Pinouts               | 32 |
| Table 3-21: LAN Pinouts                              | 33 |
| Table 3-22: USB Port Pinouts                         | 33 |
| Table 3-23: VGA Connector Pinouts                    | 34 |
| Table 4-1: Jumpers                                   | 45 |
| Table 4-2: AT/ATX Power Select Jumper Settings       | 45 |
| Table 4-3: Clear BIOS Jumper Settings                | 46 |
| Table 4-4: Wake-on LAN Connector Pinouts             | 47 |

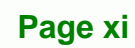

3 8.

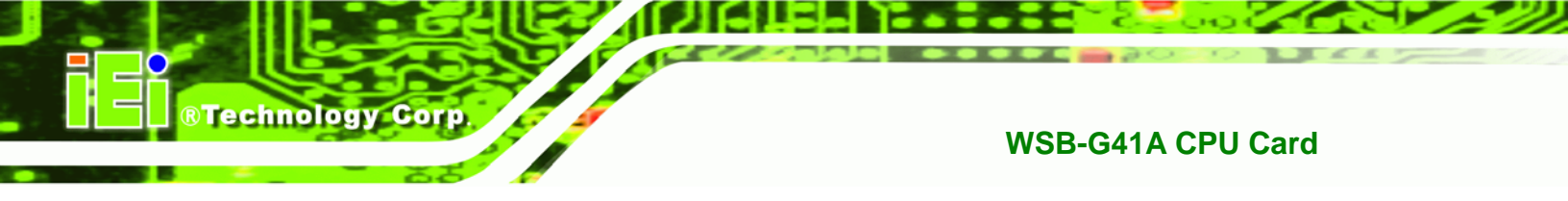

| able 5-1: BIOS Navigation Keys6166 |
|------------------------------------|
|------------------------------------|

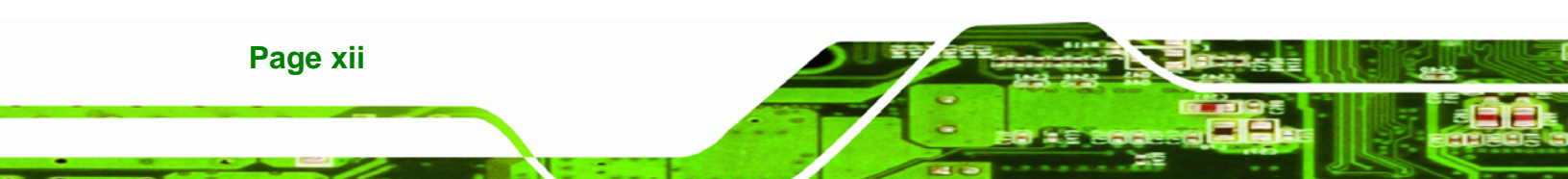

# **BIOS Menus**

®Technology Corp.

| BIOS Menu 1: Main                                   | 62 |
|-----------------------------------------------------|----|
| BIOS Menu 2: Advanced                               | 64 |
| BIOS Menu 3: CPU Configuration                      | 64 |
| BIOS Menu 4: IDE Configuration                      | 65 |
| BIOS Menu 5: IDE Master and IDE Slave Configuration | 67 |
| BIOS Menu 6: IDE Master and IDE Slave Configuration | 70 |
| BIOS Menu 7: Super IO Configuration                 | 71 |
| BIOS Menu 8: Hardware Health Configuration          | 74 |
| BIOS Menu 9: ACPI Configuration                     | 77 |
| BIOS Menu 10: ACPI Settings                         | 78 |
| BIOS Menu 11: APM Configuration                     | 79 |
| BIOS Menu 12: Remote Access Configuration           | 81 |
| BIOS Menu 13: USB Configuration                     | 82 |
| BIOS Menu 14: PCI/PnP Configuration                 | 84 |
| BIOS Menu 15: Boot                                  | 86 |
| BIOS Menu 16: Boot Settings Configuration           | 87 |
| BIOS Menu 17: Security                              | 89 |
| BIOS Menu 18: Chipset                               | 90 |
| BIOS Menu 19:Northbridge Chipset Configuration      | 91 |
| BIOS Menu 20:Northbridge Chipset Configuration      | 93 |
| BIOS Menu 21: Southbridge Chipset Configuration     | 94 |
| BIOS Menu 22: Exit                                  | 95 |

Page xiii

: i.

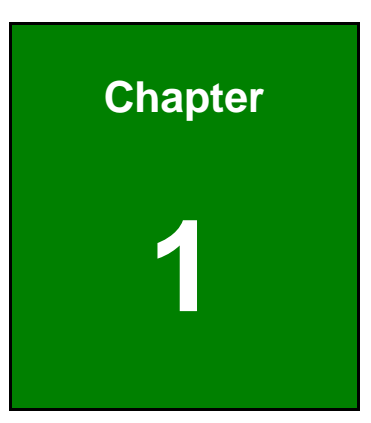

®Technology Corp.

# Introduction

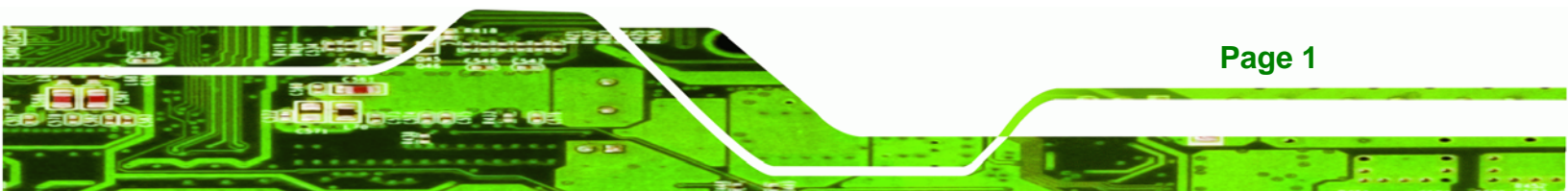

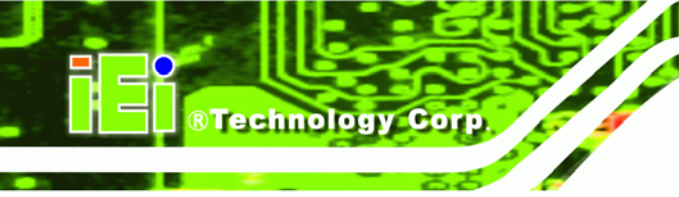

## **1.1 Introduction**

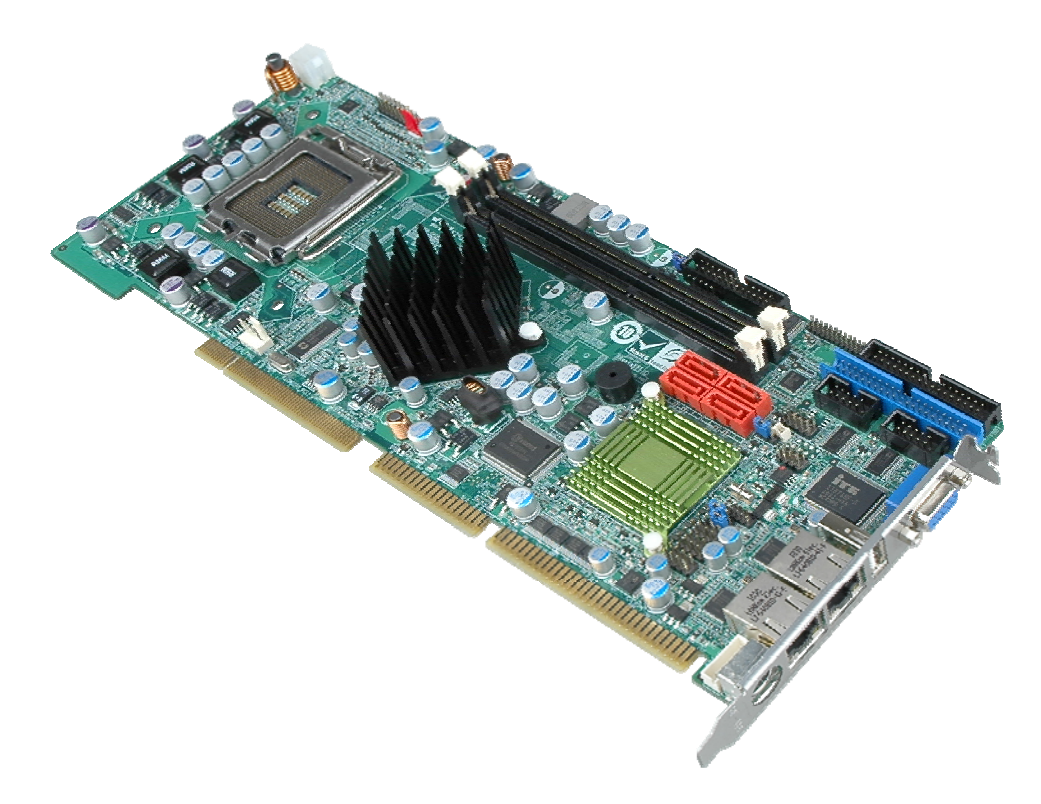

Figure 1-1: WSB-G41A

The WSB-G41A is a PCIMG 1.0 CPU card with an 800/1066/1333 MHz front side bus. The LGA775 accepts Intel® Core<sup>TM</sup>2 Duo/Quad/Extreme processors and the card supports two DDR3 DIMMs up to 4.0 GB each (8.0 GB total). The WSB-G41A includes VGA video output and an optional DVI output. Expansion cards may be added to the expansion card slots on the backplane. Other features include floppy disk connector, IDE connector, 4 x SATA, dual Gigabit LAN, digital I/O, two serial ports, one parallel port and seven USB ports.

## **1.2 Benefits**

Some of the WSB-G41A motherboard benefits include:

- Powerful graphics
- Staying connected with both wired LAN connections
- Speedy running of multiple programs and applications

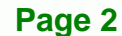

# 1.3 Features

Some of the WSB-G41A motherboard features are listed below:

®Technology Corp.

- PCIMG 1.0
- RoHS compliant
- LGA775 CPU socket
- Supports two DDR3 DIMMs
- Two Gigabit Ethernet connectors
- Four SATA connectors
- High Definition audio to connect to an optional audio kit

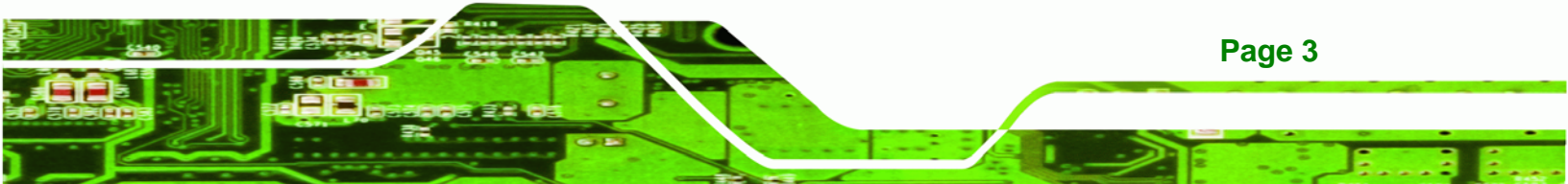

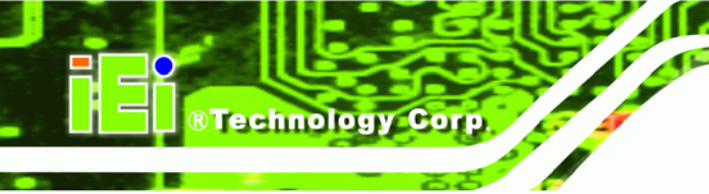

# **1.4 Connectors**

The connectors on the WSB-G41A are shown in the figure below.

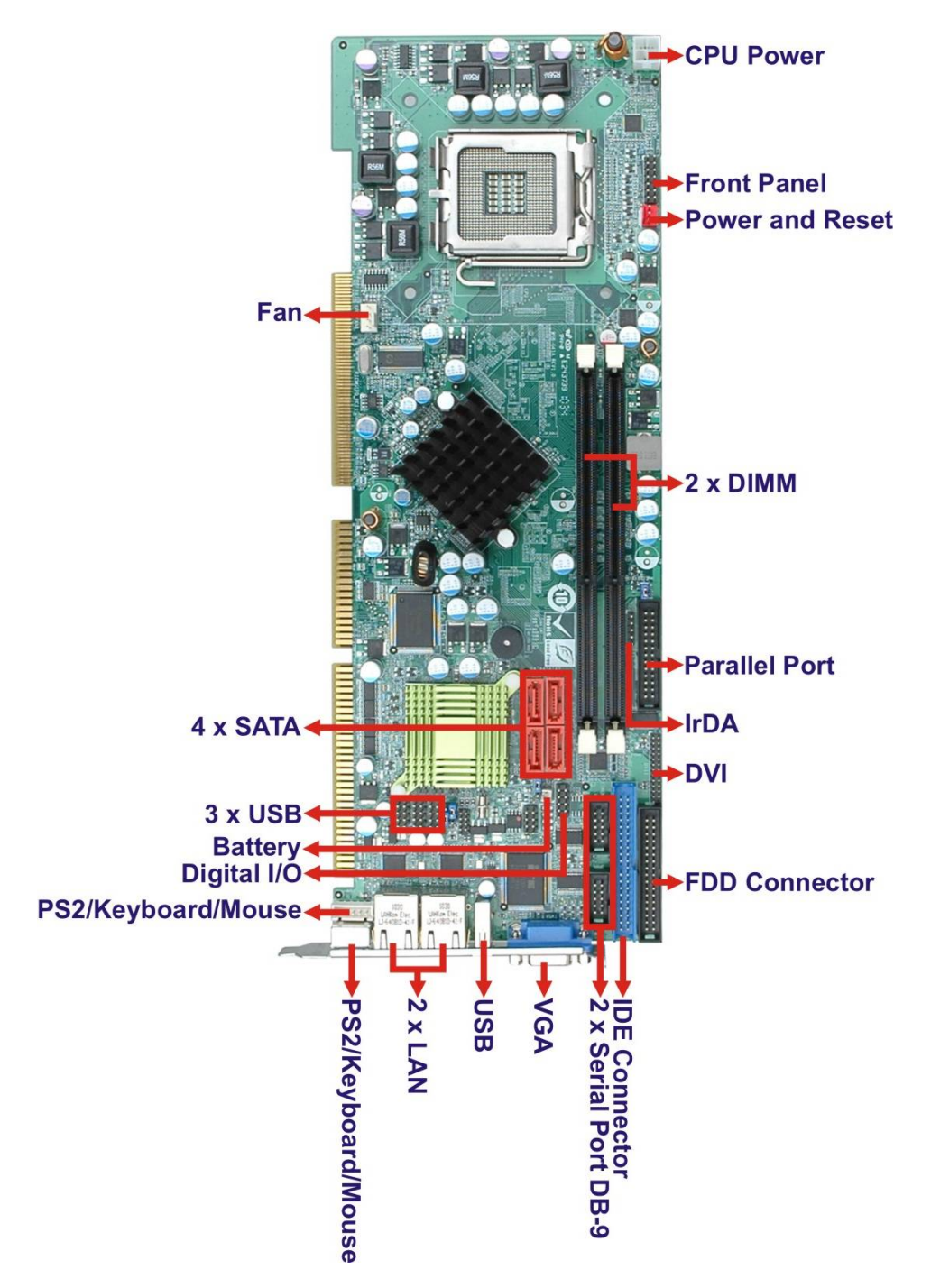

Figure 1-2: Connectors

Page 4

# 1.5 Dimensions

The main dimensions of the WSB-G41A are shown in the diagram below.

®Technology Corp.

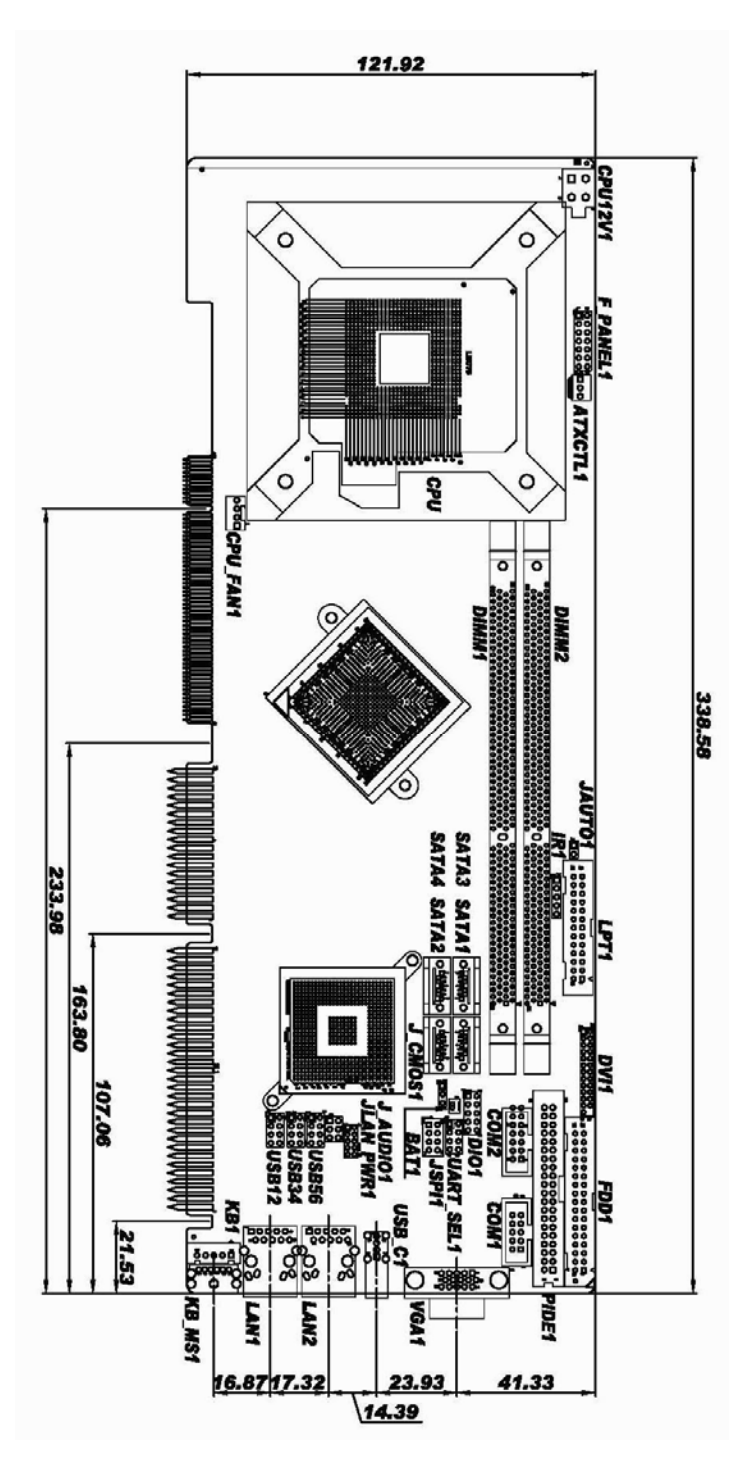

Figure 1-3: Dimensions (mm)

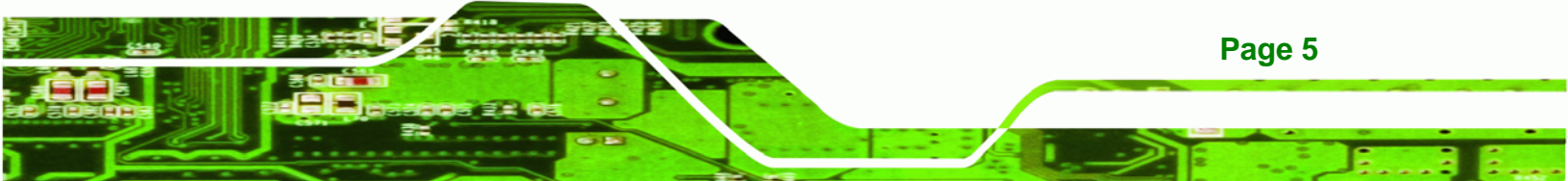

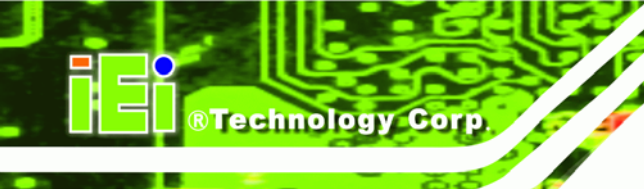

## 1.6 Data Flow

**Figure 1-4** shows the data flow between the system chipset, the CPU and other components installed on the motherboard.

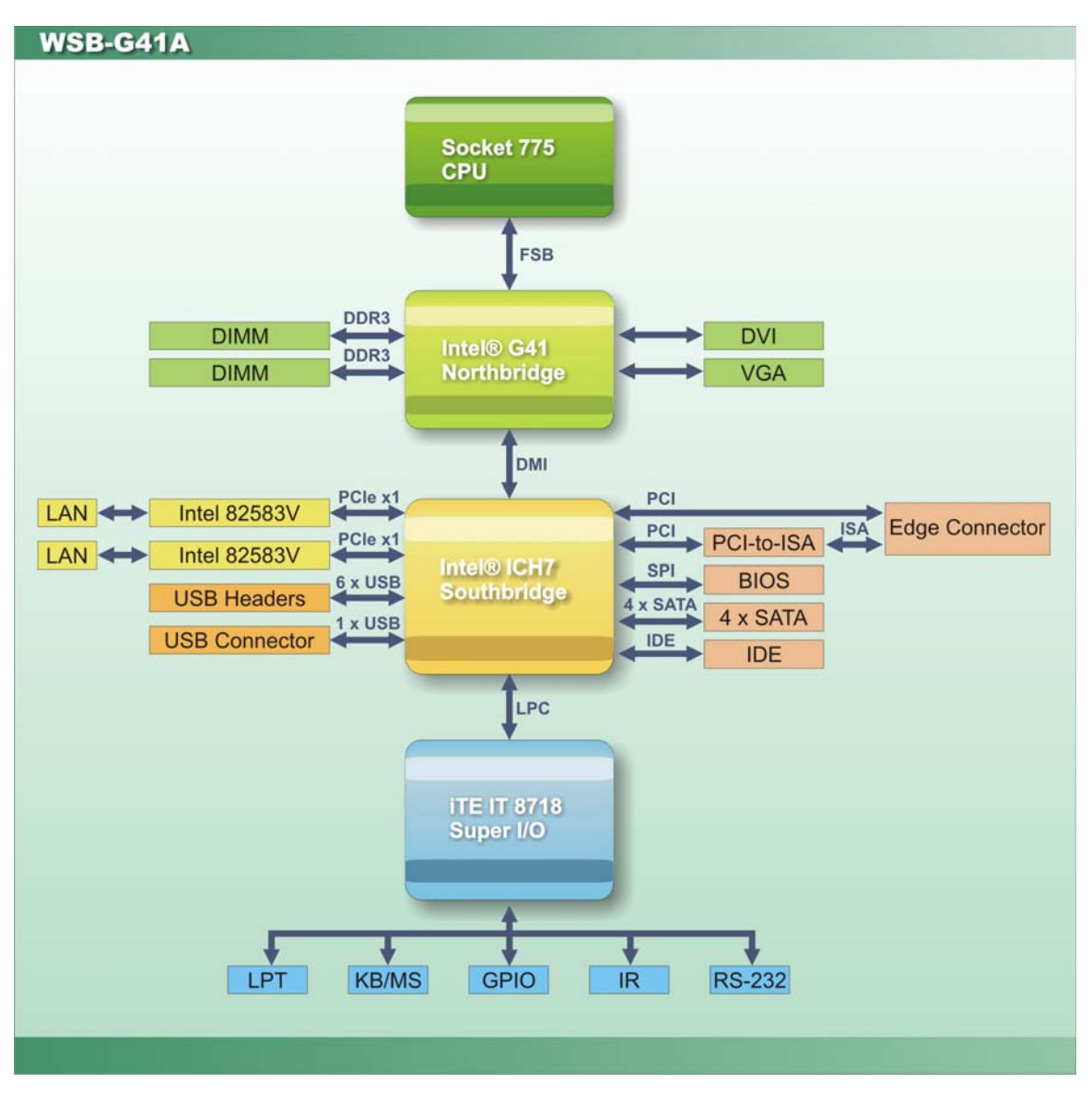

Figure 1-4: Data Flow Diagram

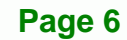

# **1.7 Technical Specifications**

WSB-G41A technical specifications are shown below.

| Specification                  | WSB-G41A                                                                                         |
|--------------------------------|--------------------------------------------------------------------------------------------------|
| Form Factor                    | PCIMG 1.0                                                                                        |
| CPU Supported                  | Socket LGA775 Intel® Core™2 Duo/Quad/Extreme,<br>Celeron                                         |
| Front Side Bus (FSB)           | 800/1066/1333 MHz                                                                                |
| Northbridge Chipset            | Intel® G41                                                                                       |
| Integrated Graphics            | VGA                                                                                              |
| Memory                         | Two 240-pin 4 GB (max.) 800/1066MHz dual-channel<br>DDR3 SDRAM DIMM supported (system max. 8 GB) |
| Southbridge Chipset            | Intel® ICH7                                                                                      |
| BIOS                           | AMI BIOS                                                                                         |
| Digital I/O                    | 8-bit, 4-bit input/4-bit output                                                                  |
| Ethernet Controller            | Dual Realtek RTL8111CP                                                                           |
| Super I/O Controller           | iTE IT8718F                                                                                      |
| Watchdog Timer                 | Software programmable supports 1~255 sec. system reset                                           |
| Audio Connector                | One internal audio connector                                                                     |
| Keyboard/Mouse                 | One external PS/2, one internal pin header                                                       |
| Serial Ports                   | Two RS-232 COM connectors                                                                        |
| USB 2.0/1.1 ports              | Six internal via pin header<br>One external                                                      |
| Floppy Disk Drives             | One floppy disk drive (FDD) connector                                                            |
| IDE                            | One IDE connector                                                                                |
| Serial ATA                     | Four independent SATA channels with 3.0 Gb/s data transfer rates                                 |
| Environmental and Devier Creek | iestione                                                                                         |

®Technology Corp.

**Environmental and Power Specifications** 

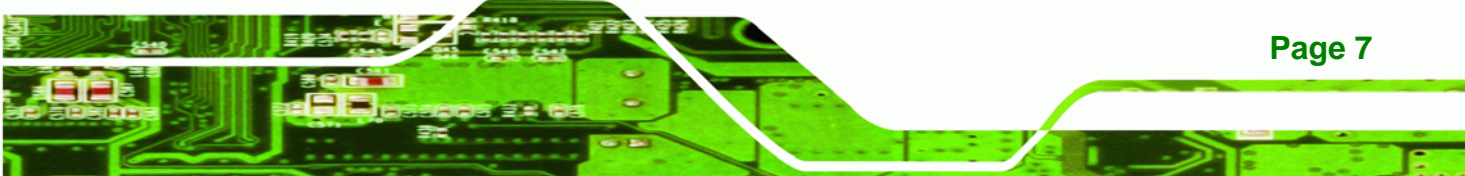

| Specification           | WSB-G41A                                                |  |
|-------------------------|---------------------------------------------------------|--|
| Power Supply            | ATX supported                                           |  |
| Power Consumption       | 5 V @ 7.13 A                                            |  |
|                         | 12 V @ 0.27 A                                           |  |
|                         | 5VBS @ 0.11 A                                           |  |
|                         | Vcore @ 3.02 A                                          |  |
|                         | 3D Mark2001SE with Intel® Core™2 Duo E8500 3.16GHz      |  |
|                         | and two 2GB DDR3 modules                                |  |
| Operating Temperature   | 0°C ~ 60°C( 32°F ~ 140°F), requires cooler and silicone |  |
|                         | heat sink paste                                         |  |
| Storage Temperature     | -10ºC ~ 70ºC                                            |  |
| Humidity                | 5% ~ 95% (non-condensing)                               |  |
| Physical Specifications |                                                         |  |
| Dimensions              | 338 mm x 122 mm                                         |  |
| Gross Weight            | 1.1 kg                                                  |  |

Table 1-1: Technical Specifications

Technology Corp

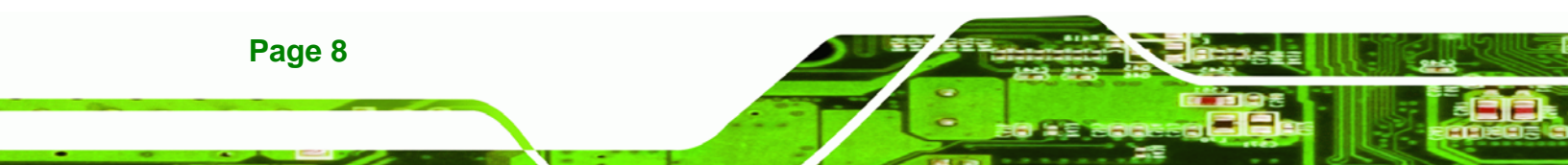

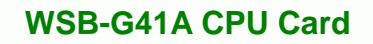

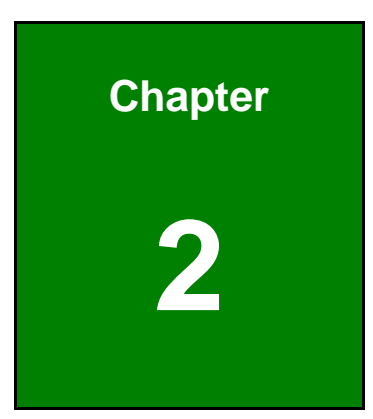

®Technology Corp.

# **Packing List**

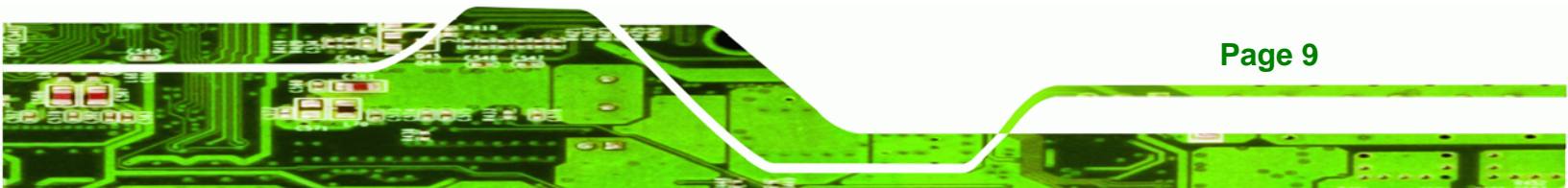

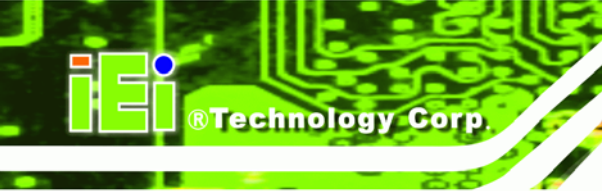

## 2.1 Anti-static Precautions

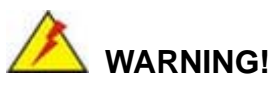

Static electricity can destroy certain electronics. Make sure to follow the ESD precautions to prevent damage to the product, and injury to the user.

Make sure to adhere to the following guidelines:

- Wear an anti-static wristband: Wearing an anti-static wristband can prevent electrostatic discharge.
- Self-grounding: Touch a grounded conductor every few minutes to discharge any excess static buildup.
- Use an anti-static pad: When configuring any circuit board, place it on an anti-static mat.
- Only handle the edges of the PCB: Don't touch the surface of the motherboard. Hold the motherboard by the edges when handling.

# **2.2 Unpacking Precautions**

When the WSB-G41A is unpacked, please do the following:

- Follow the antistatic guidelines above.
- Make sure the packing box is facing upwards when opening.
- Make sure all the packing list items are present.

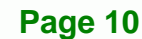

# 2.3 Packing List

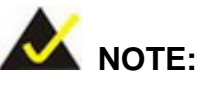

If any of the components listed in the checklist below are missing, do not proceed with the installation. Contact the IEI reseller or vendor the WSB-G41A was purchased from or contact an IEI sales representative directly by sending an email to <u>sales@iei.com.tw</u>.

®Technology Corp.

The WSB-G41A is shipped with the following components:

| Quantity | Item and Part Number                                                | Image |
|----------|---------------------------------------------------------------------|-------|
| 1        | WSB-G41A / WSB-G41A-DVI                                             |       |
| 1        | Dual RS-232 cable (with bracket)<br>( <b>P/N</b> : 19800-000051-RS) |       |
| 4        | SATA cable<br>( <b>P/N:</b> 32000-062800-RS)                        |       |
| 1        | Keyboard and mouse Y cable<br>( <b>P/N</b> : 32006-000300-100-RS)   |       |
| 1        | USB cable<br>( <b>P/N:</b> CB-USB02-RS                              |       |
| 1        | IO-KIT-001-R20<br>(only with DVI model)                             | 200   |

Page 11

| Quantity | Item and Part Number                                       | Image |
|----------|------------------------------------------------------------|-------|
| 1        | Mini jumper pack (2.0mm)<br>( <b>P/N</b> :33100-000033-RS) |       |
| 1        | Utility CD                                                 | IEI   |
| 1        | Quick Installation Guide                                   |       |

Table 2-1: Packing List

# 2.4 Optional Items

**Technology Corp** 

The following are optional components which may be separately purchased:

| Item and Part Number                                 | Image |
|------------------------------------------------------|-------|
| CPU cooler kit 115W<br>( <b>P/N</b> : CF-520-RS-R11) |       |
| CPU cooler kit 130W<br>( <b>P/N</b> : CF-775A-RS)    |       |
| ATA66 cable<br>( <b>P/N</b> : 32200-000052-RS)       |       |

Page 12

| Item and Part Number                                       | Image |
|------------------------------------------------------------|-------|
| FDD cable<br>( <b>P/N</b> : 32200-000017-RS)               |       |
| LPT cable<br>( <b>P/N</b> : 19800-000400-100-RS)           |       |
| Audio kit_ 5.1 Channel<br>( <b>P/N</b> : AC-KIT08R-R10)    |       |
| Audio kit_ 7.1 Channel<br>( <b>P/N</b> : AC-KIT-888HD-R10) |       |
| SATA power cable<br>( <b>P/N</b> : 32102-000100-200-RS)    |       |

®Technology Corp.

Table 2-2: Optional Items

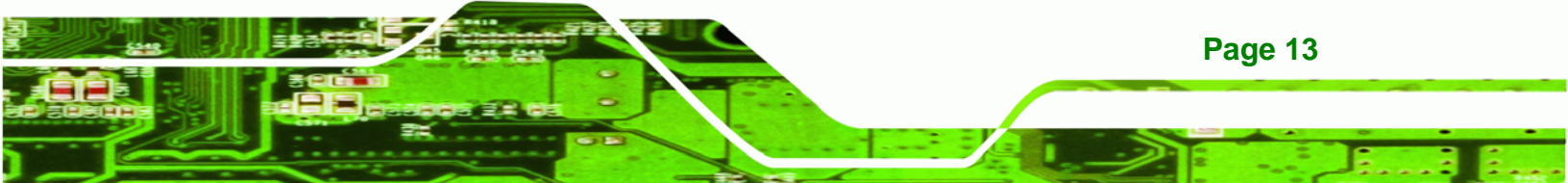

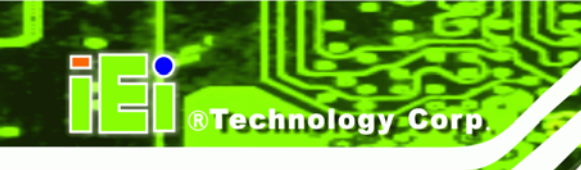

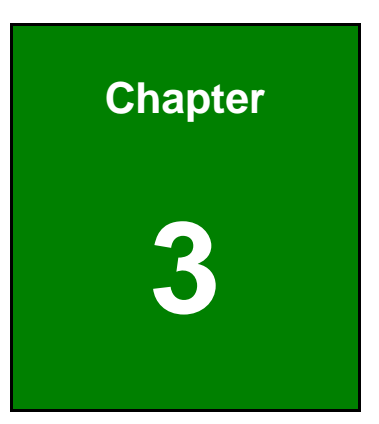

# Connectors

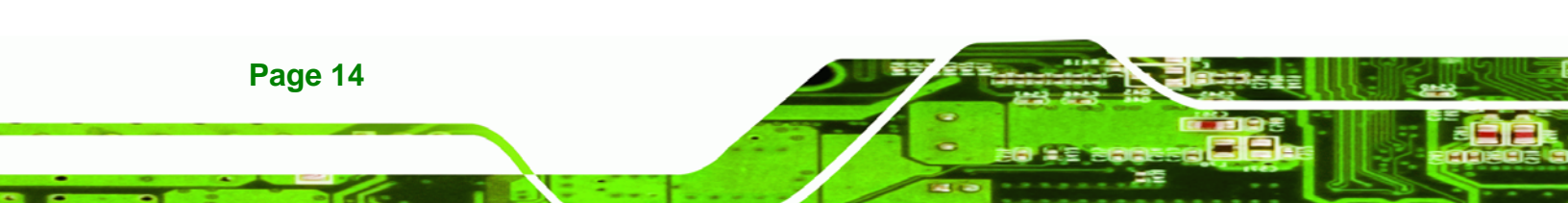

# **3.1 Peripheral Interface Connectors**

This chapter details all the jumpers and connectors.

## 3.1.1 Layout

The figure below shows all the connectors and jumpers.

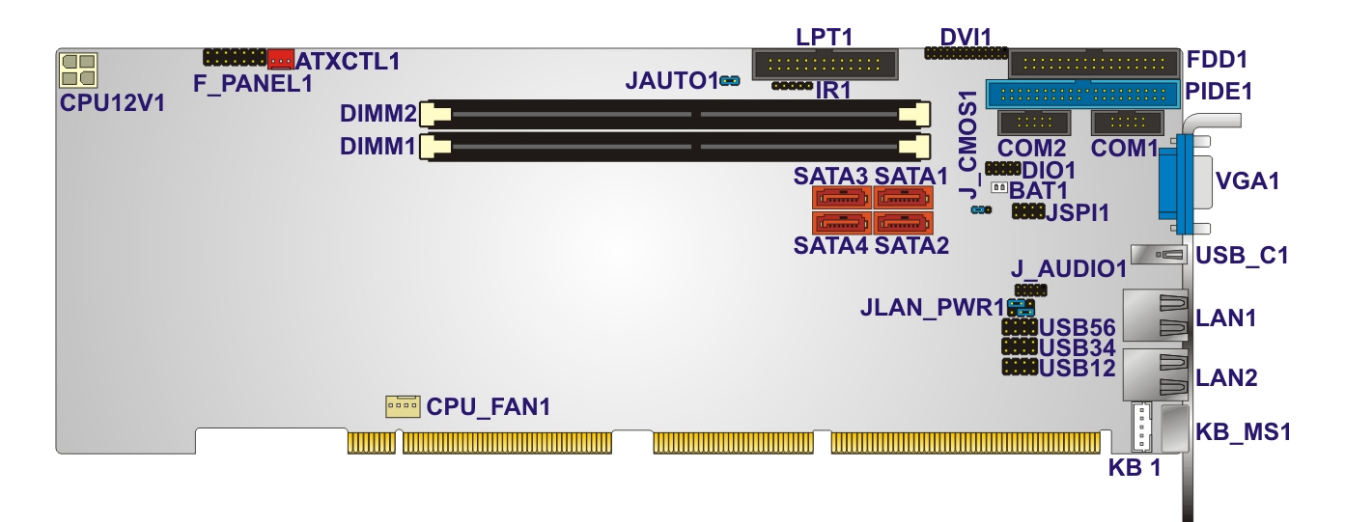

®Technology Corp.

Figure 3-1: Connectors and Jumpers

### **3.1.2 Peripheral Interface Connectors**

The table below lists all the connectors on the board.

| Connector                   | Туре              | Label    |
|-----------------------------|-------------------|----------|
| ATX Power Control Connector | 3-pin wafer       | ATXCTL1  |
| Audio Kit Connector         | 10-pin header     | J_AUDIO1 |
| Battery Connector           | 2-pin wafer       | BAT1     |
| CPU Fan Connector           | 4-pin wafer       | CPU_FAN1 |
| CPU Power Input Connector   | 4-pin connector   | CPU12V1  |
| DVI Connector               | 26-pin header     | DVI1     |
| Digital I/O Connector       | 10-pin header     | DIO1     |
| Floppy Disk Connector       | 34-pin box header | FDD1     |

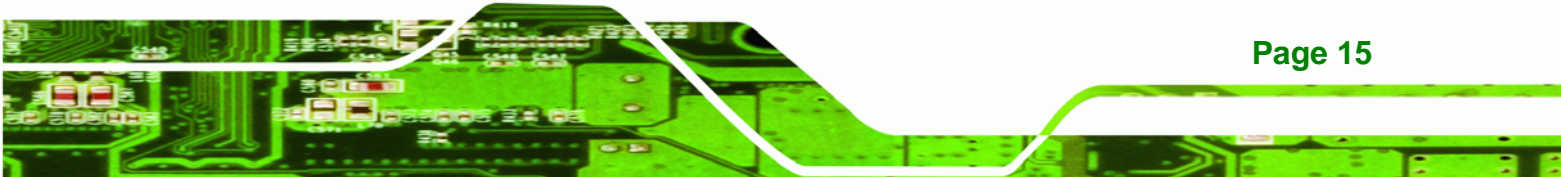

| Connector                    | Туре              | Label         |
|------------------------------|-------------------|---------------|
| Front Panel Connector        | 14-pin header     | F_PANEL1      |
| Infrared Interface Connector | 5-pin header      | IR1           |
| Keyboard Connector           | 5-pin header      | KB1           |
| Memory Slot                  | DIMM slot         | DIMM1, DIMM2  |
| IDE Connector                | 40-pin box header | PIDE1         |
| Parallel Port Connector      | 26-pin box header | LPT1          |
| SATA Drive Connectors        | 7-pin SATA drive  | SATA1, SATA2, |
|                              | connectors        | SATA3, SATA4  |
| Serial Port Connector        | 10-pin box header | COM1, COM2    |
| SPI Flash Connector          | 8-pin header      | JSPI1         |
| USB Connectors               | 8-pin header      | USB1          |

#### Table 3–1: Internal Peripheral Connectors

## 3.1.3 External Interface Panel Connectors

The table below lists the connectors on the external I/O panel.

| Connector                | Туре          | Label      |
|--------------------------|---------------|------------|
| Keyboard/Mouse Connector | PS/2          | KB_MS1     |
| LAN Connector            | RJ-45         | LAN1, LAN2 |
| USB Connector            | USB port      | USB_C1     |
| VGA Connector            | 15-pin Female | VGA1       |

 Table 3–2: External Peripheral Connectors

## **3.2 Internal Peripheral Connectors**

The section describes all of the connectors on the WSB-G41A.

Technology Corp

## 3.2.1 ATX Power Control Connector

| CN Label:    | ATXCTL1        |  |
|--------------|----------------|--|
| CN Type:     | 3-pin wafer    |  |
| CN Location: | See Figure 3-2 |  |
| CN Pinouts:  | See Table 3-3  |  |

The connector is for enabling an ATX power supply. When connected to the power supply, the power can be turned on and off with the front panel switch.

**BTechnology** Corp.

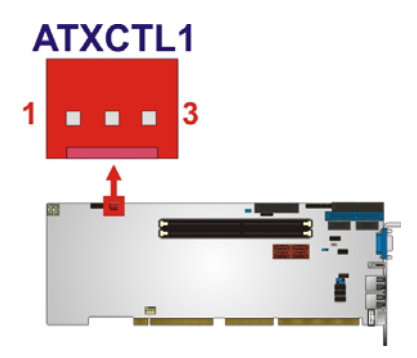

Figure 3-2: ATX Power Supply Enable Connector Location

| Pin | Description |
|-----|-------------|
| 1   | GND         |
| 2   | ATX_ON      |
| 3   | 5VSB        |

 Table 3-3: ATX Power Supply Enable Connector Pinouts

## 3.2.2 Audio Kit Connector

| CN Label:    | J_AUDIO1       |  |
|--------------|----------------|--|
| CN Type:     | 10-pin header  |  |
| CN Location: | See Figure 3-3 |  |
| CN Pinouts:  | See Table 3-4  |  |

This connector connects to an external audio kit.

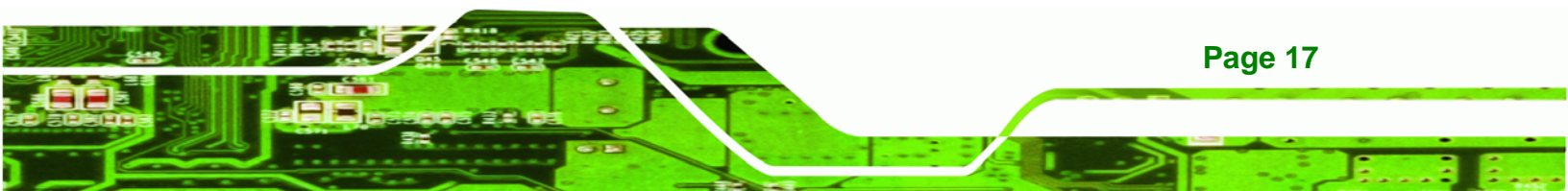

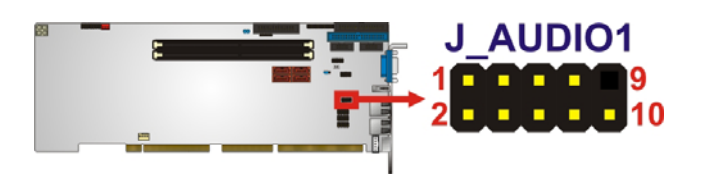

#### Figure 3-3: Audio Kit Connector Location

| Pin | Description | Pin | Description |
|-----|-------------|-----|-------------|
| 1   | ACZ_SYNC    | 2   | ACZ_BITCLK  |
| 3   | ACZ_SDOUT   | 4   | ACZ_PCBEEP  |
| 5   | ACZ_SDIN    | 6   | ACZ_RST#    |
| 7   | ACZ_VCC     | 8   | ACZ_GND     |
| 9   | ACZ_12 V    | 10  | ACZ_ GND    |

**Table 3-4: Audio Kit Connector Pinouts** 

#### 3.2.3 Battery Connector

Technology Corp

| CN Label:    | BAT1           |  |
|--------------|----------------|--|
| CN Type:     | 2-pin wafer    |  |
| CN Location: | See Figure 3-4 |  |
| CN Pinouts:  | See Table 3-5  |  |

This is connected to the system battery. The battery provides power to the system clock to retain the time when power is turned off.

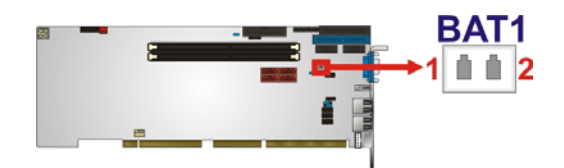

Figure 3-4: Battery Connector Location

| Pin | Description |  |
|-----|-------------|--|
| 1   | Battery+    |  |
| 2   | Ground      |  |

**Table 3-5: Battery Connector Pinouts** 

Page 18

## 3.2.4 CPU Fan Connector

| CN Label:    | CPU_FAN1       |
|--------------|----------------|
| CN Type:     | 4-pin wafer    |
| CN Location: | See Figure 3-5 |
| CN Pinouts:  | See Table 3-6  |

The fan connector attaches to a CPU cooling fan.

®Technology Corp.

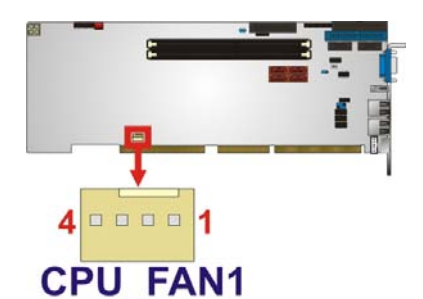

#### Figure 3-5: CPU Fan Connector Location

| Pin | Description     |  |
|-----|-----------------|--|
| 1   | GND             |  |
| 2   | +12 V           |  |
| 3   | Rotation signal |  |
| 4   | Control         |  |

 Table 3-6: CPU Fan Connector Pinouts

## 3.2.5 CPU Power Input Connector

| CN Label:    | CPU12V1         |  |
|--------------|-----------------|--|
| CN Type:     | 4-pin connector |  |
| CN Location: | See Figure 3-6  |  |
| CN Pinouts:  | See Table 3-7   |  |

The CPU power input connector provides power to the CPU.

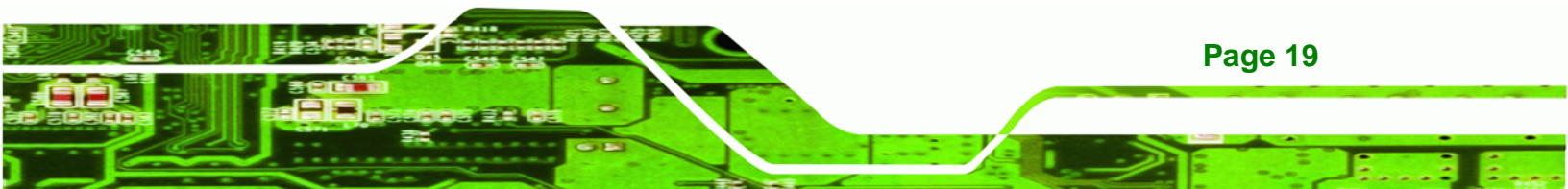

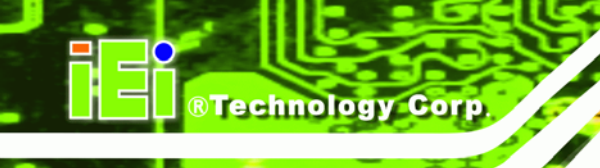

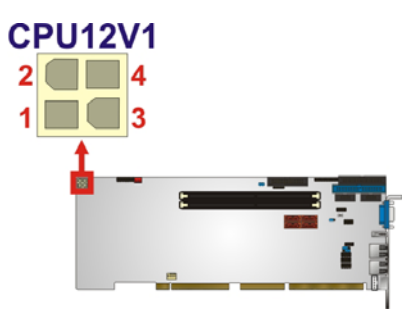

Figure 3-6: CPU Power Input Connector Location

| Pin | Description |  |
|-----|-------------|--|
| 1   | GND         |  |
| 2   | GND         |  |
| 3   | +12 V       |  |
| 4   | +12 V       |  |

Table 3-7: CPU Power Input Connector Pinouts

## 3.2.6 DVI Connector

| CN Label:    | DVI1           |  |
|--------------|----------------|--|
| CN Type:     | 26-pin header  |  |
| CN Location: | See Figure 3-7 |  |
| CN Pinouts:  | See Table 3-8  |  |

The DVI connector connects to a monitor that supports DVI video input.

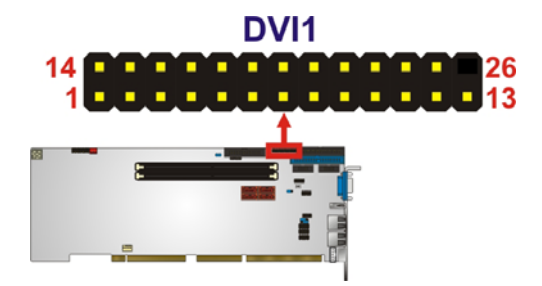

Figure 3-7: DVI Connector Location

| Pin | Description | Pin | Description |
|-----|-------------|-----|-------------|
| 1   | Data 2-     | 14  | VCC         |
| 2   | Data 2+     | 15  | GND         |

Page 20

| Pin | Description | Pin | Description     |
|-----|-------------|-----|-----------------|
| 3   | GND         | 16  | Hot Plug Detect |
| 4   | N/C         | 17  | Data0-          |
| 5   | N/C         | 18  | Data 0+         |
| 6   | DDC Clock   | 19  | GND             |
| 7   | DDC Data    | 20  | N/C             |
| 8   | N/C         | 21  | N/C             |
| 9   | Data 1-     | 22  | GND             |
| 10  | Data 1+     | 23  | Clock+          |
| 11  | GND         | 24  | Clock-          |
| 12  | N/C         | 25  | GND             |
| 13  | N/C         | 26  |                 |

Table 3-8: DVI Connector Pinouts

## 3.2.7 Digital I/O Connector

| CN Label:    | DIO1           |
|--------------|----------------|
| CN Type:     | 10-pin header  |
| CN Location: | See Figure 3-8 |
| CN Pinouts:  | See Table 3-9  |

The digital I/O connector provides programmable input and output for external devices. The digital I/O provides 4-bit output and 4-bit input.

RTechnology Corp.

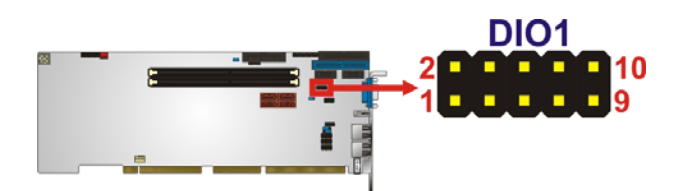

Figure 3-8: Digital I/O Connector Locations

| Pin | Description | Pin | Description |
|-----|-------------|-----|-------------|
| 1   | GND         | 2   | VCC         |
| 3   | Output 3    | 4   | Output 2    |
| 5   | Output 1    | 6   | Output 0    |

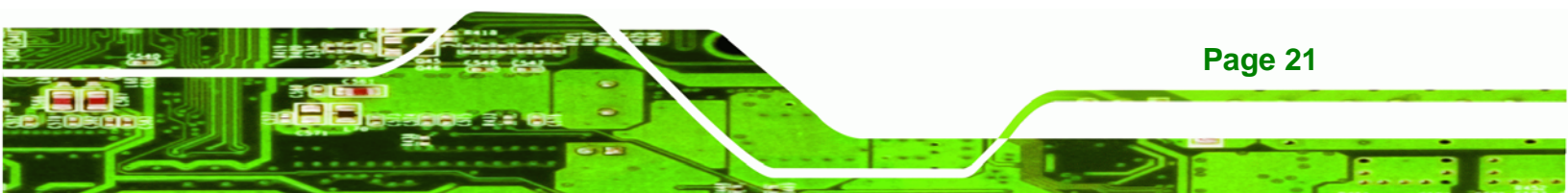

# ®Technology Corp.

## WSB-G41A CPU Card

| Pin | Description | Pin | Description |
|-----|-------------|-----|-------------|
| 7   | Input 3     | 8   | Input 2     |
| 9   | Input 1     | 10  | Input 0     |

Table 3-9: Digital I/O Connector Pinouts

## 3.2.8 Floppy Disk Connector

| CN Label:    | FDD1              |
|--------------|-------------------|
| CN Type:     | 34-pin box header |
| CN Location: | See Figure 3-9    |
| CN Pinouts:  | See Table 3-10    |

The floppy disk connector is connected to a floppy disk drive.

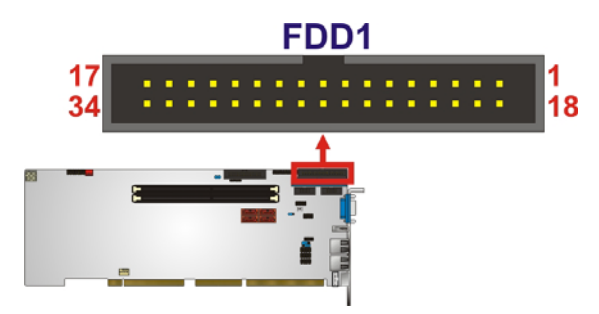

Figure 3-9: Floppy Drive Connector Location

| Pin | Description | Pin | Description     |
|-----|-------------|-----|-----------------|
| 1   | GND         | 2   | REDUCE WRITE    |
| 3   | GND         | 4   | N/C             |
| 5   | N/C         | 6   | N/C             |
| 7   | GND         | 8   | INDEX#          |
| 9   | GND         | 10  | Motor Enable A# |
| 11  | GND         | 12  | DRIVE SELECT B# |
| 13  | GND         | 14  | DRIVE SELECT A# |
| 15  | GND         | 16  | MOTOR ENABLE B# |
| 17  | GND         | 18  | DIRECTION#      |
| 19  | GND         | 20  | STEP#           |
| 21  | GND         | 22  | WRITE DATA#     |

| Pin | Description | Pin | Description    |
|-----|-------------|-----|----------------|
| 23  | GND         | 24  | WRITE GATE#    |
| 25  | GND         | 26  | TRACK 0#       |
| 27  | GND         | 28  | WRITE PROTECT# |
| 29  | GND         | 30  | READ DATA#     |
| 31  | GND         | 32  | SIDE 1 SELECT# |
| 33  | GND         | 34  | DISK CHANGE#   |

®Technology Corp.

Table 3-10: Floppy Drive Connector Pinouts

### **3.2.9 Front Panel Connector**

| CN Label:    | F_PANEL1        |
|--------------|-----------------|
| CN Type:     | 14-pin header   |
| CN Location: | See Figure 3-10 |
| CN Pinouts:  | See Table 3-11  |

The front panel connector connects to the indicator LEDs and buttons on the computer's front panel.

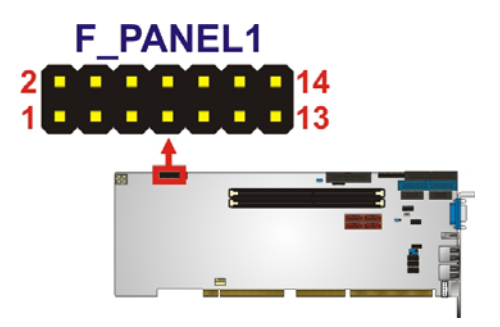

Figure 3-10: Front Panel Connector Location

| Pin | Description   | Pin | Description |
|-----|---------------|-----|-------------|
| 1   | +5 V          | 2   | +5 V        |
| 3   | N/C           | 4   | N/C         |
| 5   | GROUND        | 6   | N/C         |
| 7   | Power button+ | 8   | Speaker     |
| 9   | Power button- | 10  | N/C         |

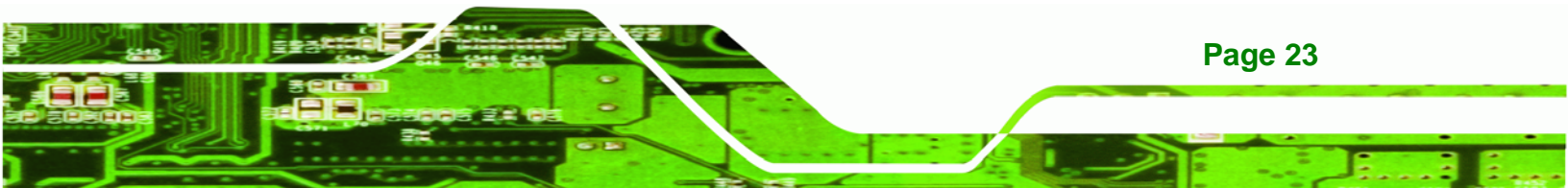
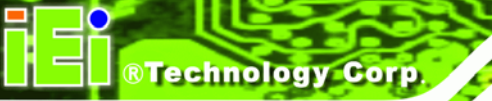

| Pin | Description | Pin | Description |
|-----|-------------|-----|-------------|
| 11  | +5 V        | 12  | Reset-      |
| 13  | HDD LED-    | 14  | GROUND      |

**Table 3-11: Front Panel Connector Pinouts** 

## 3.2.10 Infrared Interface Connector

| CN Label:    | IR1             |  |
|--------------|-----------------|--|
| CN Type:     | 5-pin header    |  |
| CN Location: | See Figure 3-11 |  |
| CN Pinouts:  | See Table 3-12  |  |

The infrared connector attaches to an infrared receiver for use with remote controls.

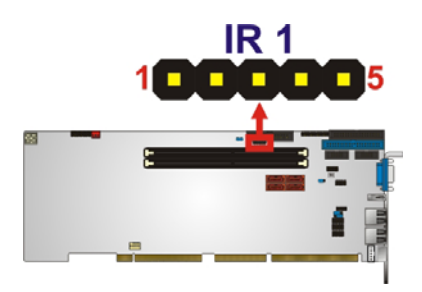

Figure 3-11: Infrared Connector Location

| Pin | Description |
|-----|-------------|
| 1   | VCC         |
| 2   | NC          |
| 3   | IR-RX       |
| 4   | GND         |
| 5   | IR-TX       |

**Table 3-12: Infrared Connector Pinouts** 

## 3.2.11 Keyboard Connector

| CN Label: | KB1         |
|-----------|-------------|
| CN Type:  | 5-pin wafer |

Page 24

| CN Location: | See Figure 3-12 |
|--------------|-----------------|
| CN Pinouts:  | See Table 3-13  |

The keyboard connector can be used to install a PS/2 keyboard.

®Technology Corp.

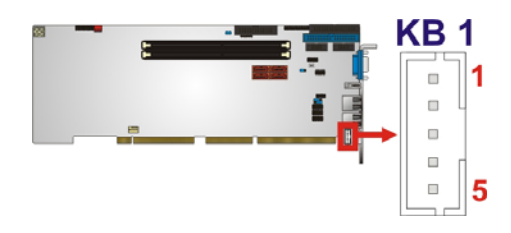

#### Figure 3-12: Keyboard Connector Location

| Pin | Description    |
|-----|----------------|
| 1   | KEYBOARD CLOCK |
| 2   | KEYBOARD DATA  |
| 3   | N/C            |
| 4   | GROUND         |
| 5   | VCC            |

Table 3-13: Keyboard Connector Pinouts

## 3.2.12 Memory Slot

| CN Label:    | DIMM1, DIMM2    |  |  |
|--------------|-----------------|--|--|
| CN Type:     | DIMM slot       |  |  |
| CN Location: | See Figure 3-13 |  |  |

The DIMM slots are for DIMM memory modules.

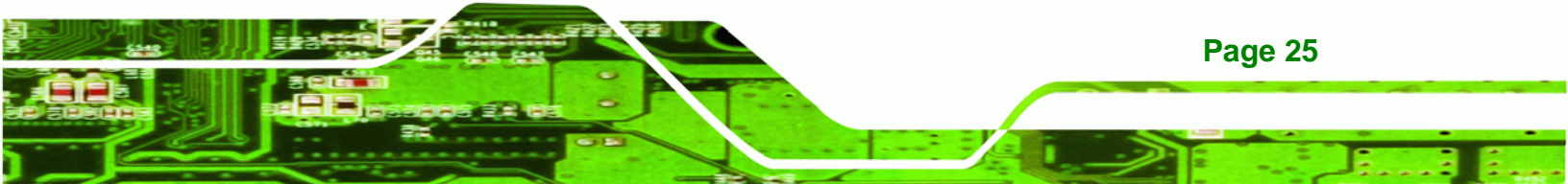

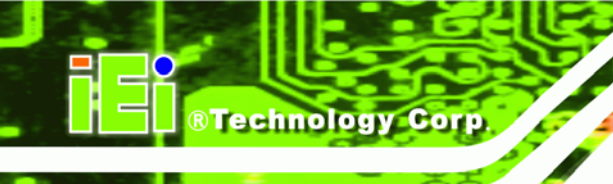

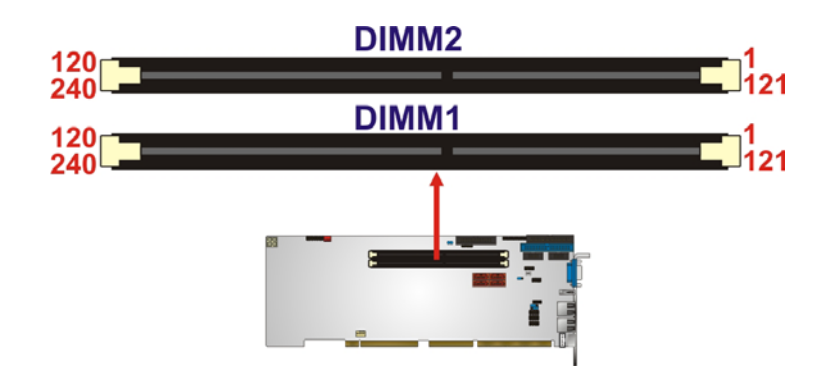

Figure 3-13: Memory Card Slot Location

## 3.2.13 IDE Connector

| CN Label:    | PIDE1             |  |
|--------------|-------------------|--|
| CN Type:     | 40-pin box header |  |
| CN Location: | See Figure 3-14   |  |
| CN Pinouts:  | See Table 3-14    |  |

Connects to IDE hard drives and optical drives.

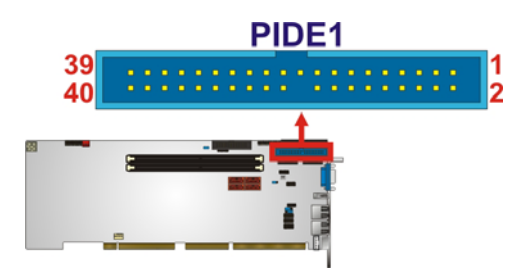

Figure 3-14: IDE Connector Location

| Pin | Description | Pin | Description |
|-----|-------------|-----|-------------|
| 1   | RESET#      | 2   | GROUND      |
| 3   | DATA 7      | 4   | DATA 8      |
| 5   | DATA 6      | 6   | DATA 9      |
| 7   | DATA 5      | 8   | DATA 10     |
| 9   | DATA 4      | 10  | DATA 11     |
| 11  | DATA 3      | 12  | DATA 12     |
| 13  | DATA 2      | 14  | DATA 13     |

Page 26

| Pin | Description | Pin | Description  |
|-----|-------------|-----|--------------|
| 15  | DATA 1      | 16  | DATA 14      |
| 17  | DATA 0      | 18  | DATA 15      |
| 19  | GROUND      | 20  | N/C          |
| 21  | IDE DRQ     | 22  | GROUND       |
| 23  | IOW#        | 24  | GROUND       |
| 25  | IOR#        | 26  | GROUND       |
| 27  | IDE CHRDY   | 28  | BALE—DEFAULT |
| 29  | IDE DACK    | 30  | GROUND       |
| 31  | INTERRUPT   | 32  | N/C          |
| 33  | SA1         | 34  | PDIAG#       |
| 35  | SA0         | 36  | SA2          |
| 37  | HDC CS0#    | 38  | HDC CS1#     |
| 39  | HDD ACTIVE# | 40  | GROUND       |

®Technology Corp.

#### Table 3-14: IDE Connector Pinouts

#### 3.2.14 Parallel Port Connector

| CN Label:    | LPT1              |  |  |
|--------------|-------------------|--|--|
| CN Type:     | 26-pin box header |  |  |
| CN Location: | See Figure 3-15   |  |  |
| CN Pinouts:  | See Table 3-15    |  |  |

The parallel port connector connects to a parallel port connector interface or some other parallel port device such as a printer.

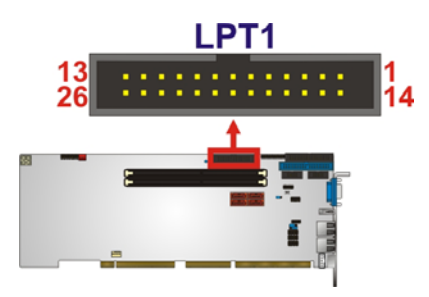

Figure 3-15: Parallel Port Connector Location

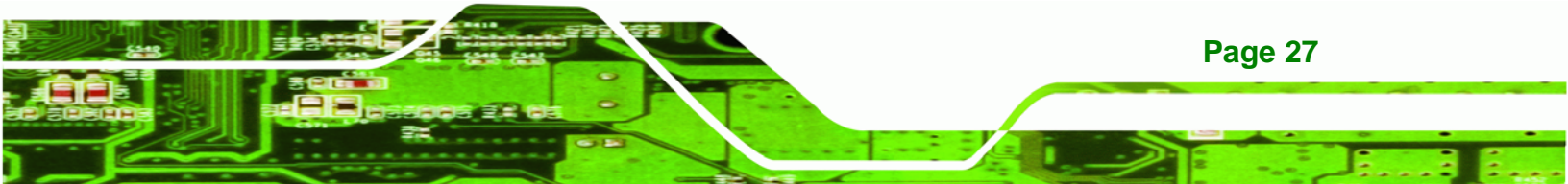

| Pin | Description    | Pin | Description        |
|-----|----------------|-----|--------------------|
| 1   | STROBE#        | 14  | AUTO FORM FEED#    |
| 2   | DATAO          | 15  | ERROR#             |
| 3   | DATA1          | 16  | INITIALIZE#        |
| 4   | DATA2          | 17  | PRINTER SELECT LN# |
| 5   | DATA3          | 18  | GROUND             |
| 6   | DATA4          | 19  | GROUND             |
| 7   | DATA5          | 20  | GROUND             |
| 8   | DATA6          | 21  | GROUND             |
| 9   | DATA7          | 22  | GROUND             |
| 10  | ACKNOWLEDGE#   | 23  | GROUND             |
| 11  | BUSY           | 24  | GROUND             |
| 12  | PAPER EMPTY    | 25  | GROUND             |
| 13  | PRINTER SELECT |     |                    |

**Table 3-15: Parallel Port Connector Pinouts** 

## 3.2.15 SATA Drive Connectors

BTechnology Corp

| CN Label:    | SATA1, SATA2, SATA3, SATA4  |
|--------------|-----------------------------|
| CN Type:     | 7-pin SATA drive connectors |
| CN Location: | See Figure 3-16             |

The SATA drive connectors can be connected to SATA drives.

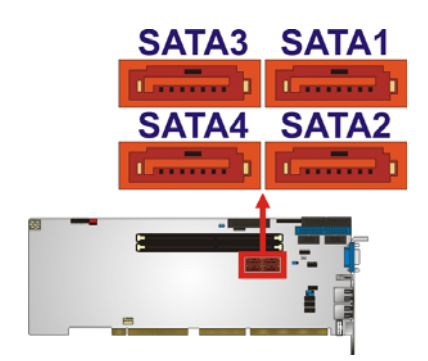

Figure 3-16: SATA Drive Connector Location

Page 28

| Pin | Description |
|-----|-------------|
| 1   | GND         |
| 2   | TX+         |
| 3   | TX-         |
| 4   | GND         |
| 5   | RX-         |
| 6   | RX+         |
| 7   | GND         |
| 8   | N/C         |

®Technology Corp.

**Table 3-16: SATA Drive Connector Pinouts** 

## 3.2.16 Serial Port Connector

| CN Label:    | COM1, COM2        |
|--------------|-------------------|
| CN Type:     | 10-pin box header |
| CN Location: | See Figure 3-17   |
| CN Pinouts:  | See Table 3-17    |

This connector provides RS-232 communications.

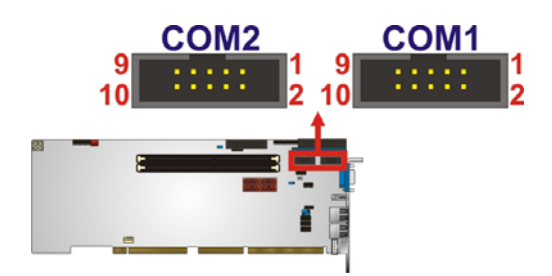

Figure 3-17: Serial Port Connector Location

| Pin | Description                |
|-----|----------------------------|
| 1   | Data Carrier Detect (DCD1) |
| 2   | Receive Data (RXD1)        |
| 3   | Transmit Data (TXD1)       |
| 4   | Data Terminal Ready (DTR1) |
| 5   | Ground (GND1)              |

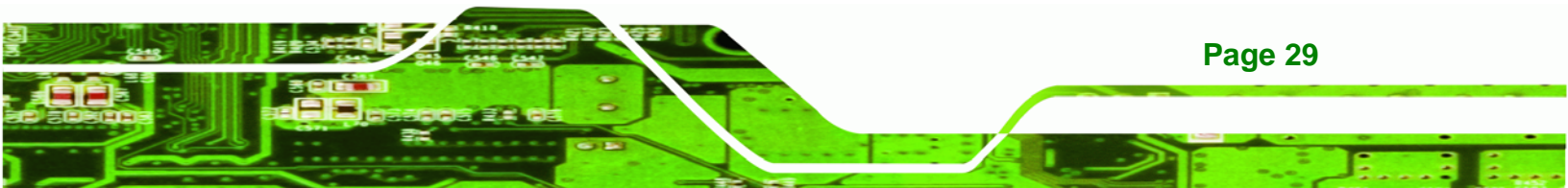

## Technology Corp.

## WSB-G41A CPU Card

| Pin | Description            |
|-----|------------------------|
| 6   | Data Set Ready (DSR1)  |
| 7   | Request To Send (RTS1) |
| 8   | Clear To Send (CTS1)   |
| 9   | Ring Indicator (RI1)   |
| 10  | NC                     |

**Table 3-17: Serial Port Connector Pinouts** 

## 3.2.17 SPI Flash Connector

| CN Label:    | JSPI1           |
|--------------|-----------------|
| CN Type:     | 8-pin header    |
| CN Location: | See Figure 3-18 |
| CN Pinouts:  | See Table 3-18  |

The 8-pin SPI Flash connector is used to flash the BIOS.

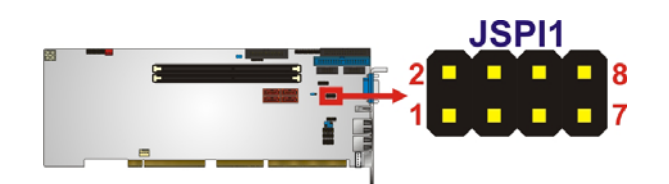

#### Figure 3-18: SPI Flash Connector

| Pin | Description | Pin | Description |
|-----|-------------|-----|-------------|
| 1   | VCC         | 2   | GND         |
| 3   | CS#         | 4   | CLOCK       |
| 5   | SO          | 6   | SI          |
| 7   | NC          | 8   | NC          |

Table 3-18: SPI Flash Connector

## 3.2.18 USB Connectors

**CN Type:** 8-pin header

Page 30

| CN Location: | See Figure 3-19 |
|--------------|-----------------|
| CN Pinouts:  | See Table 3-19  |

The USB connectors connect to USB devices. Each pin header provides two USB ports.

®Technology Corp.

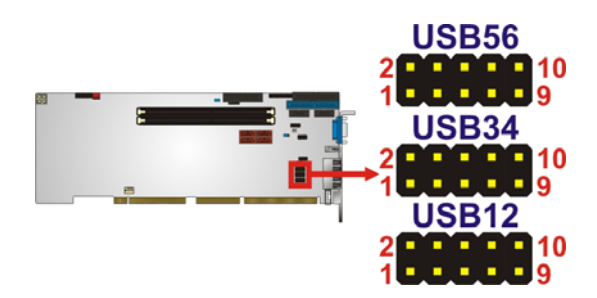

Figure 3-19: USB Connector Pinout Locations

| Pin | Description | Pin | Description |
|-----|-------------|-----|-------------|
| 1   | VCC         | 2   | GND         |
| 3   | DATA1-      | 4   | DATA+       |
| 5   | DATA1+      | 6   | DATA-       |
| 7   | GND         | 8   | VCC         |

Table 3-19: USB Port Connector Pinouts

## **3.3 External Peripheral Interface Connector Panel**

The figure below shows the external peripheral interface connector (EPIC) panel. The EPIC panel consists of the following:

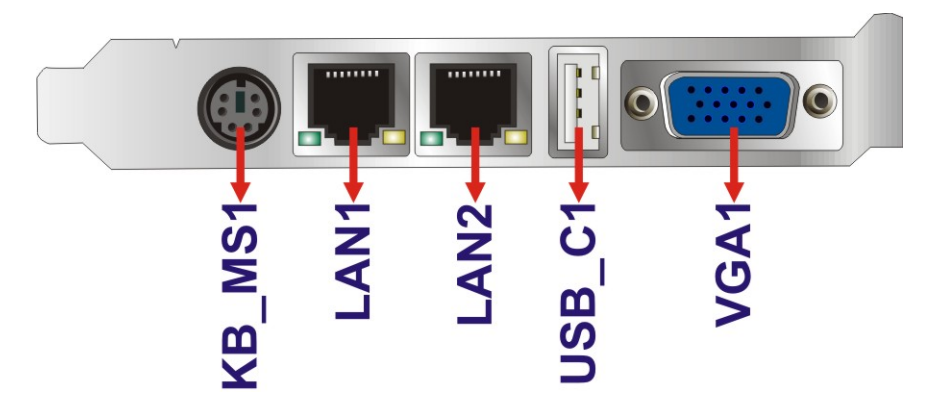

Figure 3-20: External Peripheral Interface Connector

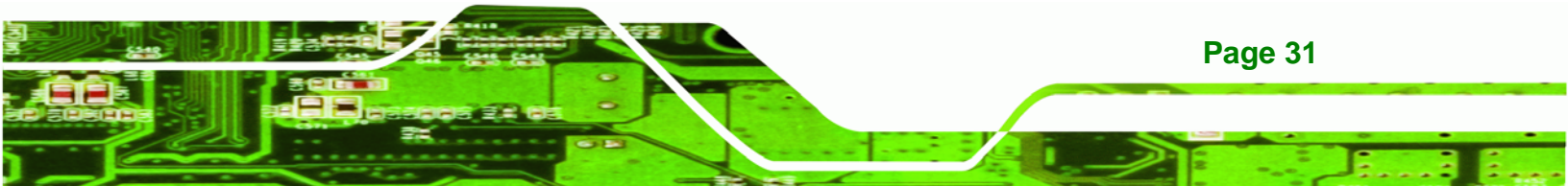

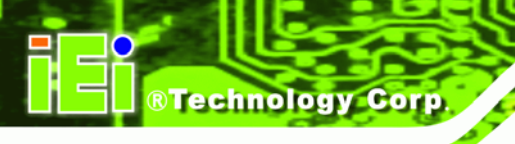

## 3.3.1 Keyboard/Mouse Connector

| CN Label:    | KB_MS1                      |
|--------------|-----------------------------|
| CN Type:     | PS/2                        |
| CN Location: | See Figure 3-20             |
| CN Pinouts:  | See Table 3-20, Figure 3-21 |

The keyboard and mouse connector is a standard PS/2 connector.

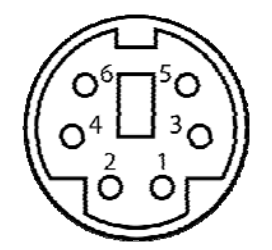

#### Figure 3-21: PS/2 Pinout and Configuration

| Pin | Description    |
|-----|----------------|
| 1   | KEYBOARD DATA  |
| 2   | MOUSE DATA     |
| 3   | GROUND         |
| 4   | VCC            |
| 5   | KEYBOARD CLOCK |
| 6   | MOUSE CLOCK    |

Table 3-20: Keyboard Connector Pinouts

#### 3.3.2 LAN Connector

| CN Label:    | LAN1, LAN2      |
|--------------|-----------------|
| CN Type:     | RJ-45           |
| CN Location: | See Figure 3-20 |
| CN Pinouts:  | See Table 3-21  |

The LAN connector connects to a local network.

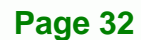

| Pin | Description | Pin | Description |
|-----|-------------|-----|-------------|
| 1   | MDIA3-      | 5   | MDIA1+      |
| 2   | MDIA3+      | 6   | MDIA+       |
| 3   | MDIA2-      | 7   | MDIA0-      |
| 4   | MDIA1-      | 8   | MDIA0+      |

Technology Corp.

#### Table 3-21: LAN Pinouts

## 3.3.3 USB Connector

| CN Label:    | USB_C1          |
|--------------|-----------------|
| CN Type:     | USB port        |
| CN Location: | See Figure 3-20 |
| CN Pinouts:  | See Table 3-22  |

The USB connector can be connected to a USB device.

| Pin | Description | Pin | Description |
|-----|-------------|-----|-------------|
| 1   | VCC         | 2   | DATA-       |
| 3   | DATA+       | 4   | GROUND      |

#### Table 3-22: USB Port Pinouts

#### 3.3.4 VGA Connector

| CN Label:    | VGA1                           |
|--------------|--------------------------------|
| CN Type:     | 15-pin Female                  |
| CN Location: | See Figure 3-20                |
| CN Pinouts:  | See Figure 3-22 and Table 3-23 |

The VGA connector connects to a monitor that accepts a standard VGA input.

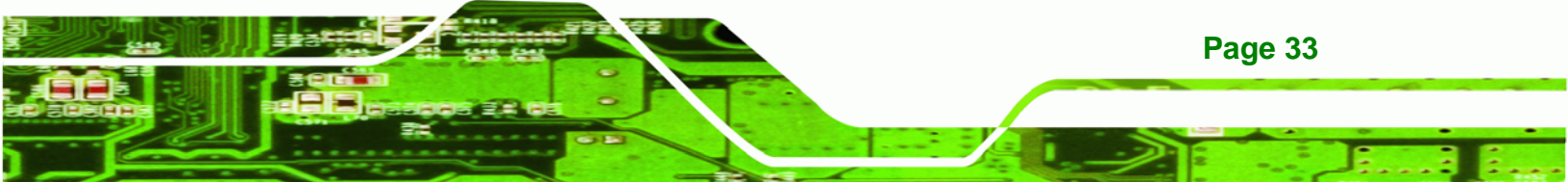

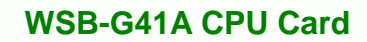

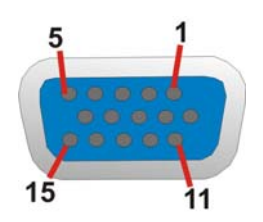

**BTechnology Corp** 

## Figure 3-22: VGA Connector

| Pin | Description | Pin   | Description |
|-----|-------------|-------|-------------|
| 1   | RED         | 2     | GREEN       |
| 3   | BLUE        | 4     | NC          |
| 5   | GND         | 6     | GND         |
| 7   | GND         | 8     | GND         |
| 9   | VCC         | 10    | GND         |
| 11  | NC          | 12    | DDC DAT     |
| 13  | HSYNC       | 14    | VSYNC       |
| 15  | DDCCLK      | $\ge$ |             |

Table 3-23: VGA Connector Pinouts

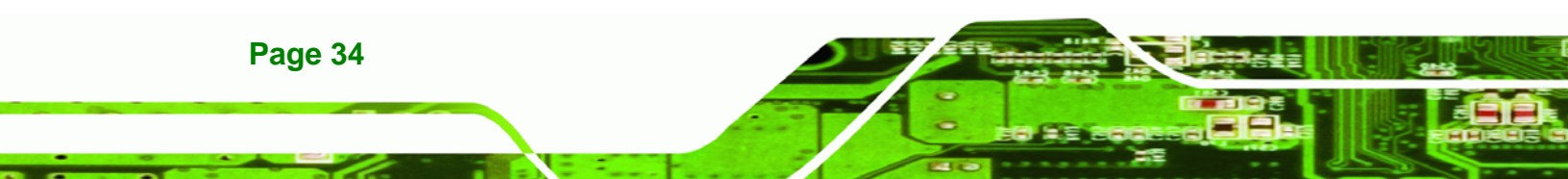

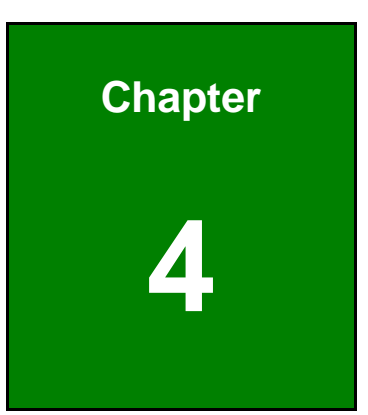

®Technology Corp.

# Installation

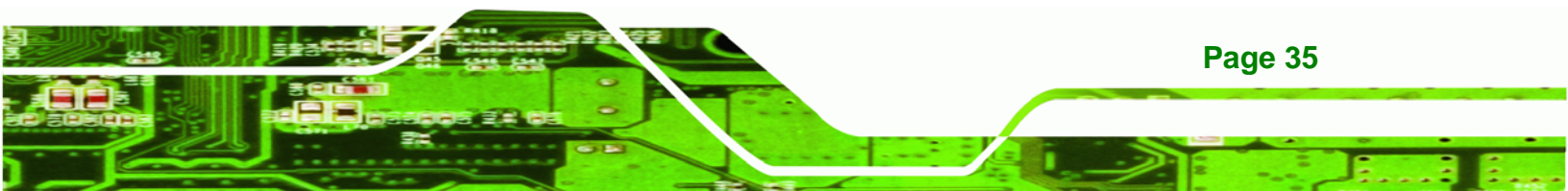

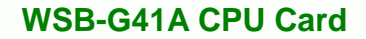

## **4.1 Anti-static Precautions**

Technology Corp

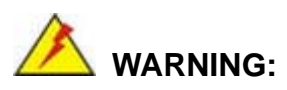

Failure to take ESD precautions during the installation of the WSB-G41A may result in permanent damage to the WSB-G41A and severe injury to the user.

Electrostatic discharge (ESD) can cause serious damage to electronic components, including the WSB-G41A. Dry climates are especially susceptible to ESD. It is therefore critical that whenever the WSB-G41A or any other electrical component is handled, the following anti-static precautions are strictly adhered to.

- Wear an anti-static wristband: Wearing a simple anti-static wristband can help to prevent ESD from damaging the board.
- Self-grounding: Before handling the board, touch any grounded conducting material. During the time the board is handled, frequently touch any conducting materials that are connected to the ground.
- Use an anti-static pad: When configuring the WSB-G41A, place it on an antic-static pad. This reduces the possibility of ESD damaging the WSB-G41A.
- Only handle the edges of the PCB: When handling the PCB, hold the PCB by the edges.

## 4.2 Installation Considerations

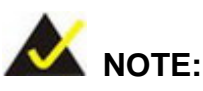

The following installation notices and installation considerations should be read and understood before installation. All installation notices must be strictly adhered to. Failing to adhere to these precautions may lead to severe damage and injury to the person performing the installation.

Page 36

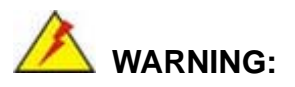

The installation instructions described in this manual should be carefully followed in order to prevent damage to the components and injury to the user.

**R**Technology

Corp.

Before and during the installation please **DO** the following:

- Read the user manual:
  - The user manual provides a complete description of the WSB-G41A installation instructions and configuration options.
- Wear an electrostatic discharge cuff (ESD):
  - Electronic components are easily damaged by ESD. Wearing an ESD cuff removes ESD from the body and helps prevent ESD damage.
- Place the WSB-G41A on an antistatic pad:
  - When installing or configuring the motherboard, place it on an antistatic pad. This helps to prevent potential ESD damage.
- Turn all power to the WSB-G41A off:
  - When working with the WSB-G41A, make sure that it is disconnected from all power supplies and that no electricity is being fed into the system.

Before and during the installation of the WSB-G41A DO NOT:

- Remove any of the stickers on the PCB board. These stickers are required for warranty validation.
- Use the product before verifying all the cables and power connectors are properly connected.
- Allow screws to come in contact with the PCB circuit, connector pins, or its components.

## 4.3 Basic Installation

This section outlines the parts that must be installed for the system to function correctly.

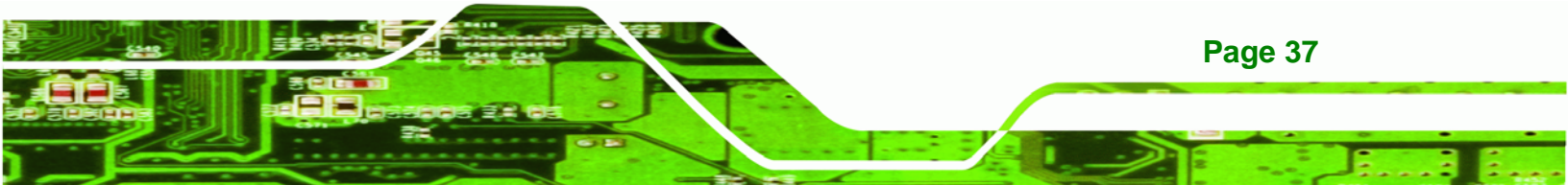

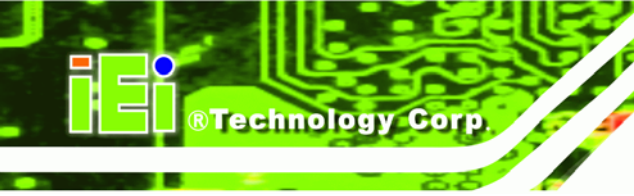

#### 4.3.1 CPU Installation

To enable Hyper-Threading, the CPU and chipset must both support it.

## 🖄 WARNING:

CPUs are expensive and sensitive components. When installing the CPU please be careful not to damage it in anyway. Make sure the CPU is installed properly and ensure the correct cooling kit is properly installed.

The LGA775 socket is shown in Figure 4-1.

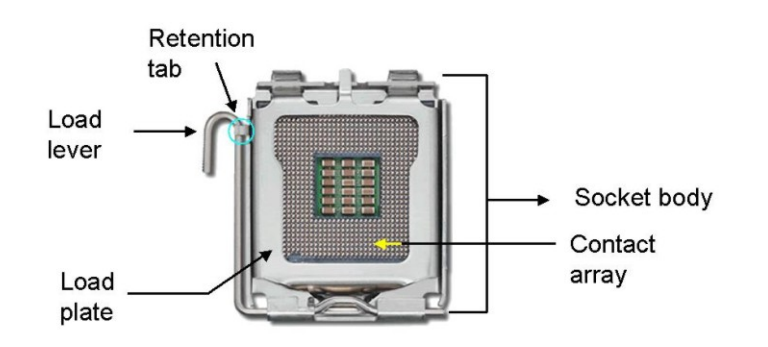

Figure 4-1: Intel LGA775 Socket

To install the CPU, follow the steps below.

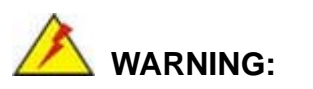

Page 38

DO NOT touch the pins at the bottom of the CPU. When handling the CPU, only hold it on the sides.

Step 1: Remove the protective cover. The black protective cover can be removed by

Technology Corp.

pulling up on the tab labeled "Remove". See Figure 4-2.

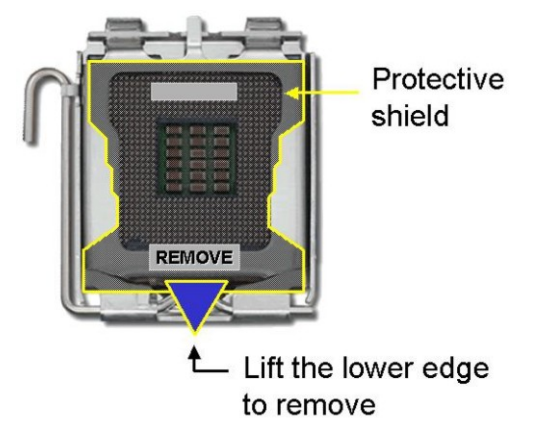

Figure 4-2: Remove Protective Cover

Step 2: Open the socket. Disengage the load lever by pressing the lever down and slightly outward to clear the retention tab. Fully open the lever, then open the load plate. See Figure 4-3.

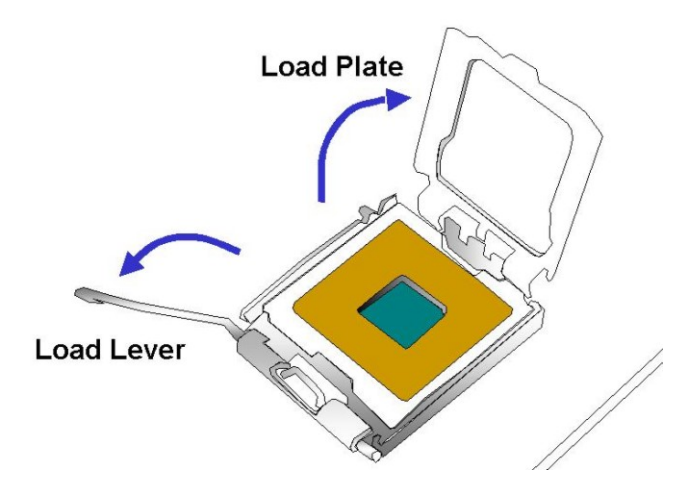

Figure 4-3: CPU Socket Load Plate

- Step 3: Inspect the CPU socket. Make sure there are no bent pins and make sure the socket contacts are free of foreign material. If any debris is found, remove it with compressed air.
- Step 4: Orientate the CPU properly. The contact array should be facing the CPU socket.

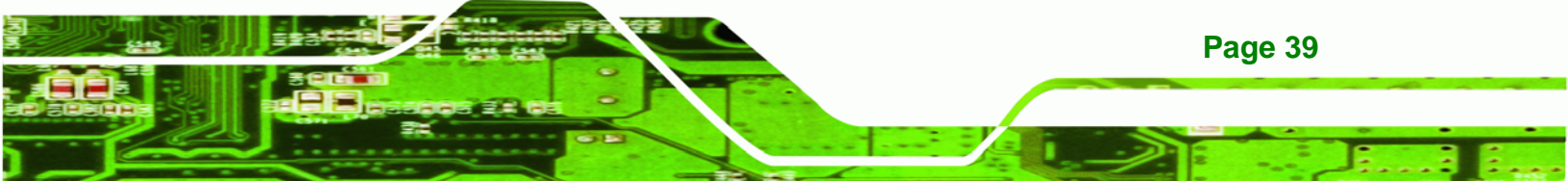

- Step 5: Correctly position the CPU. Match the Pin 1 mark with the cut edge on the CPU socket.
- Step 6: Align the CPU pins. Locate pin 1 and the two orientation notches on the CPU. Carefully match the two orientation notches on the CPU with the socket alignment keys.
- Step 7: Insert the CPU. Gently insert the CPU into the socket. If the CPU pins are properly aligned, the CPU should slide into the CPU socket smoothly. See Figure 4-4.

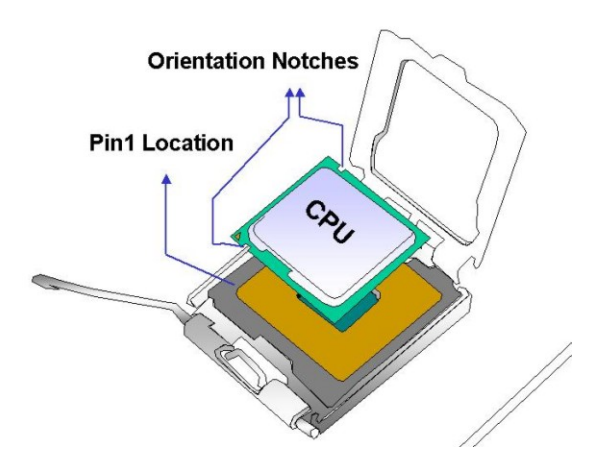

Figure 4-4: Insert the Socket LGA775 CPU

- Step 8: Close the CPU socket. Close the load plate and engage the load lever by pushing it back to its original position. There will be some resistance, but will not require extreme pressure.
- Step 9: Connect the 12 V power to the board. Connect the 12 V power from the power supply to the board.

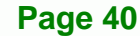

**Technology** Corp

#### 4.3.2 Cooling Kit Installation

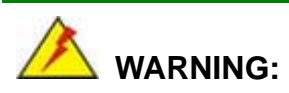

DO NOT use the original Intel<sup>®</sup> heat sink and fan. A proprietary one is recommended.

**RTechnology** Corp.

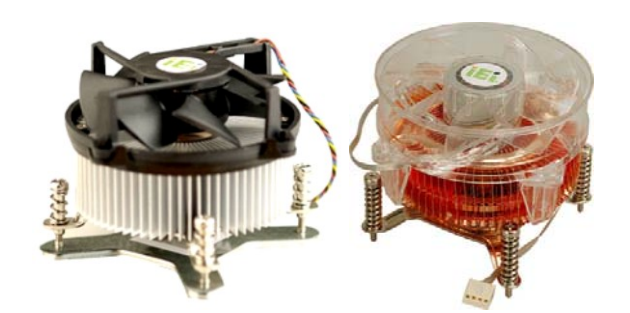

Figure 4-5: Cooling Kits

The cooling kit can be bought from IEI. The cooling kit has a heatsink and fan.

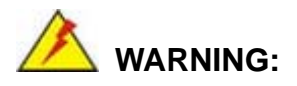

Do not wipe off (accidentally or otherwise) the pre-sprayed layer of thermal paste on the bottom of the heat sink. The thermal paste between the CPU and the heat sink is important for optimum heat dissipation.

To install the cooling kit, follow the instructions below.

- Step 1: Place the cooling kit onto the socket LGA775 CPU. Make sure the CPU cable can be properly routed when the cooling kit is installed.
- **Step 2: Properly align the cooling kit**. Make sure the four spring screw fasteners can pass through the pre-drilled holes on the PCB.

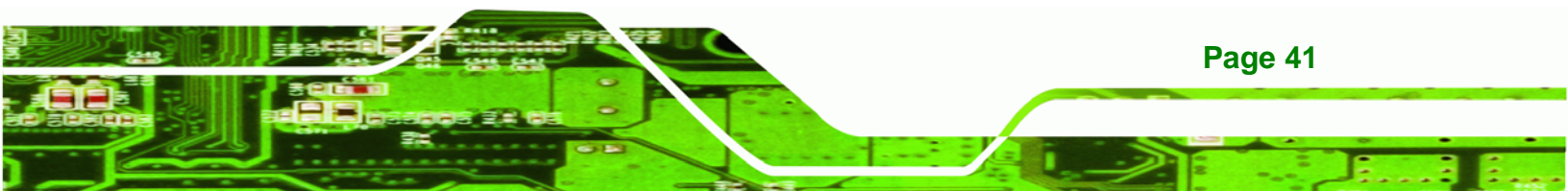

- Step 3: Mount the cooling kit. Gently place the cooling kit on top of the CPU. Make sure the four threaded screws on the corners of the cooling kit properly pass through the predrilled holes on the bottom of the PCB.
- Step 4: Secure the cooling kit. From the solder side of the PCB, align the support bracket to the screw threads on heat sink that were inserted through the PCB holes. (See Figure 4-6)

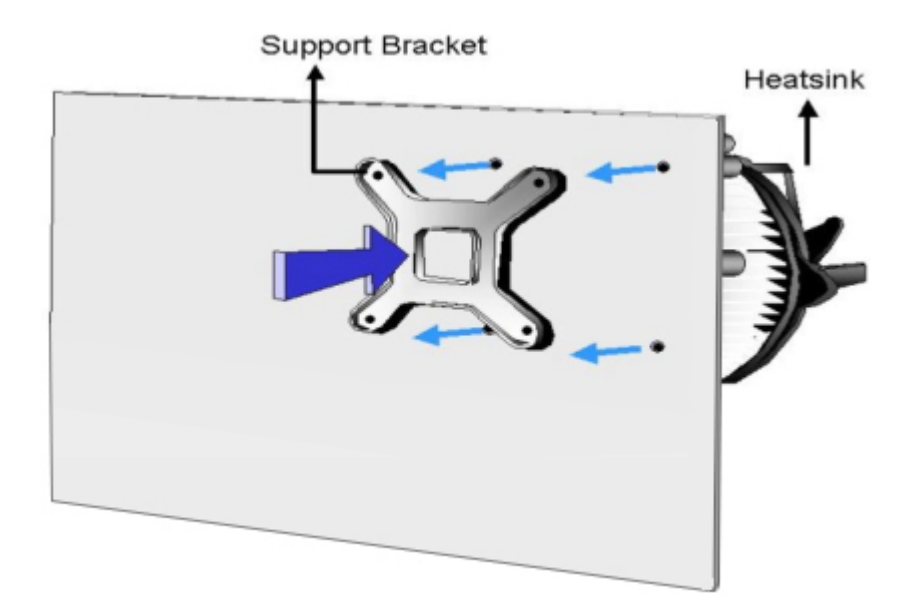

#### Figure 4-6: Securing the Heat sink to the WSB-G41A

- **Step 5: Tighten the screws**. Use a screwdriver to tighten the four screws. Tighten each nut a few turns at a time and do not over-tighten the screws.
- Step 6: Connect the fan cable. Connect the cooling kit fan cable to the fan connector on the WSB-G41A. Carefully route the cable and avoid heat generating chips and fan blades.

#### 4.3.3 DIMM Installation

Technology Corp

To install a DIMM, please follow the steps below and refer to Figure 4-7.

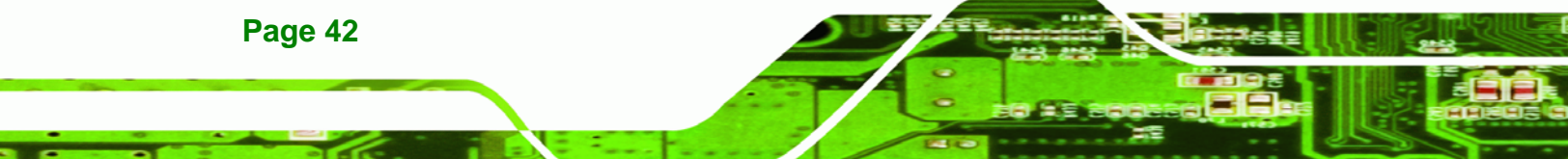

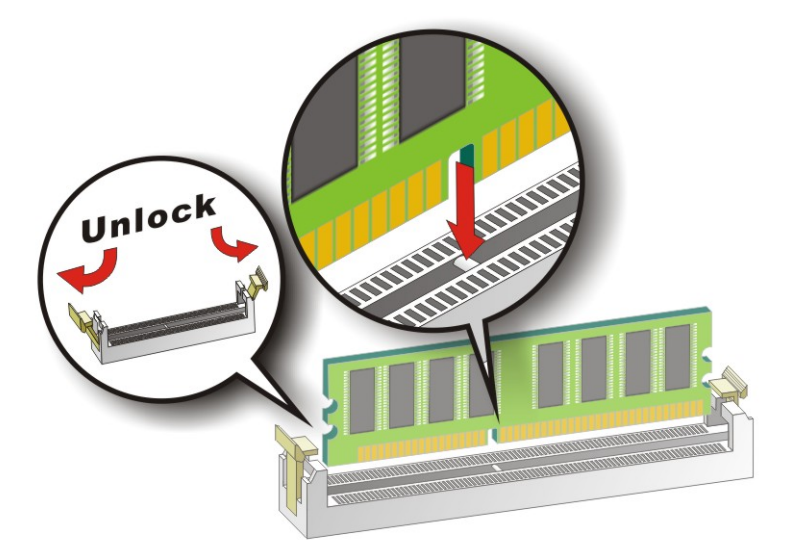

#### Figure 4-7: DIMM Installation

Step 1: Open the DIMM socket handles. Open the two handles outwards as far as they can. See Figure 4-7.

RTechnology Corp.

- Step 2: Align the DIMM with the socket. Align the DIMM so the notch on the memory lines up with the notch on the memory socket. See Figure 4-7.
- Step 3: Insert the DIMM. Once aligned, press down until the DIMM is properly seated.Clip the two handles into place. See Figure 4-7.
- Step 4: Removing a DIMM. To remove a DIMM, push both handles outward. The memory module is ejected by a mechanism in the socket.

#### 4.3.4 Backplane Installation

Before the WSB-G41A can be installed into the chassis, a backplane must first be installed. Please refer to the installation instructions that came with the backplane and the chassis to see how to install the backplane into the chassis.

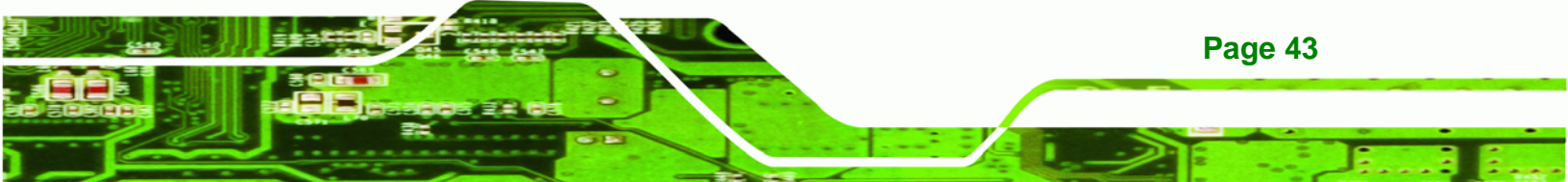

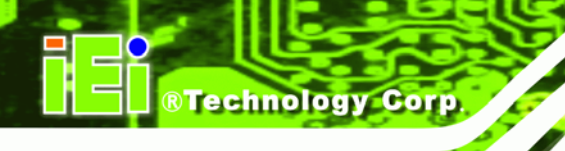

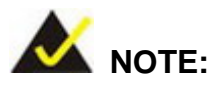

IEI has a wide range of backplanes available. Please contact your WSB-G41A vendor, reseller or and IEI sales representative at <u>sales@iei.com.tw</u> or visit the IEI website at <u>http://www.ieiworld.com</u> to find out more about the available chassis.

## 4.3.5 CPU Card Installation

To install the WSB-G41A CPU card onto the backplane, carefully align the CPU card interface connectors with the corresponding socket on the backplane. To do this, please refer to the reference material that came with the backplane. Next, secure the CPU card to the chassis. To do this, please refer to the reference material that came with the chassis.

## 4.4 Jumper Settings

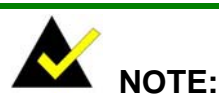

A jumper is a metal bridge used to close an electrical circuit. It consists of two or three metal pins and a small metal clip (often protected by a plastic cover) that slides over the pins to connect them. To CLOSE/SHORT a jumper means connecting the pins of the jumper with

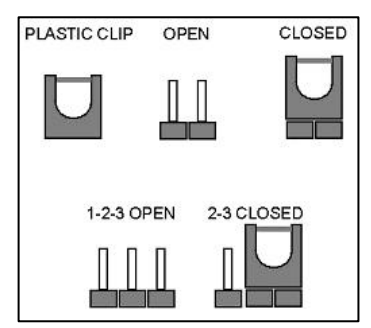

the plastic clip and to OPEN a jumper means removing the plastic clip from a jumper.

The WSB-G41A includes three jumpers shown in Table 4-1.

| Description                | Label   | Туре         |
|----------------------------|---------|--------------|
| AT/ATX Power Select jumper | JAUTO1  | 2-pin header |
| Clear CMOS jumper          | J_CMOS1 | 3-pin header |

Page 44

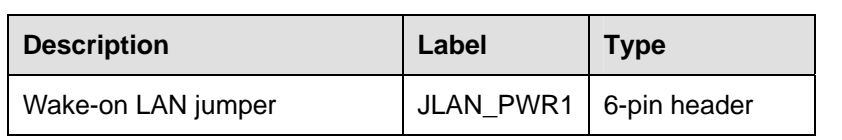

®Technology Corp.

Table 4-1: Jumpers

#### 4.4.1 AT/ATX Power Select Jumper Settings

| Jumper Label:    | JAUTO1         |
|------------------|----------------|
| Jumper Type:     | 2-pin header   |
| Jumper Location: | See Figure 4-8 |
| Jumper Settings: | See Table 4-2  |

The AT/ATX Power Select jumper specifies the systems power mode as AT or ATX.

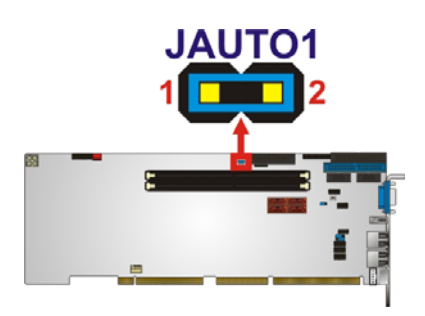

Figure 4-8: AT/ATX Power Jumper Location

| Setting | Description   |
|---------|---------------|
| Short   | Use ATX power |
| Open    | Use AT power  |

Table 4-2: AT/ATX Power Select Jumper Settings

## 4.4.2 Clear CMOS Jumper

| Jumper Label:    | J_CMOS1        |
|------------------|----------------|
| Jumper Type:     | 3-pin header   |
| Jumper Location: | See Figure 4-9 |
| Jumper Settings: | See Table 4-3  |

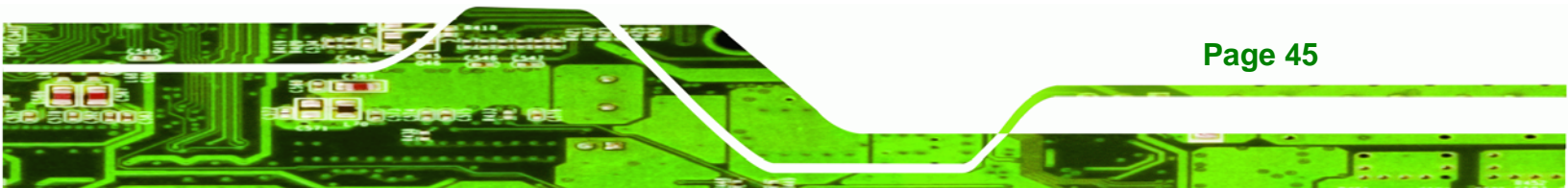

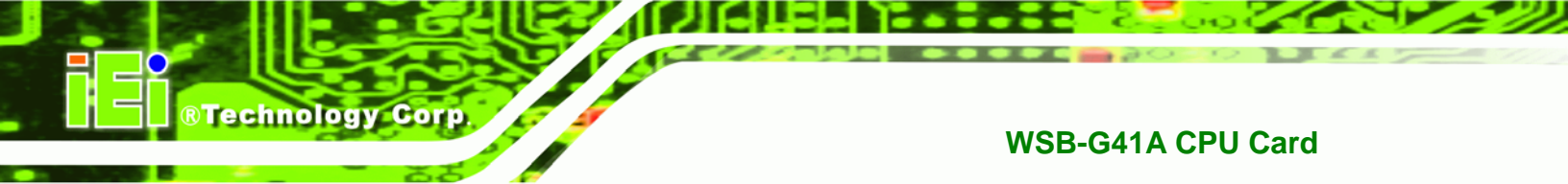

To reset the BIOS, move the jumper to the "Clear BIOS" position for 3 seconds or more, and then move back to the default position.

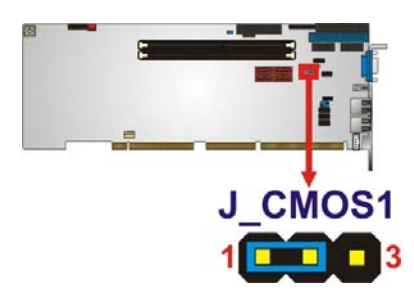

#### Figure 4-9: Clear BIOS Jumper Location

| Pin | Description |
|-----|-------------|
| 1-2 | Normal      |
| 2-3 | Clear BIOS  |

**Table 4-3: Clear BIOS Jumper Settings** 

## 4.4.3 Wake-on LAN Jumper

| CN Label:    | JLAN_PWR1       |
|--------------|-----------------|
| CN Type:     | 6-pin header    |
| CN Location: | See Figure 4-10 |
| CN Pinouts:  | See Table 4-4   |

The Wake-on LAN connector allows the user to enable or disable the Wake-on LAN function.

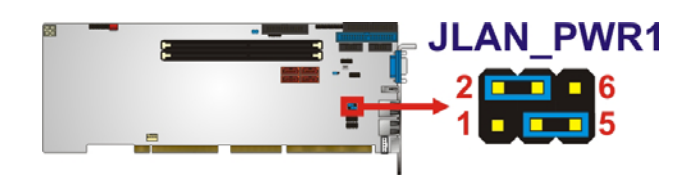

## Figure 4-10: Wake-on LAN Connector Pinout Locations

| PIN NO.   | DESCRIPTION                    |
|-----------|--------------------------------|
| Short 1-3 | LAN1 Wakeup Enabled            |
| Short 3-5 | LAN1 Wakeup Disabled (Default) |

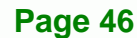

| PIN NO.   | DESCRIPTION          |
|-----------|----------------------|
| Short 2-4 | LAN2 Wakeup Enabled  |
| Short 4-6 | LAN2 Wakeup Disabled |

**Table 4-4: Wake-on LAN Connector Pinouts** 

## 4.5 Internal Peripheral Device Connections

This section outlines the installation of peripheral devices to the onboard connectors.

**R**Technology

Corp.

#### 4.5.1 Audio Kit Installation

The Audio Kit that came with the WSB-G41A connects to the audio connector on the WSB-G41A. The audio kit consists of three audio jacks. Mic-in connects to a microphone. Line-in provides a stereo line-level input to connect to the output of an audio device. Line-out, a stereo line-level output, connects to two amplified speakers. To install the audio kit, please refer to the steps below:

- Step 1: Locate the audio connector. The location of the 10-pin audio connector is shown in Chapter 3.
- Step 2: Align pin 1. Align pin 1 on the on-board connector with pin 1 on the audio kit connector. Pin 1 on the audio kit connector is indicated with a white dot. See Figure 4-11.

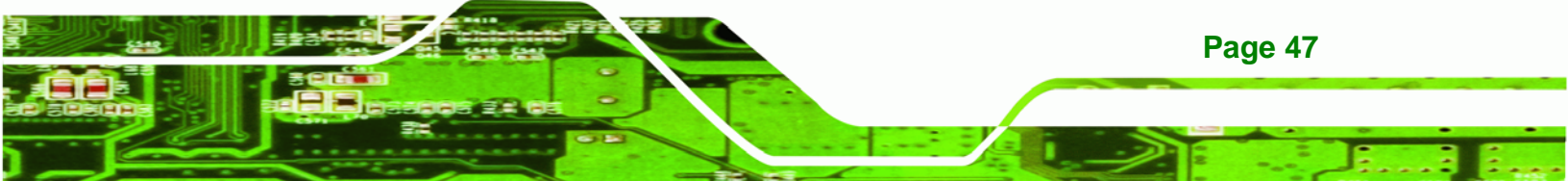

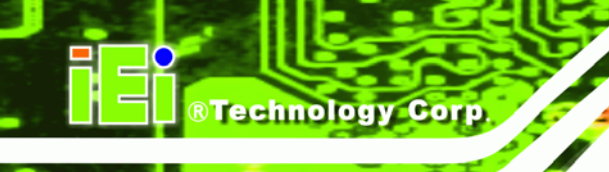

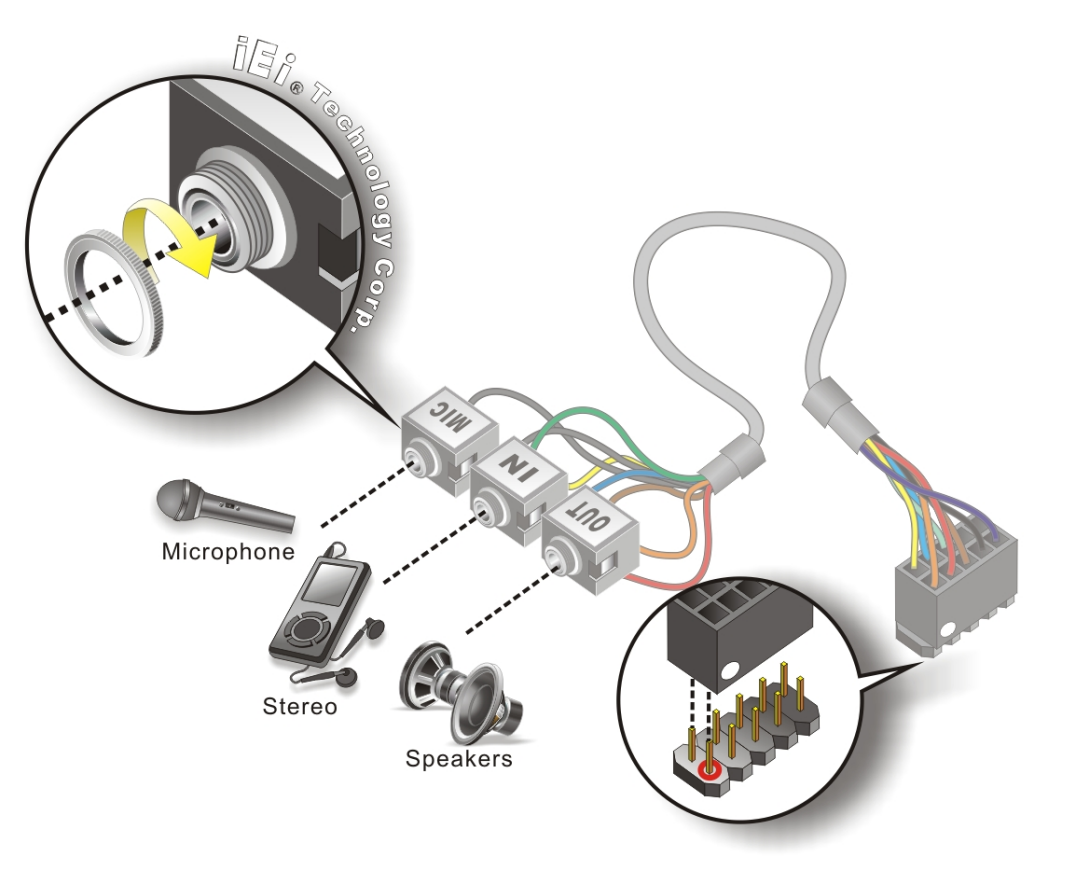

#### Figure 4-11: Audio Kit Cable Connection

Step 3: Connect the audio devices. Connect speakers to the line-out audio jack. Connect the output of an audio device to the line-in audio jack. Connect a microphone to the mic-in audio jack.

#### 4.5.2 Dual RS-232 Cable with Slot Bracket

The dual RS-232 cable slot connector consists of two connectors attached to two independent cables. Each cable is then attached to a D-sub 9 male connector that is mounted onto a slot. To install the dual RS-232 cable, please follow the steps below.

Step 1: Locate the connectors. The locations of the RS-232 connectors are shown in Chapter 3.

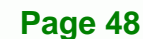

Step 2: Insert the cable connectors. Insert one connector into each serial port box headers. See Figure 4-12. A key on the front of the cable connectors ensures the connector can only be installed in one direction.

Technology

Corp.

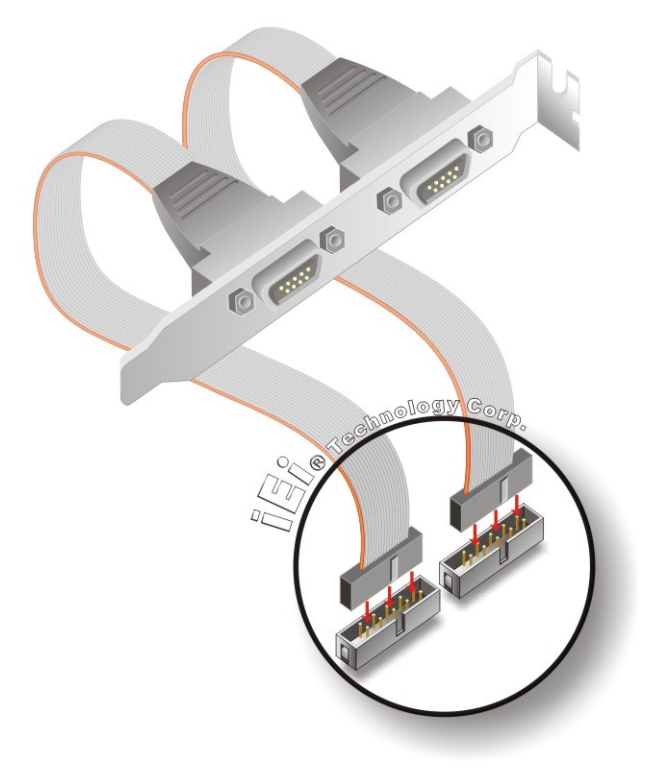

Figure 4-12: Dual RS-232 Cable Installation

Step 3: Secure the bracket. The dual RS-232 connector has two D-sub 9 male connectors secured on a bracket. To secure the bracket to the chassis please refer to the reference material that came with the chassis.

#### 4.5.3 SATA Drive Connection

The WSB-G41A is shipped with two SATA drive cables and one SATA drive power cable. To connect the SATA drives to the connectors, please follow the steps below.

Step 1: Locate the connectors. The locations of the SATA drive connectors are shown in Chapter 3.

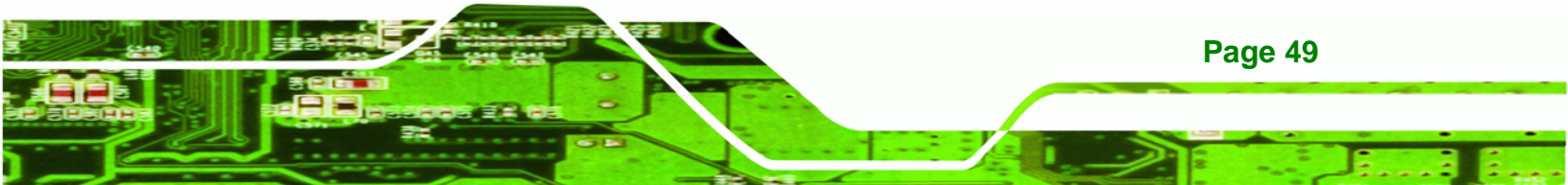

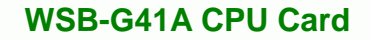

Step 2: Insert the cable connector. Press the clip on the connector at the end of the SATA cable and insert the cable connector into the on-board SATA drive connector. See Figure 4-13.

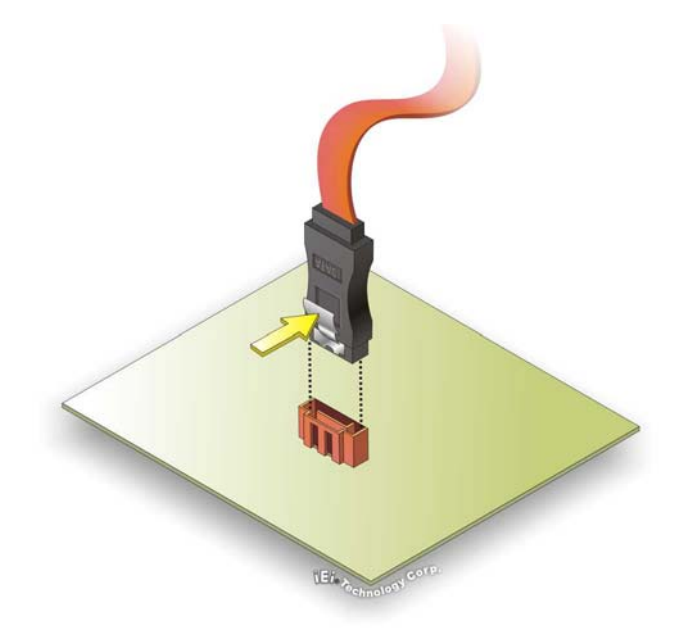

Technology Corp

Figure 4-13: SATA Drive Cable Connection

- **Step 3:** Connect the cable to the SATA disk. Connect the connector on the other end of the cable to the connector at the back of the SATA drive. See Figure 4-14.
- Step 4: Connect the SATA power cable. Connect the SATA power connector to the back of the SATA drive. See Figure 4-14.

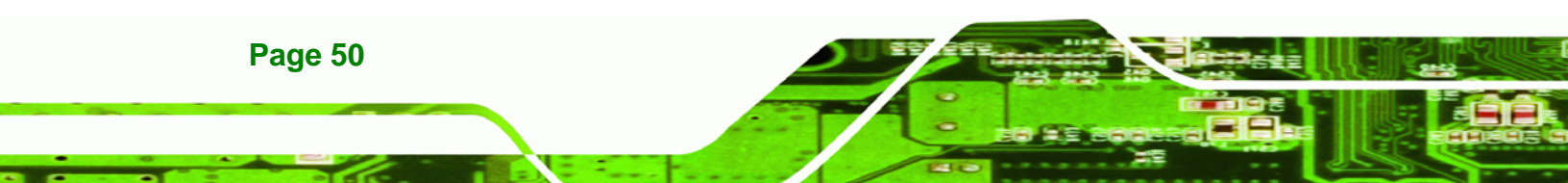

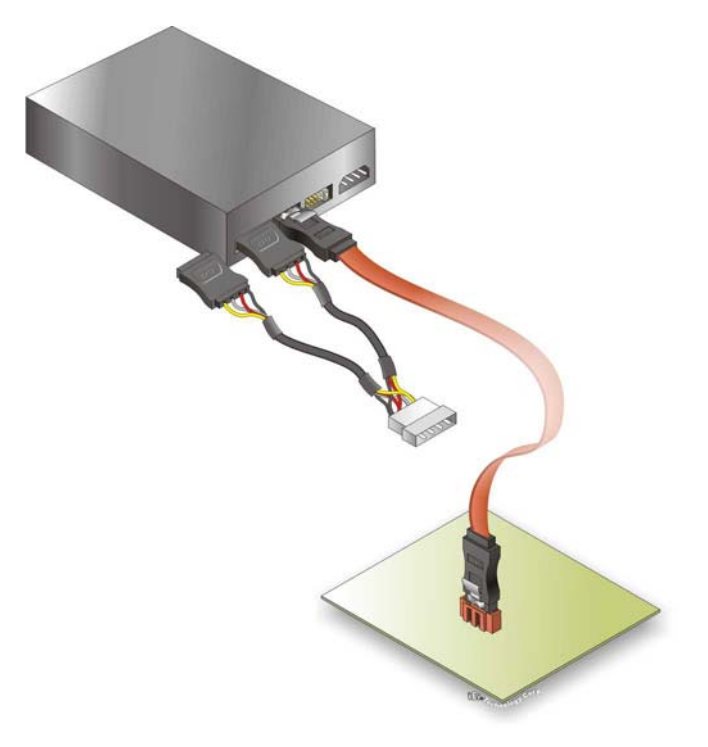

#### Figure 4-14: SATA Power Drive Connection

### 4.5.4 USB Cable (Dual Port) with Slot Bracket

The WSB-G41A is shipped with a dual port USB 2.0 cable. To connect the USB cable connector, please follow the steps below.

®Technology Corp.

Step 5: Locate the connectors. The locations of the USB connectors are shown in Chapter 3.

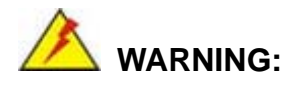

If the USB pins are not properly aligned, the USB device can burn out.

Step 6: Align the connectors. The cable has two connectors. Correctly align pin 1on each cable connector with pin 1 on the WSB-G41A USB connector.

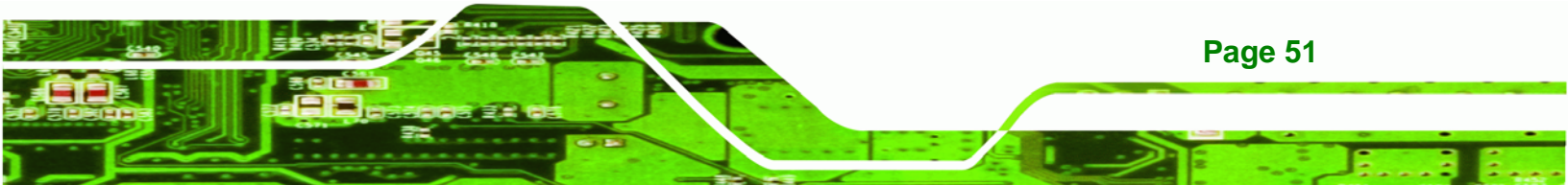

Step 7: Insert the cable connectors Once the cable connectors are properly aligned with the USB connectors on the WSB-G41A, connect the cable connectors to the on-board connectors. See Figure 4-15.

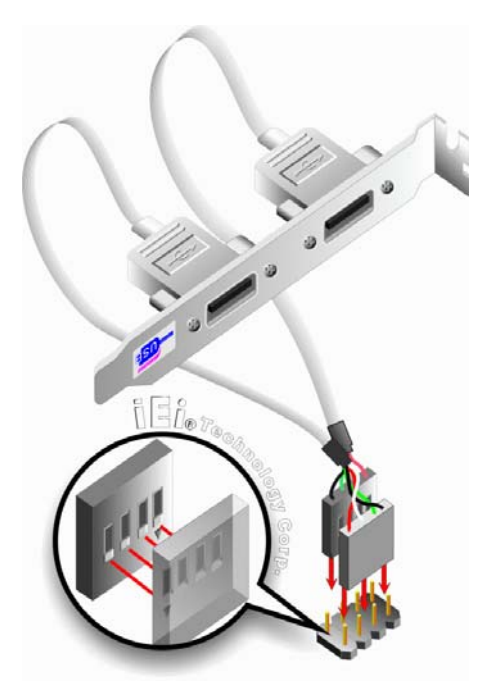

Technology Corp

Figure 4-15: Dual USB Cable Connection

Step 8: Attach the bracket to the chassis. The USB 2.0 connectors are attached to a bracket. To secure the bracket to the chassis please refer to the installation instructions that came with the chassis.

## **4.6 External Peripheral Interface Connection**

This section describes connecting devices to the external connectors on the WSB-G41A.

#### 4.6.1 PS/2 Y-Cable Connection

Page 52

The WSB-G41A has a PS/2 connector on the external peripheral interface panel. The dual PS/2 connector is connected to the PS/2 Y-cable that came with the WSB-G41A. One of the PS/2 cables is connected to a keyboard and the other to a mouse to the system. Follow the steps below to connect a keyboard and mouse to the WSB-G41A.

Step 1: Locate the dual PS/2 connector. The location of the PS/2 connector is shown in Chapter 3.

RTechnology

Corp.

Step 2: Insert the keyboard/mouse connector. Insert the PS/2 connector on the end of the PS/2 y-cable into the external PS/2 connector. See Figure 4-16.

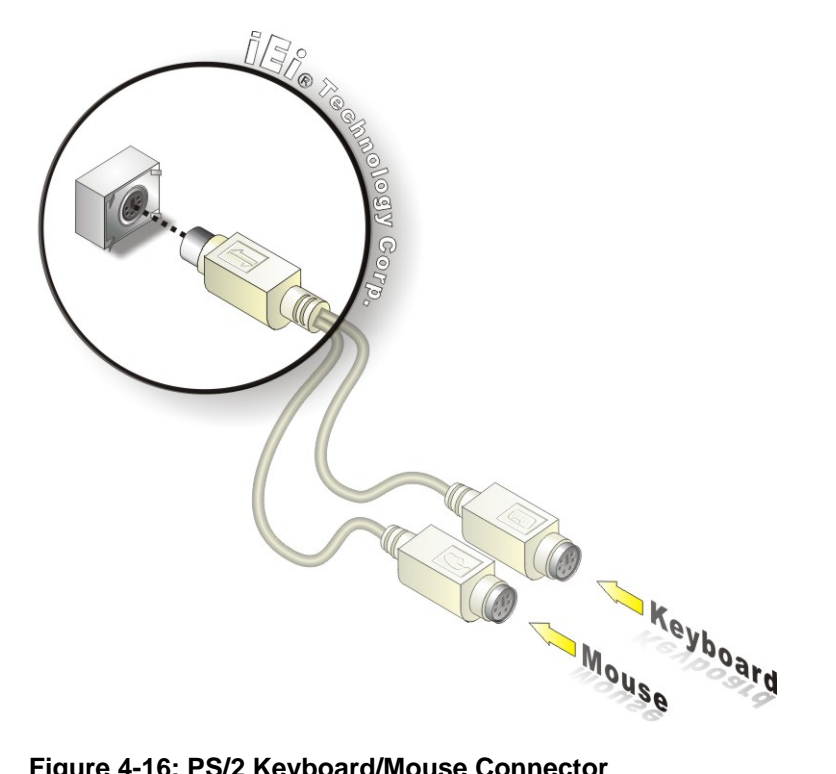

#### Figure 4-16: PS/2 Keyboard/Mouse Connector

Step 3: Connect the keyboard and mouse. Connect the keyboard and mouse to the appropriate connector. The keyboard and mouse connectors can be distinguished from each other by looking at the small graphic at the top of the connector.

#### 4.6.2 LAN Connection

There are two external RJ-45 LAN connectors. The RJ-45 connectors enable connection to an external network. To connect a LAN cable with an RJ-45 connector, please follow the instructions below.

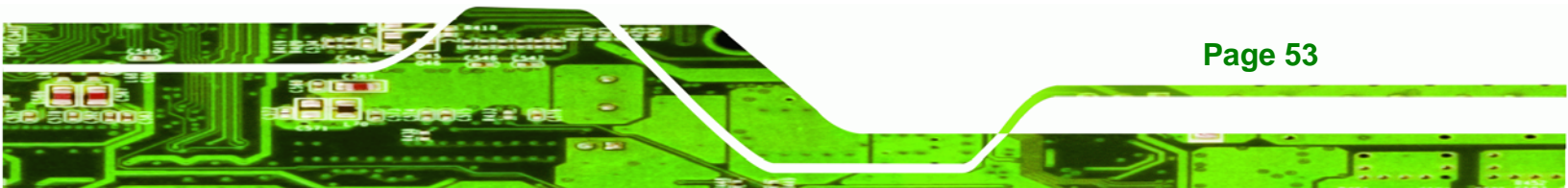

- Step 1: Locate the RJ-45 connectors. The locations of the USB connectors are shown in Chapter 4.
- Step 2: Align the connectors. Align the RJ-45 connector on the LAN cable with one of the RJ-45 connectors on the WSB-G41A. See Figure 4-17.

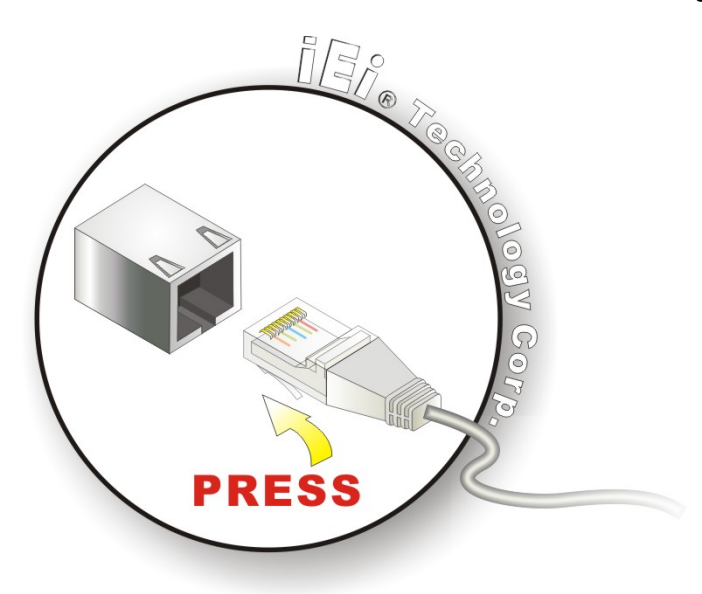

Figure 4-17: LAN Connection

Technology Corp

Step 3: Insert the LAN cable RJ-45 connector. Once aligned, gently insert the LAN cable RJ-45 connector into the on-board RJ-45 connector.

#### 4.6.3 USB Device Connection

Page 54

There are two external USB 2.0 connectors. Both connectors are perpendicular to the WSB-G41A. To connect a USB 2.0 or USB 1.1 device, please follow the instructions below.

- Step 1: Located the USB connectors. The locations of the USB connectors are shown in Chapter 4.
- Step 2: Align the connectors. Align the USB device connector with one of the connectors on the WSB-G41A. See Figure 4-18.

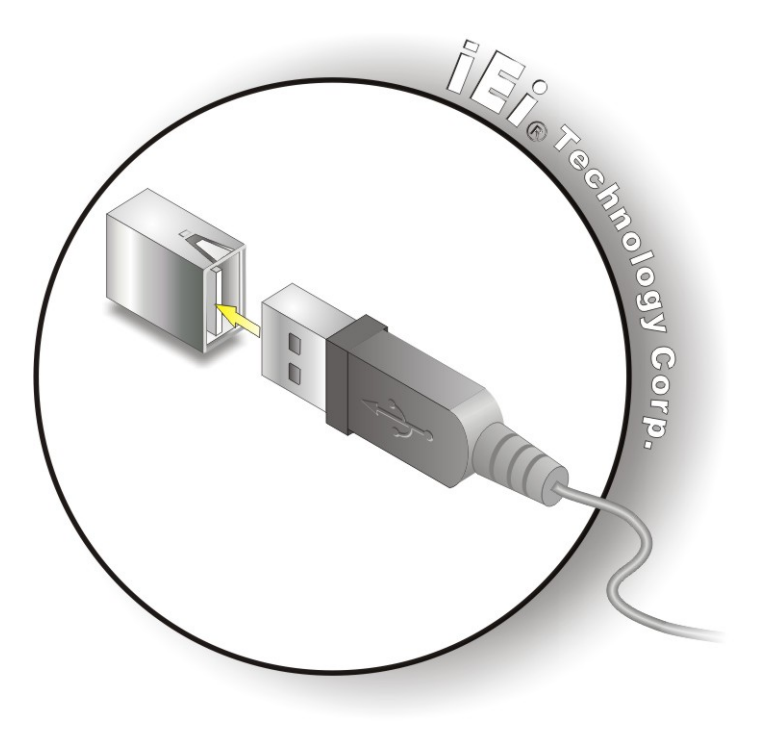

Figure 4-18: USB Device Connection

Step 3: Insert the device connector. Once aligned, gently insert the USB device connector into the on-board connector.

®Technology Corp.

#### 4.6.4 VGA Monitor Connection

The WSB-G41A has a single female DB-15 connector on the external peripheral interface panel. The DB-15 connector is connected to a CRT or VGA monitor. To connect a monitor to the WSB-G41A, please follow the instructions below.

- Step 1: Locate the female DB-15 connector. The location of the female DB-15 connector is shown in Chapter 3.
- **Step 2:** Align the VGA connector. Align the male DB-15 connector on the VGA screen cable with the female DB-15 connector on the external peripheral interface.
- Step 3: Insert the VGA connector Once the connectors are properly aligned with the insert the male connector from the VGA screen into the female connector on the WSB-G41A. See Figure 4-19.

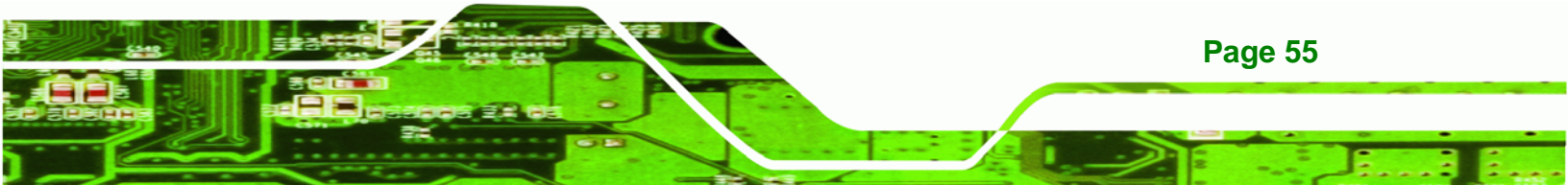

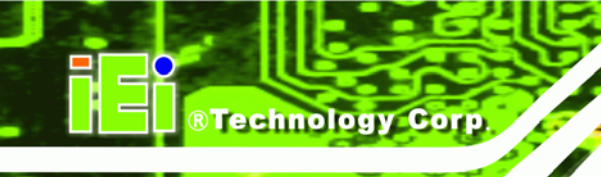

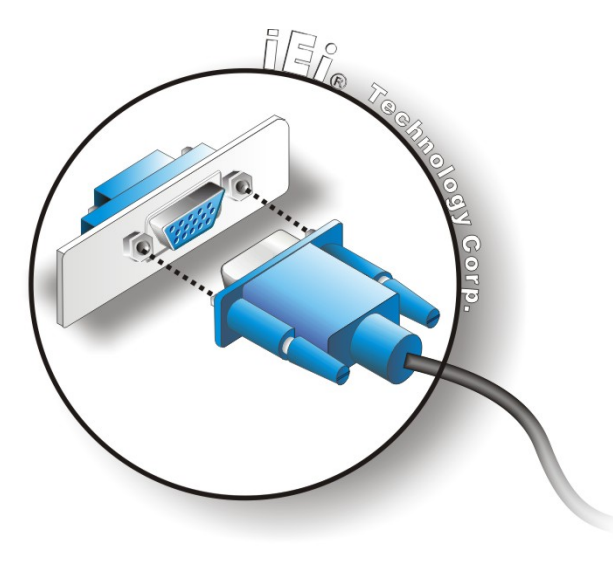

#### Figure 4-19: VGA Connector

Step 4: Secure the connector. Secure the DB-15 VGA connector from the VGA monitor to the external interface by tightening the two retention screws on either side of the connector.

## 4.7 Software Installation

All the drivers for the WSB-G41A are on the CD that came with the system. To install the drivers, please follow the steps below.

**Step 1:** Insert the CD into a CD drive connected to the system.

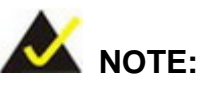

If the installation program doesn't start automatically: Click "Start->My Computer->CD Drive->autorun.exe"

Step 2: The driver main menu appears (Figure 4-20).

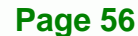

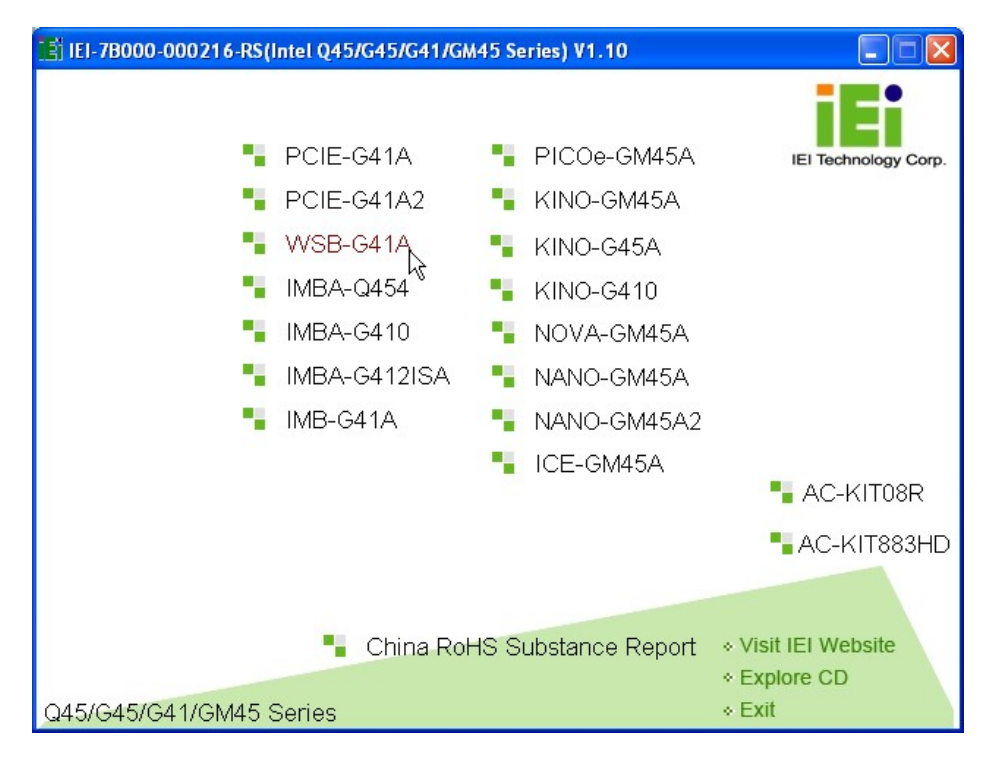

®Technology Corp.

Figure 4-20: Introduction Screen

Step 3: Click WSB-G41A.

Step 4: A new screen with a list of available drivers appears (Figure 4-21).

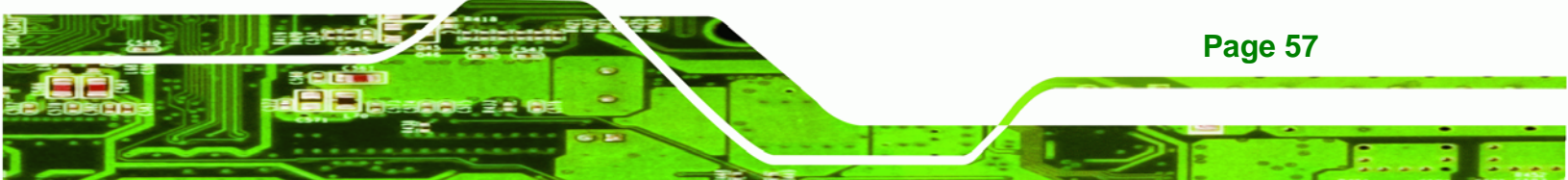

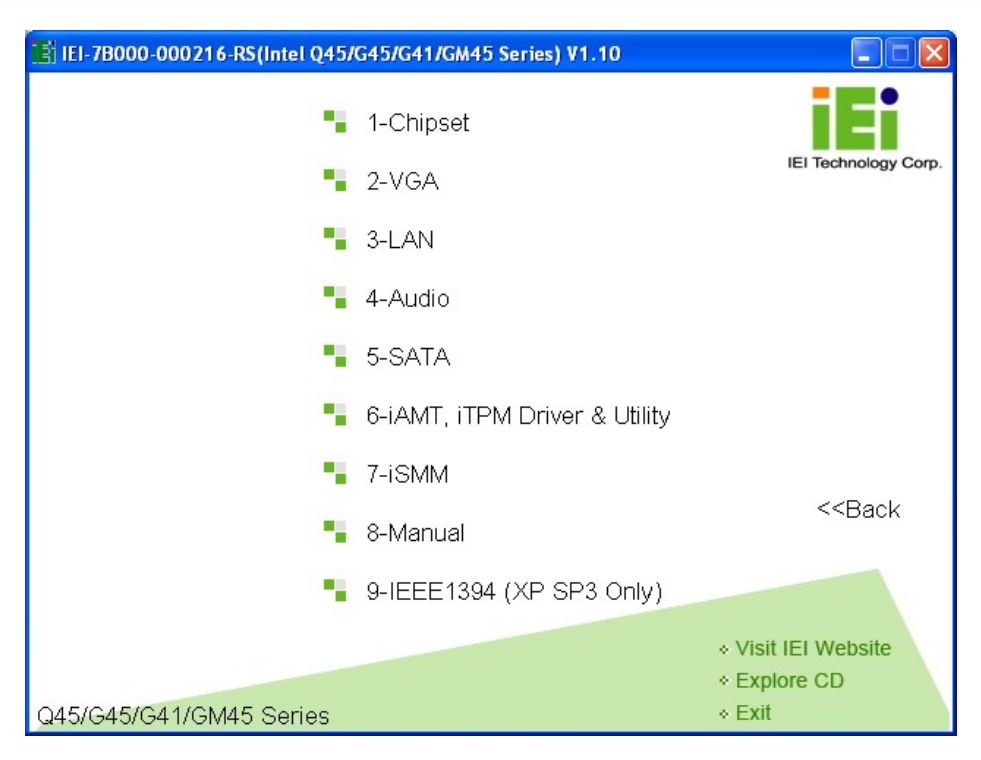

Figure 4-21: Available Drivers

**®Technology Corp** 

**Step 5:** Install all of the necessary drivers in this menu.

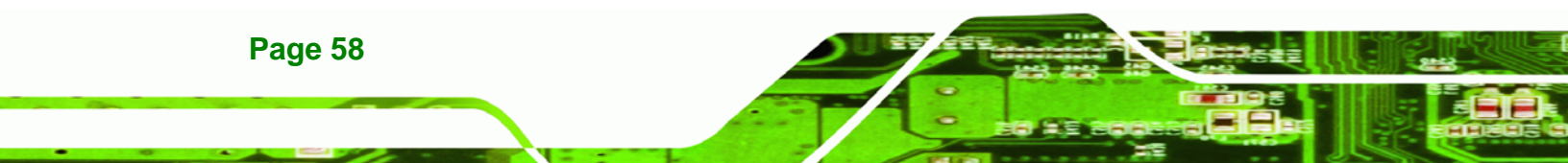

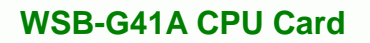

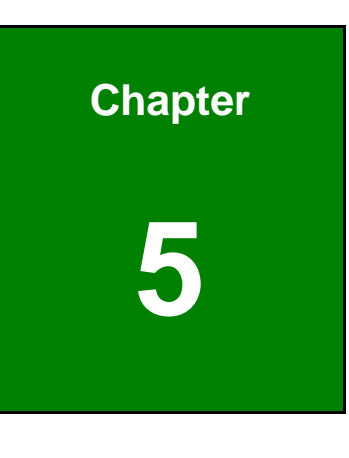

®Technology Corp.

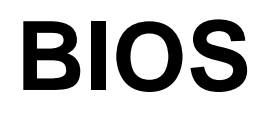

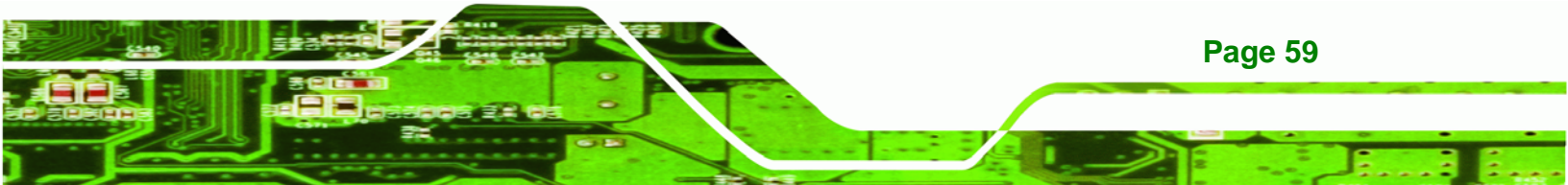
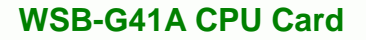

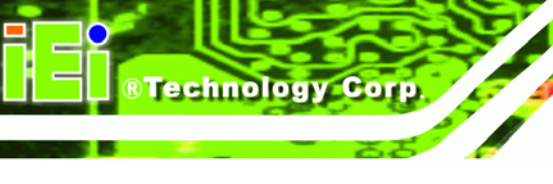

# **5.1 Introduction**

The BIOS is programmed onto the BIOS chip. The BIOS setup program allows changes to certain system settings. This chapter outlines the options that can be changed.

# 5.1.1 Starting Setup

The AMI BIOS is activated when the computer is turned on. The setup program can be activated in one of two ways.

- 1. Press the DELETE key as soon as the system is turned on or
- 2. Press the **DELETE** key when the "**Press Del to enter SETUP**" message appears on the screen.

If the message disappears before the **DELETE** key is pressed, restart the computer and try again.

# 5.1.2 Using Setup

Use the arrow keys to highlight items, press **ENTER** to select, use the PageUp and PageDown keys to change entries, press **F1** for help and press **Esc** to quit. Navigation keys are shown in.

| Кеу         | Function                                                 |
|-------------|----------------------------------------------------------|
| Up arrow    | Move to previous item                                    |
| Down arrow  | Move to next item                                        |
| Left arrow  | Move to the item on the left hand side                   |
| Right arrow | Move to the item on the right hand side                  |
| Esc key     | Main Menu – Quit and not save changes into CMOS          |
|             | Status Page Setup Menu and Option Page Setup Menu        |
|             | Exit current page and return to Main Menu                |
| Page Up key | Increase the numeric value or make changes               |
| Page Dn key | Decrease the numeric value or make changes               |
| F1 key      | General help, only for Status Page Setup Menu and Option |
|             | Page Setup Menu                                          |

Page 60

| Кеу        | Function                                                       |
|------------|----------------------------------------------------------------|
| F2 /F3 key | Change color from total 16 colors. F2 to select color forward. |
| F10 key    | Save all the CMOS changes, only for Main Menu                  |

#### Table 5-1: BIOS Navigation Keys

### 5.1.3 Getting Help

When **F1** is pressed a small help window describing the appropriate keys to use and the possible selections for the highlighted item appears. To exit the Help Window press **Esc** or the **F1** key again.

RTechnology

Corp.

### 5.1.4 Unable to Reboot after Configuration Changes

If the computer cannot boot after changes to the system configuration is made, CMOS defaults. Use the jumper described in Chapter **5**.

### 5.1.5 BIOS Menu Bar

The menu bar on top of the BIOS screen has the following main items:

- Main Changes the basic system configuration.
- Advanced Changes the advanced system settings.
- PCIPnP Changes the advanced PCI/PnP Settings
- Boot Changes the system boot configuration.
- Security Sets User and Supervisor Passwords.
- Chipset Changes the chipset settings.
- Power Changes power management settings.
- Exit Selects exit options and loads default settings

The following sections completely describe the configuration options found in the menu items at the top of the BIOS screen and listed above.

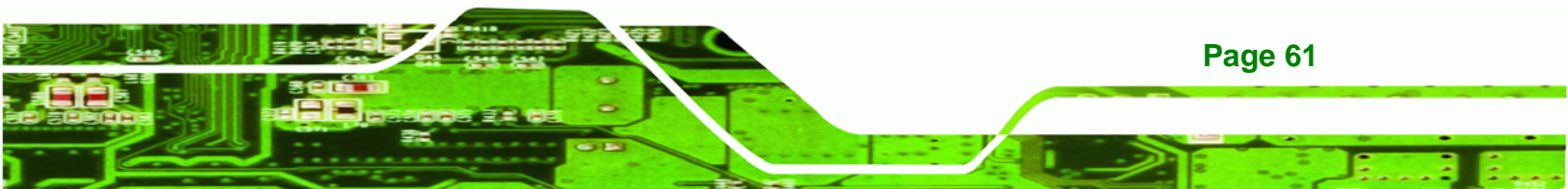

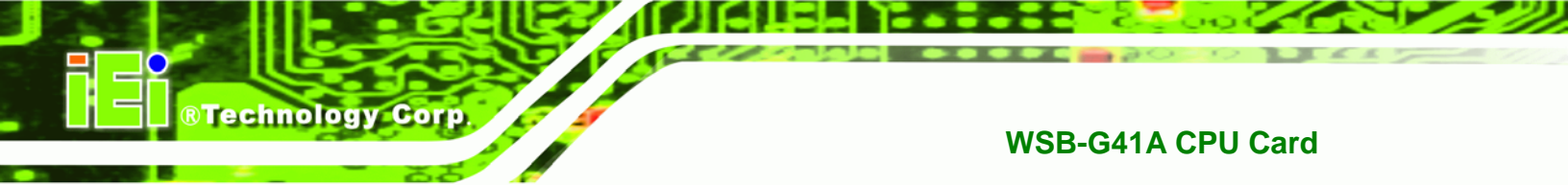

# 5.2 Main

The **Main** BIOS menu (**BIOS Menu 1**) appears when the **BIOS Setup** program is entered. The **Main** menu gives an overview of the basic system information.

| BIOS SETUP UTILITY                        |                                     |           |                  |                    |      |                  |                                              |
|-------------------------------------------|-------------------------------------|-----------|------------------|--------------------|------|------------------|----------------------------------------------|
| Main                                      | Advanced                            | PCIPNP    | Boot             | Security           | Chip | set              | Exit                                         |
| System Ove                                | erview                              |           |                  |                    |      |                  |                                              |
| AMIBIOS<br>Version<br>Build Date<br>ID:   | :08.00.15<br>:12/27/10<br>:B171MR13 |           |                  |                    |      |                  |                                              |
| Processor<br>Intel® Con<br>Speed<br>Count | re(TM)2 Duo<br>:3000MHz<br>:1       | CPU E8400 | @ 3.000          | GHz                |      | <b>←→</b><br>↑↓  | Select Screen<br>Select Item                 |
| System Mer<br>Size                        | nory<br>:990MB                      |           |                  |                    |      | + –<br>Tab<br>F1 | Change Field<br>Select Field<br>General Help |
| System Tir<br>System Tir                  | ne<br>ne                            |           | [01:38<br>[Tue 0 | :29]<br>1/01/2002] |      | F10<br>ESC       | Save and Exit<br>Exit                        |

v02.61 ©Copyright 1985-2006, American Megatrends, Inc.

**BIOS Menu 1: Main** 

→ System Overview

The **System Overview** lists a brief summary of different system components. The fields in **System Overview** cannot be changed. The items shown in the system overview include:

- AMI BIOS: Displays auto-detected BIOS information
  - O Version: Current BIOS version
  - O Build Date: Date the current BIOS version was made
  - O ID: Installed BIOS ID
- Processor: Displays auto-detected CPU specifications
  - O Names the currently installed processor
  - O Speed: Lists the processor speed
  - O Count: The number of CPUs on the motherboard
- System Memory: Displays the auto-detected system memory.
  - O Size: Lists memory size

Page 62

The System Overview field also has two user configurable fields:

#### ➔ System Time [xx:xx:xx]

Use the **System Time** option to set the system time. Manually enter the hours, minutes and seconds.

**RTechnology** Corp.

#### ➔ System Date [xx/xx/xx]

Use the **System Date** option to set the system date. Manually enter the day, month and year.

### 5.3 Advanced

Use the **Advanced** menu (**BIOS Menu 2**) to configure the CPU and peripheral devices through the following sub-menus:

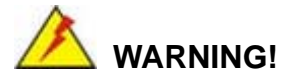

Setting the wrong values in the sections below may cause the system to malfunction. Make sure that the settings made are compatible with the hardware.

- CPU Configuration (see Section 5.3.1)
- IDE Configuration (see Section 5.3.2)
- Floppy Configuration (see Section 5.3.3)
- Super IO Configuration (see Section 5.3.4)
- Hardware Health Configuration (see Section 5.3.5)
- Power Configuration (see Section 5.3.6)
- Remote Access Configuration (see Section 5.3.7)
- USB Configuration (see Section 5.3.8)

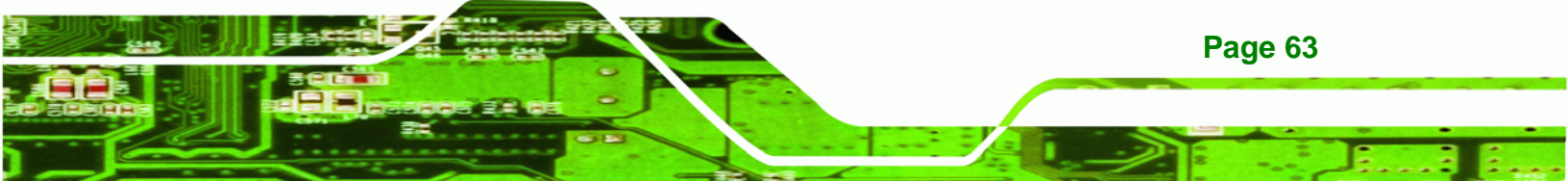

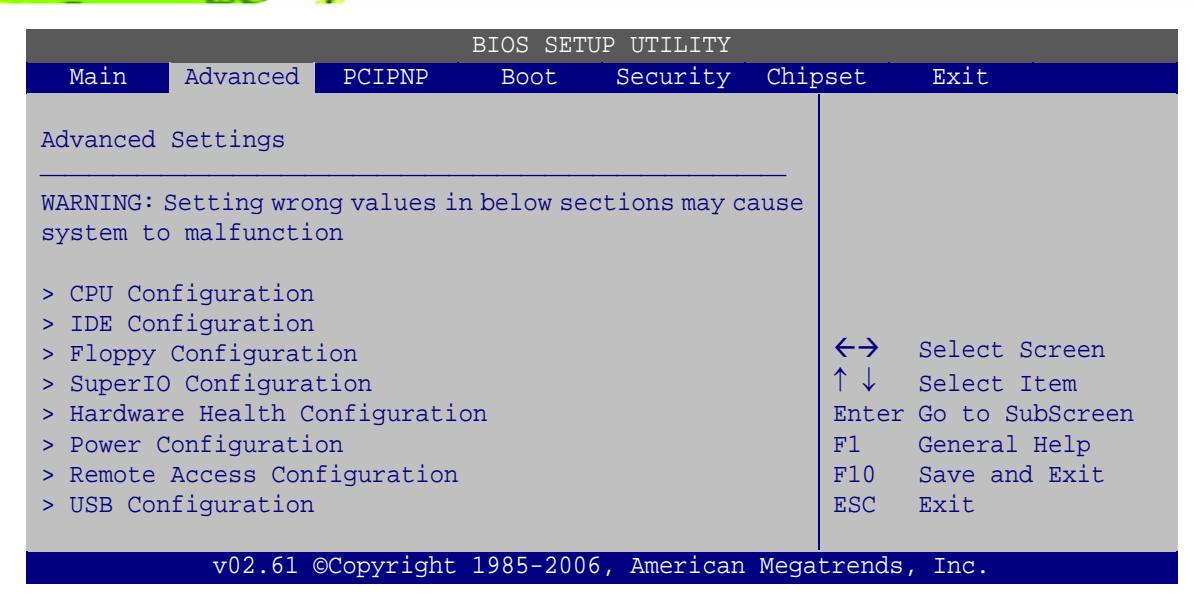

**BIOS Menu 2: Advanced** 

### 5.3.1 CPU Configuration

Technology Corp

Use the **CPU Configuration** menu (**BIOS Menu 3**) to view detailed CPU specifications and configure the CPU.

|                                                          | BIOS SETUP UTILITY                                             |                   |                                                                       |
|----------------------------------------------------------|----------------------------------------------------------------|-------------------|-----------------------------------------------------------------------|
| Adva                                                     | anced                                                          |                   |                                                                       |
| Configure adva<br>Module Version                         | anced CPU settings<br>n:3F.15                                  |                   |                                                                       |
| Manufacturer<br>Intel® Core(TM<br>Frequency<br>FSB Speed | :Intel<br>4)2 Quad CPU E8400 @ 3.00GHz<br>:3.00GHz<br>:1333MHz |                   |                                                                       |
| Cache L1<br>Cache L2<br>Ratio Actual V                   | :64KB<br>:6144KB<br>Value:9                                    | ←→ ↑ ↓ F1 F10 ESC | Select Screen<br>Select Item<br>General Help<br>Save and Exit<br>Exit |
|                                                          | 22 Cl adamaticht 1005 2006 Januar Mars                         |                   | Tere                                                                  |
| V(                                                       | <u>J2.61 @Copyright 1985-2006, American Mega</u>               | trenas            | , inc.                                                                |

**BIOS Menu 3: CPU Configuration** 

The CPU Configuration menu (BIOS Menu 3) lists the following CPU details:

- Manufacturer: Lists the name of the CPU manufacturer
- Brand String: Lists the brand name of the CPU being used

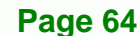

- Frequency: Lists the CPU processing speed
- FSB Speed: Lists the FSB speed
- Cache L1: Lists the CPU L1 cache size
- Cache L2: Lists the CPU L2 cache size

### **5.3.2 IDE Configuration**

Use the **IDE Configuration** menu (**BIOS Menu 4**) to change and/or set the configuration of the IDE devices installed in the system.

**BTechnology** Corp.

|                                                                                                    | BIOS SETUP UTILITY                                                                                                    |                                                                                                    |
|----------------------------------------------------------------------------------------------------|----------------------------------------------------------------------------------------------------|----------------------------------------------------------------------------------------------------|
| Advanced                                                                                                    |                                                                                                    |                                                                                                    |
| IDE Configuration                                                                                                    |                                                                                                    |                                                                                                    |
| ATA/IDE Configuration<br>Configure SATA Channels                                                                                                    | [Enhanced]<br>[Before PATA]                                                                                                    |                                                                                                    |
| <ul> <li>&gt; Primary IDE Master</li> <li>&gt; Primary IDE Slave</li> <li>&gt; Secondary IDE Master</li> <li>&gt; Secondary IDE Slave</li> <li>&gt; Third IDE Master</li> <li>&gt; Third IDE Slave</li> </ul> | <pre>: [Not Detected]<br/>: [Not Detected]<br/>: [Not Detected]<br/>: [Not Detected]<br/>: [Not Detected]<br/>: [Not Detected]</pre> | <ul> <li>←→ Select Screen</li> <li>↑↓ Select Item</li> <li>+ - Change Option</li> <li>F1 General Help</li> <li>F10 Save and Exit</li> <li>ESC Exit</li> </ul> |
| v02.61 ©Copyright                                                                                                    | 1985-2006, American Mega                                                                                                    | trends, Inc.                                                                                                    |

**BIOS Menu 4: IDE Configuration** 

#### → ATA/IDE Configurations [Enhanced]

Use the ATA/IDE Configurations option to configure the ATA/IDE controller.

- Disabled
   Disables the on-board ATA/IDE controller.
- Compatible
   Configures the on-board ATA/IDE controller to be in

compatible mode. In this mode, a SATA channel will replace one of the IDE channels. This mode supports up to 4 storage devices.

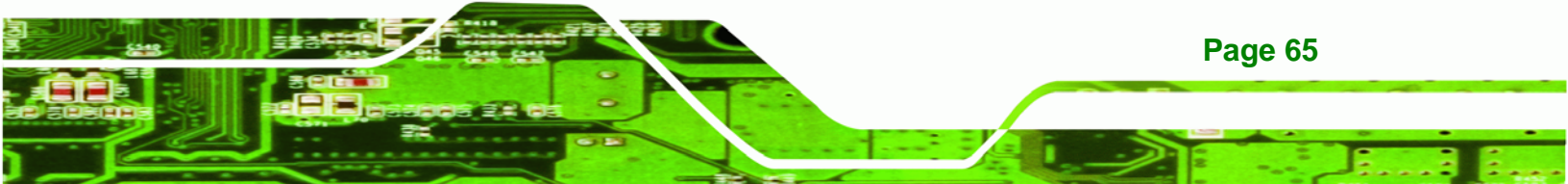

Enhanced DEFAULT

**BTechnology Corp** 

Configures the on-board ATA/IDE controller to be in Enhanced mode. In this mode, IDE channels and SATA channels are separated. This mode supports up to 6 storage devices. Some legacy OS do not support this mode.

### → Configure SATA Channels [Before PATA]

Use the **Configure SATA Channels** option to determine how SATA channels and PATA channels are ordered.

| → | Before PATA | DEFAULT | Puts SATA channels before PATA channels. |
|---|-------------|---------|------------------------------------------|
| → | Behind PATA |         | Puts SATA channels behind PATA channels. |

### → IDE Master and IDE Slave

When entering setup, BIOS automatically detects the presence of IDE devices. BIOS displays the status of the automatically detected IDE devices. The following IDE devices are detected and are shown in the **IDE Configuration** menu:

- Primary IDE Master
- Primary IDE Slave
- Secondary IDE Master
- Secondary IDE Slave
- Third IDE Master
- Third IDE Slave

The **IDE Configuration** menu (**BIOS Menu 4**) allows changes to the configurations for the IDE devices installed in the system. If an IDE device is detected and one of the above listed four BIOS configuration options are selected, the IDE configuration options shown in **Section 5.3.2.1** appear.

### 5.3.2.1 IDE Master, IDE Slave

Use the **IDE Master** and **IDE Slave** configuration menu to view both primary and secondary IDE device details and configure the IDE devices connected to the system.

Page 66

| Advanced                                                                                                    |                       |                                                                                        |
|----------------------------------------------------------------------------------------------------|-----------------------|----------------------------------------------------------------------------------------|
| Primary IDE Master Device :Not Detected                                                                                                   | -                     |                                                                                        |
| Type[Auto]LBA/Large Mode[Auto]Block (Multi-Sector Transfer)[Auto]PIO Mode[Auto]DMA Mode[Auto]S.M.A.R.T.[Auto]32Bit Data Transfer[Enabled] | ←→ ↑ ↓ + - F1 F10 ESC | Select Screen<br>Select Item<br>Change Option<br>General Help<br>Save and Exit<br>Exit |

®Technology Corp.

**BIOS Menu 5: IDE Master and IDE Slave Configuration** 

#### → Auto-Detected Drive Parameters

The "grayed-out" items in the left frame are IDE disk drive parameters automatically detected from the firmware of the selected IDE disk drive. The drive parameters are listed as follows:

- Device: Lists the device type (e.g. hard disk, CD-ROM etc.)
- Type: Indicates the type of devices a user can manually select
- LBA Mode: Indicates whether the LBA (Logical Block Addressing) is a method of addressing data on a disk drive is supported or not.
- Block Mode: Block mode boosts IDE drive performance by increasing the amount of data transferred. Only 512 bytes of data can be transferred per interrupt if block mode is not used. Block mode allows transfers of up to 64 KB per interrupt.
- PIO Mode: Indicates the PIO mode of the installed device.
- DMA Mode: Indicates the highest Asynchronous DMA Mode that is supported.
- S.M.A.R.T.: Indicates whether or not the Self-Monitoring Analysis and Reporting Technology protocol is supported.
- 32Bit Data Transfer: Enables 32-bit data transfer.

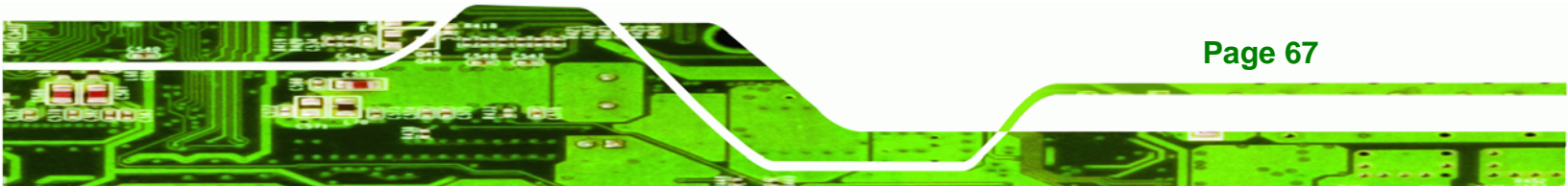

#### ➔ Type [Auto]

Technology Corp

Use the **Type** BIOS option select the type of device the AMIBIOS attempts to boot from after the Power-On Self-Test (POST) is complete.

| <b>→</b> | Not Installed |         | BIOS is prevented from searching for an IDE disk drive on the specified channel.                                                                                                    |
|----------|---------------|---------|----------------------------------------------------------------------------------------------------|
| <b>→</b> | Auto          | DEFAULT | The BIOS automatically detects the IDE disk drive<br>type attached to the specified channel. This setting<br>should be used if an IDE hard disk drive is attached to<br>the specified channel.           |
| <b>→</b> | CD/DVD        |         | The CD/DVD option specifies that an IDE CD-ROM<br>drive is attached to the specified IDE channel. The<br>BIOS does not attempt to search for other types of<br>IDE disk drives on the specified channel. |
| <b>→</b> | ARMD          |         | This option specifies an ATAPI Removable Media<br>Device. These include, but are not limited to:<br>ZIP<br>LS-120                                                                                        |
|          |               |         |                                                                                                    |

#### → LBA/Large Mode [Auto]

Use the **LBA/Large Mode** option to disable or enable BIOS to auto detects LBA (Logical Block Addressing). LBA is a method of addressing data on a disk drive. In LBA mode, the maximum drive capacity is 137 GB.

| <b>→</b> | Disabled |         | BIOS is prevented from using the LBA mode control on    |
|----------|----------|---------|---------------------------------------------------------|
|          |          |         | the specified channel.                                  |
| →        | Auto     | DEFAULT | BIOS auto detects the LBA mode control on the specified |
|          |          |         | channel.                                                |

### → Block (Multi Sector Transfer) [Auto]

Page 68

Use the **Block (Multi Sector Transfer)** to disable or enable BIOS to auto detect if the device supports multi-sector transfers.

Disabled BIOS is prevented from using Multi-Sector Transfer on the specified channel. The data to and from the device occurs one sector at a time.

Technology Corp.

Auto DEFAULT BIOS auto detects Multi-Sector Transfer support on the drive on the specified channel. If supported the data transfer to and from the device occurs multiple sectors at a time.

#### → PIO Mode [Auto]

Use the **PIO Mode** option to select the IDE PIO (Programmable I/O) mode program timing cycles between the IDE drive and the programmable IDE controller. As the PIO mode increases, the cycle time decreases.

| <b>→</b> | Auto | DEFAULT | BIOS auto detects the PIO mode. Use this value if the IDE disk drive support cannot be determined.                                                                               |
|----------|------|---------|----------------------------------------------------------------------------------------------------|
| →        | 0    |         | PIO mode 0 selected with a maximum transfer rate of 3.3 MB/s                                                                                                    |
| →        | 1    |         | PIO mode 1 selected with a maximum transfer rate of 5.2 MB/s                                                                                                    |
| →        | 2    |         | PIO mode 2 selected with a maximum transfer rate of 8.3 MB/s                                                                                                    |
| →        | 3    |         | PIO mode 3 selected with a maximum transfer rate of 11.1 MB/s                                                                                                    |
| →        | 4    |         | PIO mode 4 selected with a maximum transfer rate of 16.6 MB/s                                                                                                    |
|          |      |         | (This setting generally works with all hard disk drives<br>manufactured after 1999. For other disk drives, such as IDE<br>CD-ROM drives, check the specifications of the drive.) |

#### ➔ DMA Mode [Auto]

→

Use the DMA Mode BIOS selection to adjust the DMA mode options.

 Auto
 DEFAULT
 BIOS auto detects the DMA mode. Use this value if the IDE disk drive support cannot be determined.

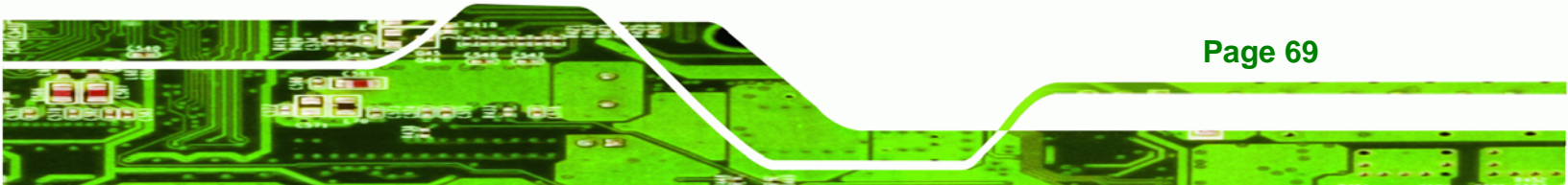

#### → S.M.A.R.T [Auto]

**Technology Corp** 

Use the **S.M.A.R.T** option to auto-detect, disable or enable Self-Monitoring Analysis and Reporting Technology (SMART) on the drive on the specified channel. **S.M.A.R.T** predicts impending drive failures. The **S.M.A.R.T** BIOS option enables or disables this function.

| → | Auto     | DEFAULT | BIOS auto detects HDD SMART support.            |
|---|----------|---------|-------------------------------------------------|
| → | Disabled |         | Prevents BIOS from using the HDD SMART feature. |
| → | Enabled  |         | Allows BIOS to use the HDD SMART feature        |

#### → 32Bit Data Transfer [Enabled]

Use the **32Bit Data Transfer** BIOS option to enables or disable 32-bit data transfers.

Disabled Prevents the BIOS from using 32-bit data transfers.
 Enabled DEFAULT Allows BIOS to use 32-bit data transfers on supported hard disk drives.

### 5.3.3 Floppy Configuration

Use the **Floppy Configuration menu** to configure the floppy disk drive connected to the system.

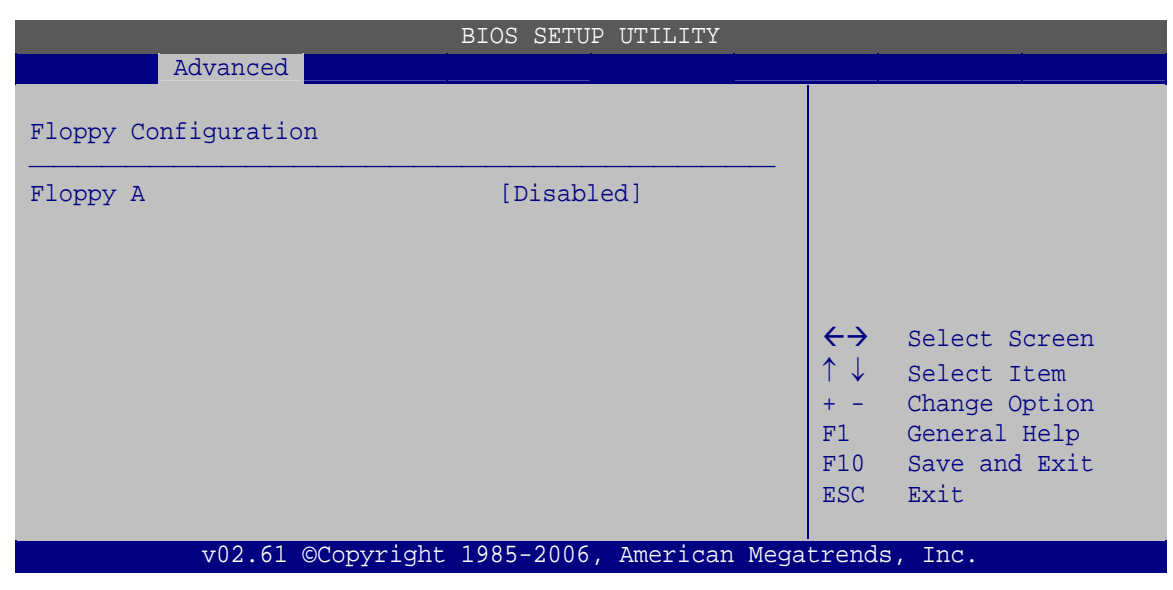

**BIOS Menu 6: IDE Master and IDE Slave Configuration** 

Page 70

#### → Floppy A

Use the **Floppy A** option to configure the floppy disk drive. Options are listed below:

Technology Corp.

- Disabled
  - 1.44 MB 3 1/2"

### 5.3.4 Super IO Configuration

Use the **Super IO Configuration** menu (**BIOS Menu 7**) to set or change the configurations for the FDD controllers, parallel ports and serial ports.

|                                                                                                    | BIOS SETUP UTILITY                                                                         |                      |                                                                                        |
|----------------------------------------------------------------------------------------------------|--------------------------------------------------------------------------------------------|----------------------|----------------------------------------------------------------------------------------|
| Advanced<br>Configure ITE8718 Super IO (<br>Parallel Port Address<br>Parallel Port Mode<br>Parallel Port IRQ<br>Serial Port1 Address<br>Serial Port1 Mode<br>Serial Port2 Address<br>Serial Port2 Mode | Chipset<br>[378]<br>[Normal]<br>[IRQ7]<br>[3F8/IRQ4]<br>[Normal]<br>[2F8/IRQ3]<br>[Normal] | ←→ ↑↓ + - F1 F10 ESC | Select Screen<br>Select Item<br>Change Option<br>General Help<br>Save and Exit<br>Exit |
| v02.61 ©Copyrig                                                                                                    | ht 1985-2006, American I                                                                   | Megatrends           | s, Inc.                                                                                |

**BIOS Menu 7: Super IO Configuration** 

#### → Parallel Port Address [378]

Use the **Parallel Port Address** option to select the parallel port base address.

| → | Disabled |         | No base address is assigned to the Parallel Port |
|---|----------|---------|--------------------------------------------------|
| → | 378      | DEFAULT | Parallel Port I/O port address is 378            |
| → | 278      |         | Parallel Port I/O port address is 278            |
| → | 3BC      |         | Parallel Port I/O port address is 3BC            |

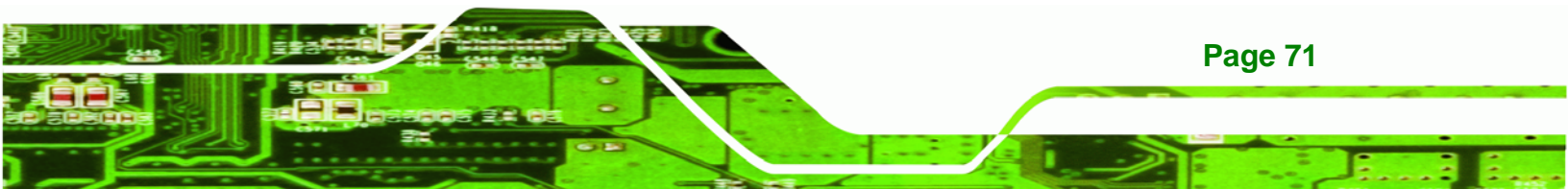

#### → Parallel Port Mode [Normal]

Technology Corp

Use the **Parallel Port Mode** option to select the mode the parallel port operates in.

| →        | Normal  | DEFAULT | The normal parallel port mode is the standard mode for parallel port operation.                                                                                                    |
|----------|---------|---------|----------------------------------------------------------------------------------------------------|
| <b>→</b> | EPP     |         | The parallel port operates in the enhanced parallel<br>port mode (EPP). The EPP mode supports<br>bi-directional communication between the system<br>and the parallel port device and the transmission<br>rates between the two are much faster than the<br>Normal mode. |
| <b>→</b> | ECP     |         | The parallel port operates in the enhanced capabilities port mode (ECP). The ECP mode supports bi-directional communication and requires the use of a DMA channel.                                                                                                    |
| →        | EPP+ECP |         | The parallel port operates in the extended capabilities port (ECP) mode. The ECP mode                                                                                                    |

→ EPP+ECP The parallel port operates in the extended capabilities port (ECP) mode. The ECP mode supports bi-directional communication between the system and the parallel port device and the transmission rates between the two are much faster than the Normal mode

The parallel port is also be compatible with EPP devices described above

#### → Parallel Port IRQ [IRQ7]

Use the Parallel Port IRQ selection to set the parallel port interrupt address.

- ➡ IRQ5 IRQ5 is assigned as the parallel port interrupt address
- **IRQ7 DEFAULT** IRQ7 is assigned as the parallel port interrupt address

#### → Serial Port1 Address [3F8/IRQ4]

Page 72

Use the Serial Port1 Address option to select the Serial Port 1 base address.

| →        | Disabled |         | No base address is assigned to Serial Port 1                            |
|----------|----------|---------|-------------------------------------------------------------------------|
| <b>→</b> | 3F8/IRQ4 | DEFAULT | Serial Port 1 I/O port address is 3F8 and the interrupt address is IRQ4 |
| <b>→</b> | 3E8/IRQ4 |         | Serial Port 1 I/O port address is 3E8 and the interrupt address is IRQ4 |
| →        | 2E8/IRQ3 |         | Serial Port 1 I/O port address is 2E8 and the interrupt address is IRQ3 |

RTechnology Corp.

### → Serial Port1 Mode [Normal]

Use the **Serial Port1 Mode** option to select the transmitting and receiving mode for the first serial port.

| → | Normal | DEFAULT | Serial Port 1 mode is normal |
|---|--------|---------|------------------------------|
| → | IrDA   |         | Serial Port 1 mode is IrDA   |
| → | ASK IR |         | Serial Port 1 mode is ASK IR |

### → Serial Port2 Address [2F8/IRQ3]

Use the **Serial Port2 Address** option to select the Serial Port 2 base address.

| →        | Disabled |         | No base address is assigned to Serial Port 2                            |
|----------|----------|---------|-------------------------------------------------------------------------|
| <b>→</b> | 2F8/IRQ3 | DEFAULT | Serial Port 2 I/O port address is 3F8 and the interrupt address is IRQ3 |
| <b>→</b> | 3E8/IRQ4 |         | Serial Port 2 I/O port address is 3E8 and the interrupt address is IRQ4 |
| <b>→</b> | 2E8/IRQ3 |         | Serial Port 2 I/O port address is 2E8 and the interrupt address is IRQ3 |

### → Serial Port2 Mode [Normal]

Use the **Serial Port2 Mode** option to select the Serial Port2 operational mode.

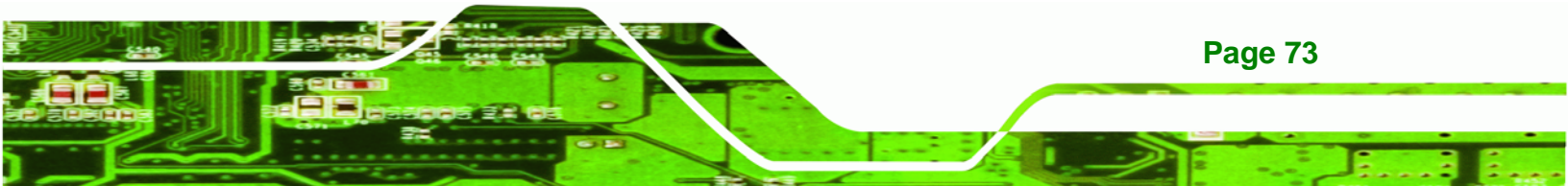

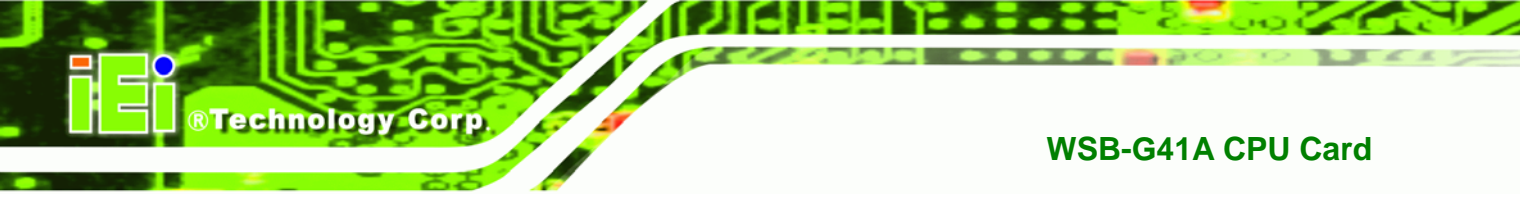

| <b>→</b> | Normal | DEFAULT | Serial Port 2 mode is normal |
|----------|--------|---------|------------------------------|
| →        | IrDA   |         | Serial Port 2 mode is IrDA   |
| →        | ASK IR |         | Serial Port 2 mode is ASK IR |

## 5.3.5 Hardware Health Configuration

The **Hardware Health Configuration** menu (**BIOS Menu 8**) shows the operating temperature, fan speeds and system voltages.

| Advanced                      | BIOS SETUP UTILITY      |                       |               |
|-------------------------------|-------------------------|-----------------------|---------------|
| Hardware Health Configuration |                         |                       |               |
| CPU FAN Mode Setting          | [Full On mode]          |                       |               |
| CPU Temperature               | :58°C/136°F             |                       |               |
| System Temperature            | :36°C/95°F              |                       |               |
| CPU Fan Speed                 | :2033 RPM               |                       |               |
| CPU Core                      | :1.200 V                |                       |               |
| 1.125V                        | :1.120 V                |                       |               |
| 3.3V                          | :3.424 V                |                       |               |
| 5.0V                          | :5.026 V                | $\leftrightarrow$     | Select Screen |
| 12.V                          | :12.160 V               | $\uparrow \downarrow$ | Select Item   |
| 1.5V                          | :1.520 V                | + -                   | Change Option |
| 1.5V (DDR3)                   | :1.616 V                | F1                    | General Help  |
| 5V Dual                       | :4.999 V                | F10                   | Save and Exit |
| VBAT                          | :3.008 V                | ESC                   | Exit          |
|                               |                         |                       |               |
| v02.61 ©Copyright             | 1985-2006, American Mec | atrends               | , Inc.        |

**BIOS Menu 8: Hardware Health Configuration** 

### → CPU FAN Mode Setting [Full On Mode]

Use the **CPU FAN Mode Setting** option to configure the fan.

Full On Mode DEFAULT Fan is on all the time

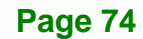

| → | Automat | ic mode  | The fan adjusts its speed using these settings: |
|---|---------|----------|-------------------------------------------------|
|   |         |          | Temp. Limit of OFF                              |
|   |         |          | Temp. Limit of Start                            |
|   |         |          | Fan Start PWM                                   |
|   |         |          | Slope PWM 1                                     |
| → | PWM     | Manually | The fan spins at the speed set in:              |
|   | mode    |          | Fan PWM control                                 |
|   |         |          |                                                 |
|   |         |          |                                                 |

®Technology Corp.

#### Temp. Limit of OFF [000] →

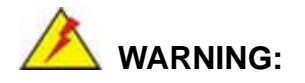

CPU failure can result if this value is set too high

The fan will turn off if the temperature falls below this value.

- Minimum Value: 0°C
- Maximum Value: 127°C

Temp. Limit of Start [020] →

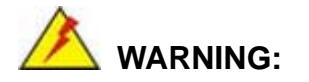

CPU failure can result if this value is set too high

When the fan is off, it will only start when the temperature exceeds this setting.

- Minimum Value: 0°C
- Maximum Value: 127°C

#### Start PWM [070] →

This is the initial speed of the fan when it first starts spinning.

PWM Minimum Mode: 0

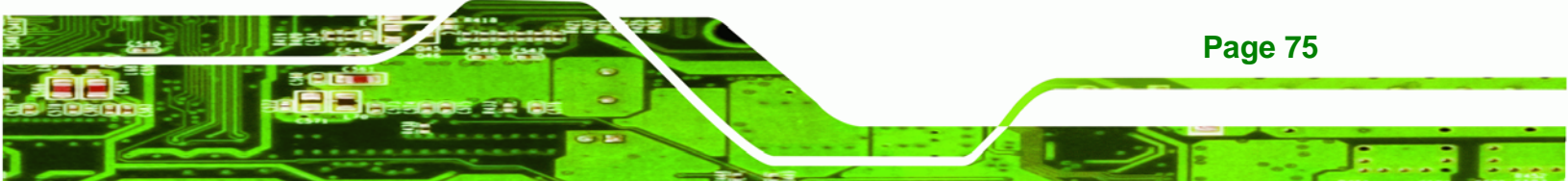

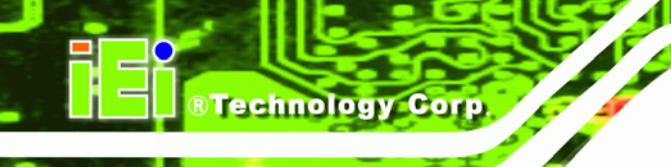

PWM Maximum Mode: 127

### → Slope PWM [0.5 PWM]

A bigger value will increase the fan speed in big amounts. A smaller value will increase the speed more gradually.

- 0.125 PWM
- 0.25 PWM
- 0.5 PWM
- 1 PWM
- 2 PWM
- 4 PWM
- 8 PWM
- 15 PWM

### → Fan PWM Control [100]

This value specifies the speed of the fan.

- PWM Minimum Mode: 0
- PWM Maximum Mode: 127
- → Hardware Health Configuration

The following system parameters and values are shown. The system parameters that are monitored are:

- System Temperatures:
  - O CPU Temperature
  - O System Temperature
- Fan Speeds:
  - O CPU Fan Speed
- Voltages:
  - O CPU Core
  - O +1.125 V
  - O +3.3 V
  - 0 +5 V

Page 76

- O +12 V
- O +1.5 V
- O +1.5 V (DDR3)
- O 5V Dual
- O VBAT

### **5.3.6 Power Configuration**

Use the **Power Configuration** menu (**BIOS Menu 10**) configures the Advanced Configuration and Power Interface (ACPI) and Power Management (APM) options.

RTechnology Corp.

|                                                           | BIOS SETUP UTILITY           |                       |                                                                                        |
|-----------------------------------------------------------|------------------------------|-----------------------|----------------------------------------------------------------------------------------|
| Advanced                                                  |                              |                       |                                                                                        |
| Select AT/ATX Power                                       | [ATX Power]                  |                       |                                                                                        |
| <pre>&gt; ACPI Configuration &gt; APM Configuration</pre> |                              |                       |                                                                                        |
|                                                           |                              | ←→ ↑ ↓ + - F1 F10 ESC | Select Screen<br>Select Item<br>Change Option<br>General Help<br>Save and Exit<br>Exit |
| v02.61 ©Copyr:                                            | ight 1985-2006, American Meg | atrends               | , Inc.                                                                                 |

**BIOS Menu 9: ACPI Configuration** 

### 5.3.6.1 ACPI Settings

Use the **ACPI Settings** submenu (**BIOS Menu 10**) to select the ACPI state when the system is suspended.

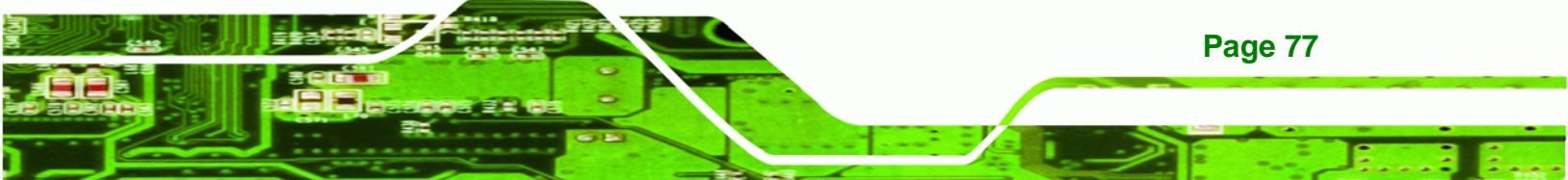

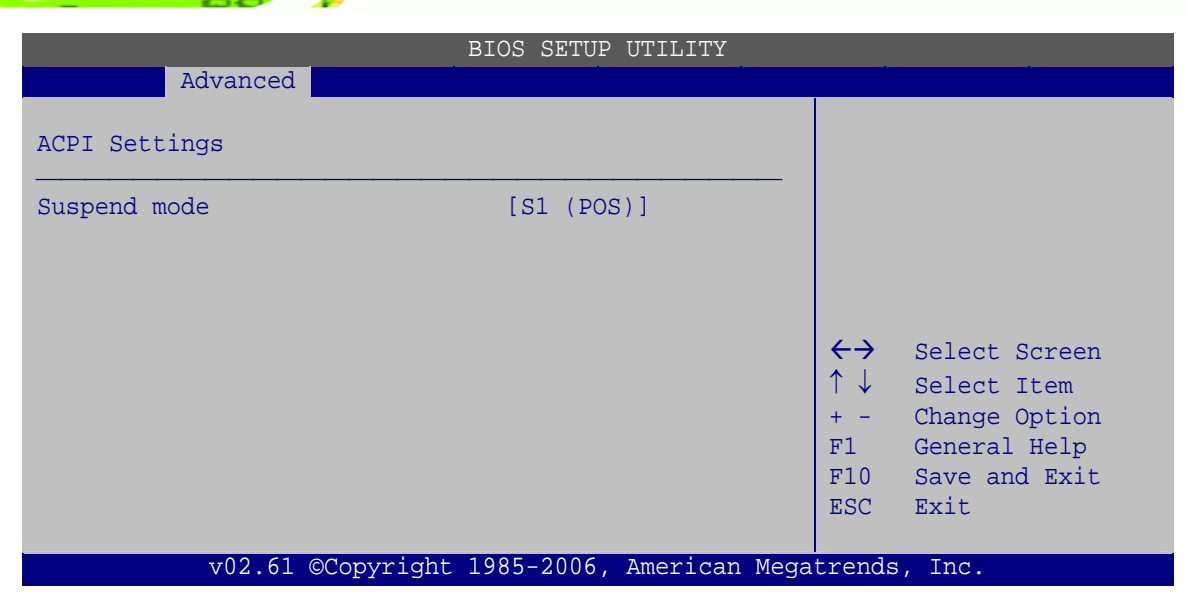

**BIOS Menu 10: ACPI Settings** 

#### → Suspend Mode [S1(POS)]

Technology Corp

Use the **Suspend Mode** option to specify the sleep state the system enters when it is not being used.

| → | S1 (POS) DEFA | LT The system enters S1 (POS) sleep state. The system  |
|---|---------------|--------------------------------------------------------|
|   |               | appears off. The CPU is stopped; RAM is refreshed; the |
|   |               | system is running in a low power mode.                 |
| → | S3 (STR)      | The caches are flushed and the CPU is powered off.     |
|   |               | Power to the RAM is maintained. The computer returns   |

slower to a working state, but more power is saved.

### 5.3.6.2 APM Configuration

The **APM Configuration** submenu (**BIOS Menu 11**) allows the advanced power management options to be configured.

| BI                                                                                                    | OS SETUP UTILITY       |        |                                                                                        |  |
|----------------------------------------------------------------------------------------------------|------------------------|--------|----------------------------------------------------------------------------------------|--|
| Advanced                                                                                                    |                        |        |                                                                                        |  |
| APM Configuration                                                                                                    |                        |        |                                                                                        |  |
| Restore on AC Power Loss[Last State]Power Button Mode[On/Off]                                                                                                    |                        |        |                                                                                        |  |
| Advanced Resume Event Controls<br>Resume on Keyboard/Mouse [Disabled]<br>Resume On Ring [Disabled]<br>Resume on PCI-Express WAKE# [Disabled]<br>Resume on RTC Alarm [Disabled] |                        |        | Select Screen<br>Select Item<br>Change Option<br>General Help<br>Save and Exit<br>Exit |  |
| v02.61 ©Copyright 19                                                                                                    | 85-2006, American Mega | trends | , Inc.                                                                                 |  |

**BTechnology** Corp.

**BIOS Menu 11: APM Configuration** 

### → Restore on AC Power Loss [Last State]

Use the **Restore on AC Power Loss** BIOS option to specify what state the system returns to if there is a sudden loss of power to the system.

| → | Power Off  |         | The system remains turned off                              |
|---|------------|---------|------------------------------------------------------------|
| → | Power On   |         | The system turns on                                        |
| → | Last State | DEFAULT | The system returns to its previous state. If it was on, it |
|   |            |         | turns itself on. If it was off, it remains off.            |

### → Power Button Mode [On/Off]

Use the **Power Button Mode** BIOS to specify how the power button functions.

| → | On/Off  | DEFAULT | When the power button is pressed the system is either |
|---|---------|---------|-------------------------------------------------------|
|   |         |         | turned on or off                                      |
| → | Suspend |         | When the power button is pressed the system goes into |
|   |         |         | suspend mode                                          |

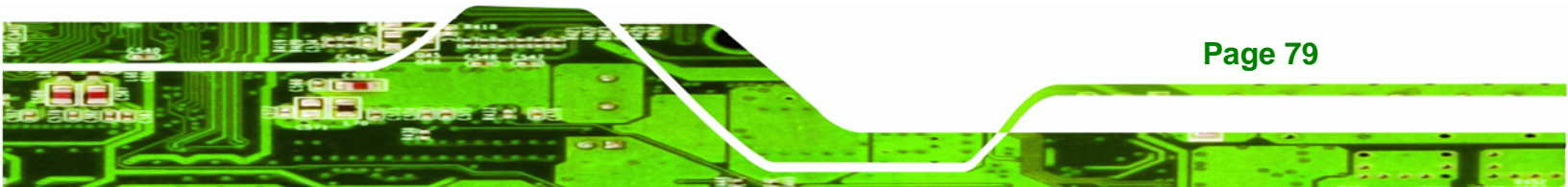

#### ➔ Resume on Keyboard/Mouse [Disabled]

**BTechnology Corp** 

Use the **Resume on Keyboard/Mouse** BIOS option to enable activity on either the keyboard or mouse to rouse the system from a suspend or standby state. That is, the system is roused when the mouse is moved or a button on the keyboard is pressed.

| →        | Disabled              | DEFAULT | Wake event not generated by activity on th                |
|----------|-----------------------|---------|-----------------------------------------------------------|
|          |                       |         | keyboard or mouse                                         |
| <b>→</b> | Resume On<br>KeyBoard |         | Wake event generated by activity on the keyboard          |
| <b>→</b> | Resume On<br>Mouse    |         | Wake event generated by activity on the mouse             |
| <b>→</b> | Enabled               |         | Wake event generated by activity on the keyboard of mouse |

#### ➔ Resume on Ring [Disabled]

Use the **Resume on Ring** BIOS option to enable activity on the RI (ring in) modem line to rouse the system from a suspend or standby state. That is, the system will be roused by an incoming call on a modem.

| → | Disabled | DEFAULT | Wake event not generated by an incoming call |
|---|----------|---------|----------------------------------------------|
| → | Enabled  |         | Wake event generated by an incoming call     |

#### → Resume on PCI-Express WAKE# [Disabled]

The **Resume on PCI-Express WAKE#** BIOS option specifies if the system is roused from a suspended or standby state when there is activity on the PCI-Express bus.

| → | Disabled | DEFAULT | Wake event not generated by PCI-Express activity |
|---|----------|---------|--------------------------------------------------|
|---|----------|---------|--------------------------------------------------|

Enabled Wake event generated by PCI-Express activity

#### → Resume On RTC Alarm [Disabled]

Use the **Resume On RTC Alarm** option to specify the time the system should be roused from a suspended state.

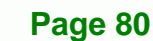

→

| <b>→</b> | Disabled | DEFAULT | The real time clock (RTC) cannot generate a wake event               |
|----------|----------|---------|----------------------------------------------------------------------|
| <b>→</b> | Enabled  |         | If selected, the following appears with values that can be selected: |
|          |          |         | RTC Alarm Date (Days)                                                |
|          |          |         | System Time                                                          |
|          |          |         | After setting the alarm, the computer turns itself on                |
|          |          |         | from a suspend state when the alarm goes off.                        |
|          |          |         |                                                                      |

®Technology Corp.

### 5.3.7 Remote Access Configuration

Use the **Remote Access Configuration** menu (**BIOS Menu 12**) to configure remote access parameters. The **Remote Access Configuration** is an AMIBIOS feature and allows a remote host running a terminal program to display and configure the BIOS settings.

|                                | BIOS SETUP UTILITY       |                        |                                                                                        |
|--------------------------------|--------------------------|------------------------|----------------------------------------------------------------------------------------|
| Advanced                       |                          |                        |                                                                                        |
| Configure Remote Access type a | and parameters           |                        |                                                                                        |
| Remote Access                  | [Disabled]               |                        |                                                                                        |
|                                |                          | ← → ↑ ↓ + - F1 F10 ESC | Select Screen<br>Select Item<br>Change Option<br>General Help<br>Save and Exit<br>Exit |
| v02.61 ©Copyright              | 1985-2006, American Mega | trends                 | , Inc.                                                                                 |

**BIOS Menu 12: Remote Access Configuration** 

#### ➔ Remote Access [Disabled]

Use the **Remote Access** option to enable or disable access to the remote functionalities of the system.

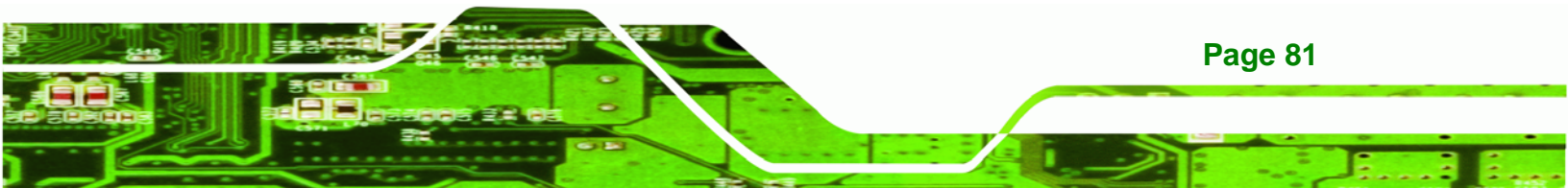

| →        | Disabled | DEFAULT | Remote access is disabled.                              |  |  |  |  |
|----------|----------|---------|---------------------------------------------------------|--|--|--|--|
| <b>→</b> | Enabled  |         | Remote access configuration options shown below appear: |  |  |  |  |
|          |          |         | Serial Port Number                                      |  |  |  |  |
|          |          |         | Serial Port Mode                                        |  |  |  |  |
|          |          |         | Flow Control                                            |  |  |  |  |
|          |          |         | Redirection after BIOS POST                             |  |  |  |  |
|          |          |         | Terminal Type                                           |  |  |  |  |
|          |          |         | These configuration options are discussed below.        |  |  |  |  |
|          |          |         |                                                         |  |  |  |  |

# 5.3.8 USB Configuration

**Technology Corp** 

Use the **USB Configuration** menu (**BIOS Menu 13**) to read USB configuration information and configure the USB settings.

|                                                                                      | BIOS SETUP UTILITY                               |                      |                                                                                        |  |  |  |
|--------------------------------------------------------------------------------------|--------------------------------------------------|----------------------|----------------------------------------------------------------------------------------|--|--|--|
| Advanced                                                                             |                                                  |                      |                                                                                        |  |  |  |
| USB Configuration                                                                    |                                                  |                      |                                                                                        |  |  |  |
| Module Version - 2.24.3-13.4                                                         |                                                  |                      |                                                                                        |  |  |  |
| USB Devices Enabled:<br>None                                                         |                                                  |                      |                                                                                        |  |  |  |
| USB Functions<br>USB 2.0 Controller<br>Legacy USB Support<br>USB 2.0 Controller Mode | [Enabled]<br>[Enabled]<br>[Enabled]<br>[HiSpeed] | ←→ ↑↓ + - F1 F10 ESC | Select Screen<br>Select Item<br>Change Option<br>General Help<br>Save and Exit<br>Exit |  |  |  |
| v02.61 ©Copyright                                                                    | : 1985-2006, American Mega                       | atrends              | , Inc.                                                                                 |  |  |  |

### **BIOS Menu 13: USB Configuration**

### → USB Configuration

Page 82

The USB Configuration field shows the system USB configuration. The items listed are:

Module Version: x.xxxxx.xxxxx

#### → USB Devices Enabled

The USB Devices Enabled field lists the USB devices that are enabled on the system

Technology

Corp.

#### → USB Functions [Enabled]

Use the **USB Function** BIOS option to enable or disable USB function support.

| Disabled     USB function | n support disabled |
|---------------------------|--------------------|
|---------------------------|--------------------|

Enabled DEFAULT USB function support enabled

#### → USB 2.0 Controller [Enabled]

Use the USB 2.0 Controller BIOS option to enable or disable the USB 2.0 controller

| → | Disabled |         | USB 2.0 controller disabled |  |  |  |
|---|----------|---------|-----------------------------|--|--|--|
| → | Enabled  | DEFAULT | USB 2.0 controller enabled  |  |  |  |

#### → Legacy USB Support [Enabled]

Use the **Legacy USB Support** BIOS option to enable USB mouse and USB keyboard support.

Normally if this option is not enabled, any attached USB mouse or USB keyboard does not become available until a USB compatible operating system is fully booted with all USB drivers loaded. When this option is enabled, any attached USB mouse or USB keyboard can control the system even when there is no USB driver loaded onto the system.

| → | Disabled |         | Legacy USB support disabled                       |
|---|----------|---------|---------------------------------------------------|
| → | Enabled  | DEFAULT | Legacy USB support enabled                        |
| → | Auto     |         | Legacy USB support disabled if no USB devices are |
|   |          |         | connected                                         |

#### ➔ USB2.0 Controller Mode [HiSpeed]

Use the USB2.0 Controller Mode option to set the speed of the USB2.0 controller.

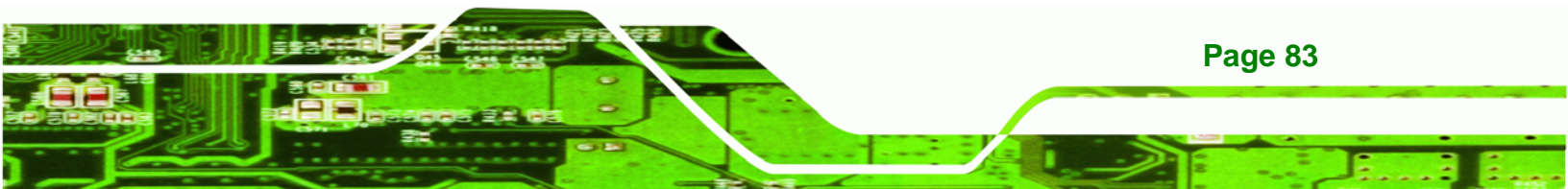

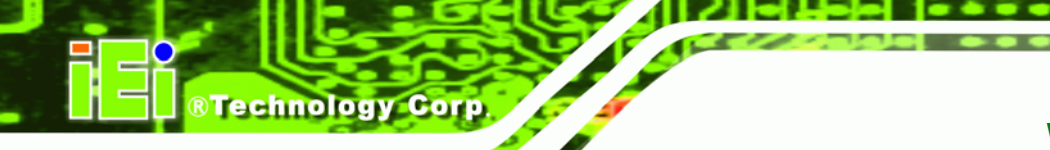

- FullSpeed
   The controller is capable of operating at 12 Mb/s
  - HiSpeed DEFAULT The controller is capable of operating at 480 Mb/s

# 5.4 PCI/PnP

Use the PCI/PnP menu (BIOS Menu 14) to configure advanced PCI and PnP settings.

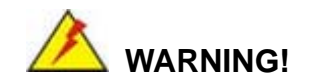

Setting wrong values for the BIOS selections in the PCIPnP BIOS menu may cause the system to malfunction.

|                   |              | BIOS SETU    | JP UTILITY  |      |                       |               |
|-------------------|--------------|--------------|-------------|------|-----------------------|---------------|
| Main Advance      | d PCIPNP     | Boot         | Security    | Chir | oset                  | Exit          |
|                   | _            |              |             |      |                       |               |
| Advanced PCI/PnP  | Settings     |              |             |      |                       |               |
| WADNING: Cotting  |              | in bolou     | acationa    |      |                       |               |
| max caus          | se system to | malfunctio   | Sections    |      |                       |               |
| may caa           |              | mail and cit | 511         |      |                       |               |
| IRQ3              |              | [Reser       | ved]        |      |                       |               |
| IRQ4              |              | [Reser       | ved]        |      |                       |               |
| IRQ5              |              | [Avail       | able]       |      |                       |               |
| IRQ7              |              | [Avail       | able]       |      |                       |               |
| IRQ9              |              | [Avail       | able]       |      |                       |               |
| IRQ10             |              | [Avail       | able]       |      |                       |               |
| IRQ11             |              | [Avail       | able]       |      |                       |               |
| IRQ14             |              | [Avail       | able]       |      |                       |               |
| IRQ15             |              | [Avail       | able]       |      |                       |               |
| DMA Channel 0     |              | [Avai]       | ablel       |      |                       |               |
| DMA Channel 1     |              | [Avail       | ablel       |      |                       |               |
| DMA Channel 3     |              | [Avail       | ablel       |      | $\leftrightarrow$     | Select Screen |
| DMA Channel 5     |              | [Avail       | able]       |      | $\uparrow \downarrow$ | Select Item   |
| DMA Channel 6     |              | [Avail       | able]       |      | + -                   | Change Option |
| DMA Channel 7     |              | [Avail       | able]       |      | F1                    | General Help  |
|                   |              |              |             |      | F10                   | Save and Exit |
| Reserved Memory S | Size         | [Disab       | led]        |      | ESC                   | Exit          |
|                   |              |              |             |      |                       |               |
| v02.6             | 1 ©Copyright | 1985-2006    | 5, American | Mega | trends                | , Inc.        |

BIOS Menu 14: PCI/PnP Configuration

Page 84

#### → IRQ# [Available]

Use the **IRQ#** address to specify what IRQs can be assigned to a particular peripheral device.

®Technology Corp.

| → | Available | DEFAULT | The specified IRQ is available to be used by PCI/PnP devices |
|---|-----------|---------|--------------------------------------------------------------|
| → | Reserved  |         | The specified IRQ is reserved for use by Legacy ISA devices  |

Available IRQ addresses are:

- IRQ3
- IRQ4
- IRQ5
- IRQ7
- IRQ9
- IRQ10
- IRQ 11
- IRQ 14
- IRQ 15

#### → DMA Channel# [Available]

Use the **DMA Channel#** option to assign a specific DMA channel to a particular PCI/PnP device.

| → | Available | DEFAULT | The specified DMA is available to be used by    |
|---|-----------|---------|-------------------------------------------------|
|   |           |         | PCI/PnP devices                                 |
| → | Reserved  |         | The specified DMA is reserved for use by Legacy |
|   |           |         | ISA devices                                     |

Available DMA Channels are:

- DMA Channel 0
- DMA Channel 1
- DMA Channel 3

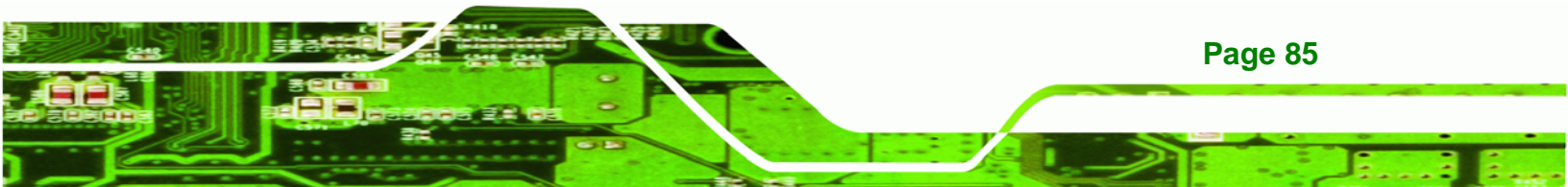

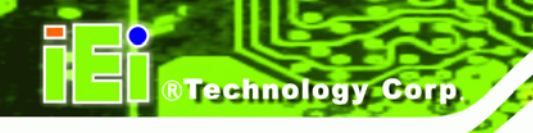

- DMA Channel 5
- DMA Channel 6
- DMA Channel 7

### → Reserved Memory Size [Disabled]

Use the **Reserved Memory Size** BIOS option to specify the amount of memory that should be reserved for legacy ISA devices.

| → | Disabled | DEFAULT | No memory block reserved for legacy ISA devices |
|---|----------|---------|-------------------------------------------------|
| → | 16K      |         | 16 KB reserved for legacy ISA devices           |
| → | 32K      |         | 32 KB reserved for legacy ISA devices           |
| → | 64K      |         | 64 KB reserved for legacy ISA devices           |

# 5.5 Boot

Use the Boot menu (BIOS Menu 15) to configure system boot options.

|           | BIOS SETUP UTILITY |           |           |            |      |                                                                                                    |                                                                                          |  |  |  |
|-----------|--------------------|-----------|-----------|------------|------|----------------------------------------------------------------------------------------------------|------------------------------------------------------------------------------------------|--|--|--|
| Main      | Advanced           | PCIPNP    | Boot      | Security   | Chir | set                                                                                                    | Exit                                                                                     |  |  |  |
| Boot Sett | lings              |           |           |            |      |                                                                                                    |                                                                                          |  |  |  |
| > Boot Se | ettings Conf       | iguration |           |            |      |                                                                                                    |                                                                                          |  |  |  |
|           |                    |           |           |            |      | $\begin{array}{c} \leftarrow \rightarrow \\ \uparrow \downarrow \\ \text{Enter} \\ \text{F1} \\ \text{F10} \\ \text{ESC} \end{array}$ | Select Screen<br>Select Item<br>Go to SubScreen<br>General Help<br>Save and Exit<br>Exit |  |  |  |
|           | v02.61 @           | Copyright | 1985-2006 | , American | Mega | trends                                                                                                    | , Inc.                                                                                   |  |  |  |

BIOS Menu 15: Boot

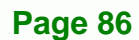

# 5.5.1 Boot Settings Configuration

Use the **Boot Settings Configuration** menu (**BIOS Menu 16**) to configure advanced system boot options.

Technology Corp.

| BIOS SETUP UTILITY                                                                             |                                                              |                        |                                                                                        |  |  |  |
|------------------------------------------------------------------------------------------------|--------------------------------------------------------------|------------------------|----------------------------------------------------------------------------------------|--|--|--|
|                                                                                                | Boot                                                         |                        |                                                                                        |  |  |  |
| Boot Settings Configuration                                                                    |                                                              |                        |                                                                                        |  |  |  |
| Quick Boot<br>Quiet Boot<br>AddOn ROM Display Mode<br>Bootup Num-Lock<br>Boot From LAN Support | [Enabled]<br>[Enabled]<br>[Force BIOS]<br>[On]<br>[Disabled] | ← → ↑ ↓ + - F1 F10 ESC | Select Screen<br>Select Item<br>Change Option<br>General Help<br>Save and Exit<br>Exit |  |  |  |
| v02.61 ©Copyright                                                                              | 1985-2006, American Mega                                     | atrends                | , Inc.                                                                                 |  |  |  |

**BIOS Menu 16: Boot Settings Configuration** 

### → Quick Boot [Enabled]

Use the **Quick Boot** BIOS option to make the computer speed up the boot process.

| → | Disabled |         | No POST procedures are skipped               |
|---|----------|---------|----------------------------------------------|
| → | Enabled  | DEFAULT | Some POST procedures are skipped to decrease |
|   |          |         | the system boot time                         |

### → Quiet Boot [Disabled]

Use the **Quiet Boot** BIOS option to select the screen display when the system boots.

| → | Disabled |         | Normal POST messages displayed              |
|---|----------|---------|---------------------------------------------|
| → | Enabled  | DEFAULT | OEM Logo displayed instead of POST messages |

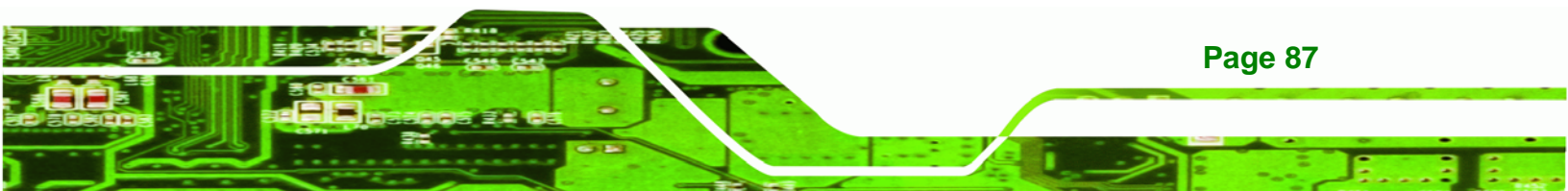

#### → AddOn ROM Display Mode [Force BIOS]

Use the **AddOn ROM Display Mode** option to allow add-on ROM (read-only memory) messages to be displayed.

| → | Force BIOS   | DEFAULT | The system forces third party BIOS to display |
|---|--------------|---------|-----------------------------------------------|
|   |              |         | during system boot.                           |
| → | Keep Current |         | The system displays normal information during |
|   |              |         | system boot.                                  |

#### → Bootup Num-Lock [On]

**®Technology** Corp

Use the **Bootup Num-Lock** BIOS option to specify if the number lock setting must be modified during boot up.

- Off Does not enable the keyboard Number Lock automatically. To use the 10-keys on the keyboard, press the Number Lock key located on the upper left-hand corner of the 10-key pad. The Number Lock LED on the keyboard lights up when the Number Lock is engaged.
- On DEFAULT Allows the Number Lock on the keyboard to be enabled automatically when the computer system boots up. This allows the immediate use of the 10-key numeric keypad located on the right side of the keyboard. To confirm this, the Number Lock LED light on the keyboard is lit.

#### ➔ Boot From LAN Support [Disabled]

Use the **BOOT From LAN Support** option to enable the system to be booted from a remote system.

| → | Enabled  |         | Can be booted from a remote system through the LAN    |
|---|----------|---------|-------------------------------------------------------|
| → | Disabled | DEFAULT | Cannot be booted from a remote system through the LAN |

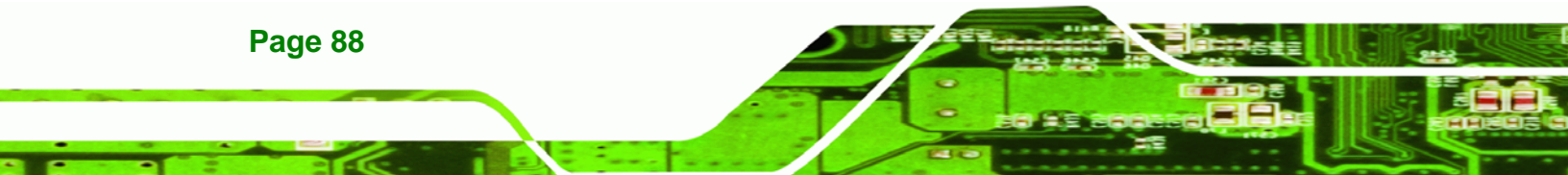

# 5.6 Security

Use the Security menu (BIOS Menu 17) to set system and user passwords.

RTechnology Corp.

| BIOS SETUP UTILITY     |                              |              |                        |             |                                 |                                       |                                                                                 |  |
|------------------------|------------------------------|--------------|------------------------|-------------|---------------------------------|---------------------------------------|---------------------------------------------------------------------------------|--|
| Main                   | Advanced                     | PCIPNP       | Boot                   | Security    | Chips                           | et                                    | Exit                                                                            |  |
| Security               | Settings                     |              |                        |             |                                 |                                       |                                                                                 |  |
| Superviso<br>User Pass | or Password<br>sword         | :Not<br>:Not | Installed<br>Installed |             |                                 |                                       |                                                                                 |  |
| Change Su<br>Change Ua | ıpervisor Pa<br>ser Password | ssword       |                        |             | ↓<br>1<br>H<br>H<br>H<br>H<br>H | ←→<br>↓↓<br>Enter<br>F1<br>F10<br>ESC | Select Screen<br>Select Item<br>Change<br>General Help<br>Save and Exit<br>Exit |  |
|                        | v02.61 ©                     | Copyrigh     | it 1985-2000           | 5, American | Megatı                          | rends,                                | Inc.                                                                            |  |
|                        |                              | - ·          |                        |             |                                 |                                       |                                                                                 |  |

**BIOS Menu 17: Security** 

#### → Change Supervisor Password

Use the **Change Supervisor Password** to set or change a supervisor password. The default for this option is **Not Installed**. If a supervisor password must be installed, select this field and enter the password. After the password has been added, **Install** appears next to **Change Supervisor Password**.

#### → Change User Password

Use the **Change User Password** to set or change a user password. The default for this option is **Not Installed**. If a user password must be installed, select this field and enter the password. After the password has been added, **Install** appears next to **Change User Password**.

# 5.7 Chipset

Use the **Chipset** menu (**BIOS Menu 18**) to access the Northbridge and Southbridge configuration menus

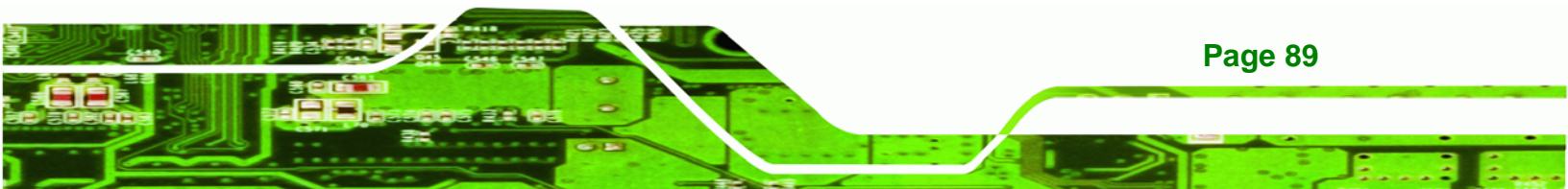

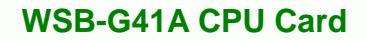

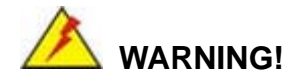

**Technology Corp** 

Setting the wrong values for the Chipset BIOS selections in the Chipset BIOS menu may cause the system to malfunction.

|                        | BIOS SETUP UTILITY                                                                                                    |           |           |             |       |        |        |  |  |  |
|------------------------|----------------------------------------------------------------------------------------------------|-----------|-----------|-------------|-------|--------|--------|--|--|--|
| Main                   | Advanced                                                                                                    | PCIPNP    | Boot      | Security    | Chip  | set    | Exit   |  |  |  |
| Advanced               | Chipset Set                                                                                                    | tings     |           |             |       |        |        |  |  |  |
| WARNING:               | WARNING: Setting wrong values in below section<br>may cause system to malfunction.                                                                                                    |           |           |             |       |        |        |  |  |  |
| > North 1<br>> South 1 | <pre>may cause system to malfunction. &gt; North Bridge Configuration &gt; South Bridge Configuration \$\$\$ Select Screen \$\$\$\$ \$\$\$\$\$\$\$\$\$\$\$\$\$\$\$\$\$\$\$\$\$\$\$\$\$\$\$\$\$\$\$</pre> |           |           |             |       |        |        |  |  |  |
|                        | v02.61 @                                                                                                    | Copyright | 1985-2006 | 5, American | Megat | trends | , Inc. |  |  |  |

**BIOS Menu 18: Chipset** 

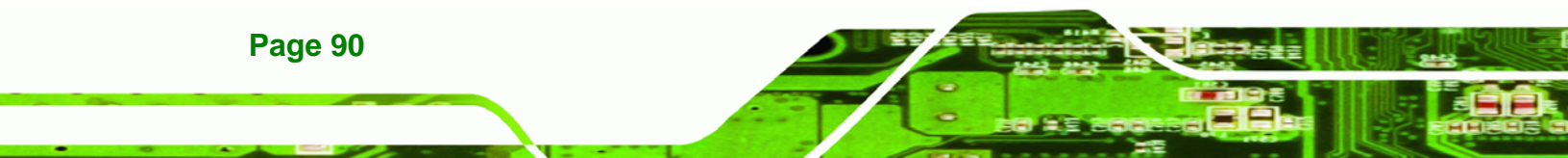

### 5.7.1 Northbridge Configuration

Use the **Northbridge Chipset Configuration** menu (**BIOS Menu 19**) to configure the Northbridge chipset.

Technology Corp.

| BIOS SETUP UTILITY                                     |                   |           |                                                            |                              |  |  |  |
|--------------------------------------------------------|-------------------|-----------|------------------------------------------------------------|------------------------------|--|--|--|
|                                                        |                   | Chip      | pset                                                       |                              |  |  |  |
| North Bridge Chipset Configurati                       | on                |           |                                                            |                              |  |  |  |
| Memory Remap Feature<br>PCI MMIO Allocation: 4GB to 30 | [Enabled]<br>72MB |           |                                                            |                              |  |  |  |
| Memory Hole                                            | [Disabled]        |           |                                                            |                              |  |  |  |
| Initate Graphic Adapter                                | [PCI/IGD]         |           |                                                            |                              |  |  |  |
| IDG Graphics Mode Select                               | [Enabled, 32M     | MB]       | $ \stackrel{\leftarrow \rightarrow}{\uparrow \downarrow} $ | Select Screen<br>Select Item |  |  |  |
| > Video Function Configuration                         |                   | + -<br>F1 | Change Option<br>General Help                              |                              |  |  |  |
|                                                        |                   |           | F10                                                        | Save and Exit                |  |  |  |
|                                                        |                   |           | тоC                                                        | LAIU                         |  |  |  |
| v02.61 ©Copyright 19                                   | 85-2006, Amer:    | ican Mega | trends                                                     | , Inc.                       |  |  |  |

BIOS Menu 19:Northbridge Chipset Configuration

➔ Memory Remap Feature [Enabled]

Use the **Memory Remap Feature** option to allow the overlapped PCI memory above the total physical memory to be remapped.

- Disabled
   Overlapped PCI memory cannot be remapped
- Enabled DEFAULT Overlapped PCI memory can be remapped

#### ➔ Memory Hole [Disabled]

Use the **Memory Hole** option to reserve memory space between 15 MB and 16 MB for ISA expansion cards that require a specified area of memory to work properly. If an older ISA expansion card is used, please refer to the documentation that came with the card to see if it is necessary to reserve the space.

Disabled DEFAULT Memory is not reserved for ISA expansion cards

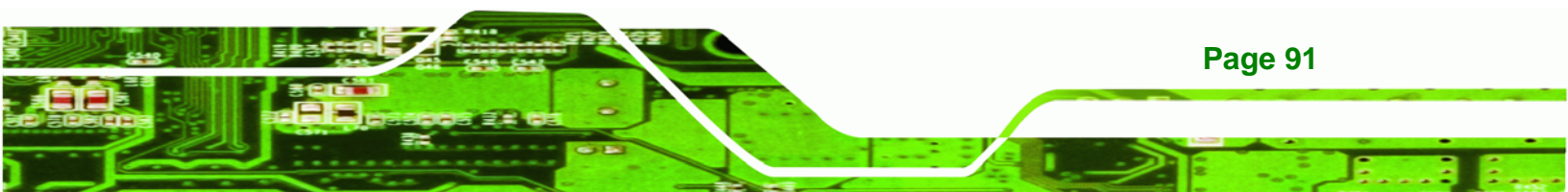

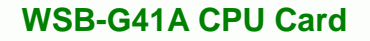

→ 15 MB-16 MB

**Technology** Corp

Between 15 MB and 16 MB of memory is reserved for ISA expansion cards

#### → Initiate Graphic Adapter

Use the **Initiate Graphic Adapter** option to select the graphics controller used as the primary boot device. Select either an integrated graphics controller (IGD) or a combination of PCI graphics controller, a PCI express (PEG) controller or an IGD. Configuration options are listed below:

- IGD
- PCI/IGD DEFAULT

### → IGD Graphics Mode Select [Enable, 32 MB]

Use the **IGD Graphic Mode Select** option to specify the amount of system memory that can be used by the internal graphics device.

| ≯ | Disabled        |         |                                                   |
|---|-----------------|---------|---------------------------------------------------|
| → | Enabled, 32 MB  | DEFAULT | 32 MB of memory used by internal graphics device  |
| → | Enabled, 64 MB  |         | 64 MB of memory used by internal graphics device  |
| → | Enabled, 128 MB |         | 128 MB of memory used by internal graphics device |

Page 92

# 5.7.1.1 Video Function Configuration

Use the Video Function Configuration submenu to configure video settings.

**Technology** Corp.

|                              | BIOS SETUP | UTILITY  |      |                        |                                                                                        |
|------------------------------|------------|----------|------|------------------------|----------------------------------------------------------------------------------------|
|                              |            |          | Chir | pset                   |                                                                                        |
| Video Function Configuration |            |          |      |                        |                                                                                        |
| Boot Display Device          | [Auto]     |          |      |                        |                                                                                        |
|                              |            |          |      | ← → ↑ ↓ + - F1 F10 ESC | Select Screen<br>Select Item<br>Change Option<br>General Help<br>Save and Exit<br>Exit |
| v02.61 ©Copyright            | 1985-2006, | American | Mega | trends                 | s, Inc.                                                                                |

**BIOS Menu 20:Northbridge Chipset Configuration** 

#### → Boot Display Device [Auto]

Specifies the display device to use when the system is first turned on.

- Auto **Default**
- CRT
- DVI

## 5.7.2 Southbridge Configuration

Use the **Southbridge Configuration** menu (**BIOS Menu 21**) to configure the Southbridge chipset.

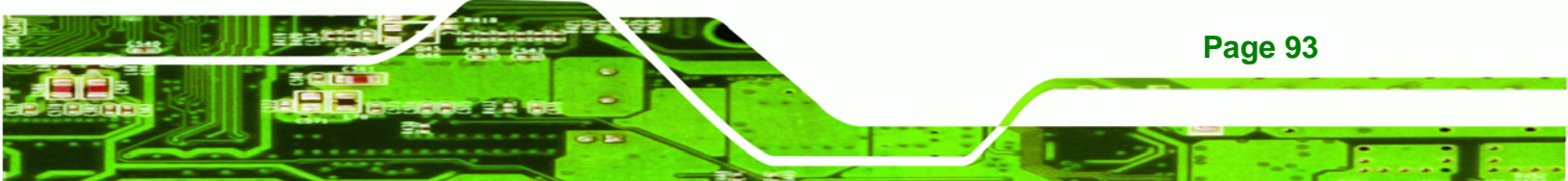

| BIOS SETUP UTILITY                       |                      |        |                   |                                                                                |  |
|------------------------------------------|----------------------|--------|-------------------|--------------------------------------------------------------------------------|--|
|                                          |                      | Chipse | et                | -                                                                              |  |
| Southbridge Chipset Configuration        |                      |        |                   |                                                                                |  |
| Audio Controller<br>Spread Spectrum Mode | [Auto]<br>[Disabled] |        | ←→ ↑ ↓ + - F1 F10 | Select Screen<br>Select Item<br>Change Option<br>General Help<br>Save and Exit |  |
| v02.61 ©Copyright 198                    | 5-2006, American     | Megati | ESC               | Exit                                                                           |  |

BIOS Menu 21: Southbridge Chipset Configuration

#### ➔ Audio Controller [Enabled]

**Technology** Corp

Use the Audio Controller option to enable the audio controller.

- Auto (Default) Audio controller automatically detected and enabled
- Disabled Audio controller disabled

#### → Spread Spectrum [Disabled]

Use the **Spread Spectrum** option to reduce the EMI. Excess EMI is generated when the system clock generator pulses have extreme values. Spreading the pulse spectrum modulates changes in the extreme values from spikes to flat curves, thus reducing the EMI. This benefit may in some cases be outweighed by problems with timing-critical devices, such as a clock-sensitive SCSI device.

| → | Disabled | DEFAULT | EMI not reduced |
|---|----------|---------|-----------------|
| → | Enabled  |         | EMI reduced     |

# 5.8 Exit

Use the **Exit** menu (**BIOS Menu 22**) to load default BIOS values, optimal failsafe values and to save configuration changes.

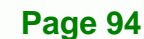

| BIOS SETUP UTILITY                                                   |                              |           |           |            |      |                                                                                                    |                                                                                           |   |
|----------------------------------------------------------------------|------------------------------|-----------|-----------|------------|------|----------------------------------------------------------------------------------------------------|-------------------------------------------------------------------------------------------|---|
| Main                                                                 | Advanced                     | PCIPNP    | Boot      | Security   | Chip | set                                                                                                    | Exit                                                                                      |   |
| Exit Opt:                                                            | ions                         |           |           |            |      |                                                                                                    |                                                                                           |   |
| Save Changes and Exit<br>Discard Changes and Exit<br>Discard Changes |                              |           |           |            |      |                                                                                                    |                                                                                           |   |
| Load Opt:<br>Load Fai                                                | imal Default<br>Isafe Defaul | lts       |           |            |      | <pre> </pre> </td <td>Select Screen<br/>Select Item<br/>Go to Sub Screen<br/>General Help<br/>Save and Exit<br/>Exit</td> <td>n</td> | Select Screen<br>Select Item<br>Go to Sub Screen<br>General Help<br>Save and Exit<br>Exit | n |
|                                                                      | v02.61 @                     | Copyright | 1985-2006 | , American | Mega | trends                                                                                                    | , Inc.                                                                                    |   |

**RTechnology** Corp.

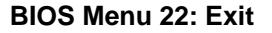

#### → Save Changes and Exit

Use the **Save Changes and Exit** option to save the changes made to the BIOS options and to exit the BIOS configuration setup program.

#### ➔ Discard Changes and Exit

Use the **Discard Changes and Exit** option to exit the BIOS configuration setup program without saving the changes made to the system.

#### ➔ Discard Changes

Use the **Discard Changes** option to discard the changes and remain in the BIOS configuration setup program.

#### ➔ Load Optimal Defaults

Use the **Load Optimal Defaults** option to load the optimal default values for each of the parameters on the Setup menus. **F9 key can be used for this operation.** 

#### ➔ Load Failsafe Defaults

Use the Load Failsafe Defaults option to load failsafe default values for each of the parameters on the Setup menus. F8 key can be used for this operation.

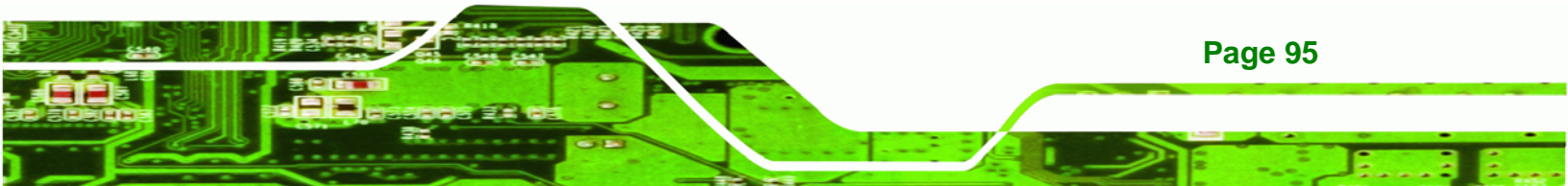
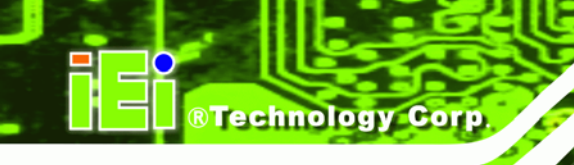

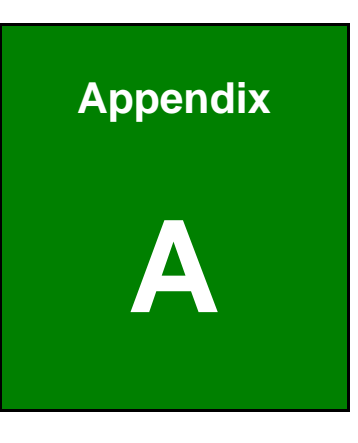

# **BIOS Options**

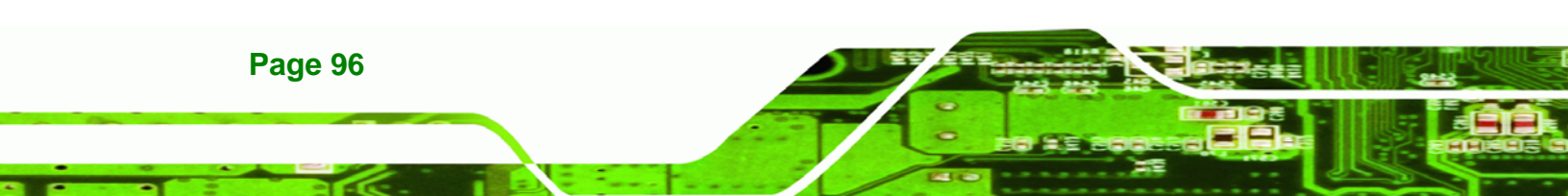

Below is a list of BIOS configuration options in the BIOS chapter.

| System Overview                         | 2 |
|-----------------------------------------|---|
| System Time [xx:xx:xx]                  | 3 |
| System Date [xx/xx/xx]63                | 3 |
| ATA/IDE Configurations [Enhanced]65     | 5 |
| Configure SATA Channels [Before PATA]60 | 6 |
| IDE Master and IDE Slave60              | 6 |
| Auto-Detected Drive Parameters67        | 7 |
| Type [Auto]68                           | 8 |
| LBA/Large Mode [Auto]68                 | 8 |
| Block (Multi Sector Transfer) [Auto]68  | 8 |
| PIO Mode [Auto]69                       | 9 |
| DMA Mode [Auto]69                       | 9 |
| S.M.A.R.T [Auto]70                      | 0 |
| 32Bit Data Transfer [Enabled]70         | 0 |
| Floppy A7                               | 1 |
| Parallel Port Address [378]7            | 1 |
| Parallel Port Mode [Normal]72           | 2 |
| Parallel Port IRQ [IRQ7]72              | 2 |
| Serial Port1 Address [3F8/IRQ4]72       | 2 |
| Serial Port1 Mode [Normal]7             | 3 |
| Serial Port2 Address [2F8/IRQ3]73       | 3 |
| Serial Port2 Mode [Normal]7             | 3 |
| CPU FAN Mode Setting [Full On Mode]74   | 4 |
| Temp. Limit of OFF [000]7               | 5 |
| Temp. Limit of Start [020]7             | 5 |
| Start PWM [070]7                        | 5 |
| Slope PWM [0.5 PWM]                     | 6 |
| Fan PWM Control [100]70                 | 6 |
| Hardware Health Configuration70         | 6 |
| Suspend Mode [S1(POS)]78                | 8 |
| Restore on AC Power Loss [Last State]79 | 9 |
| Power Button Mode [On/Off]79            | 9 |
| Resume on Keyboard/Mouse [Disabled]80   | 0 |

Page 97

| Resume on Ring [Disabled]                | 80 |
|------------------------------------------|----|
| Resume on PCI-Express WAKE# [Disabled]   | 80 |
| Resume On RTC Alarm [Disabled]           | 80 |
| Remote Access [Disabled]                 | 81 |
| USB Configuration                        | 82 |
| USB Devices Enabled                      | 83 |
| USB Functions [Enabled]                  | 83 |
| USB 2.0 Controller [Enabled]             | 83 |
| Legacy USB Support [Enabled]             | 83 |
| USB2.0 Controller Mode [HiSpeed]         | 83 |
| IRQ# [Available]                         | 85 |
| DMA Channel# [Available]                 | 85 |
| Reserved Memory Size [Disabled]          | 86 |
| Quick Boot [Enabled]                     | 87 |
| Quiet Boot [Disabled]                    | 87 |
| AddOn ROM Display Mode [Force BIOS]      | 88 |
| Bootup Num-Lock [On]                     | 88 |
| Boot From LAN Support [Disabled]         | 88 |
| Change Supervisor Password               | 89 |
| Change User Password                     | 89 |
| Memory Remap Feature [Enabled]           | 91 |
| Memory Hole [Disabled]                   | 91 |
| Initiate Graphic Adapter                 | 92 |
| IGD Graphics Mode Select [Enable, 32 MB] | 92 |
| Boot Display Device [Auto]               | 93 |
| Audio Controller [Enabled]               | 94 |
| Spread Spectrum [Disabled]               | 94 |
| Save Changes and Exit                    | 95 |
| Discard Changes and Exit                 | 95 |
| Discard Changes                          | 95 |
| Load Optimal Defaults                    | 95 |
| Load Failsafe Defaults                   | 95 |

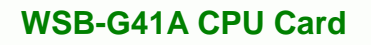

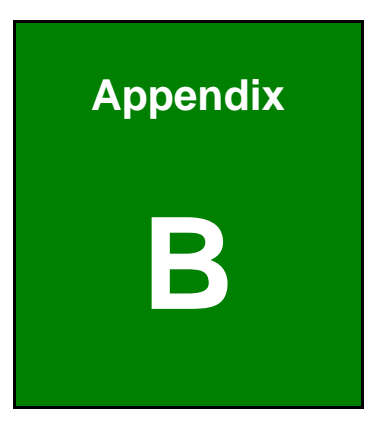

®Technology Corp.

## Terminology

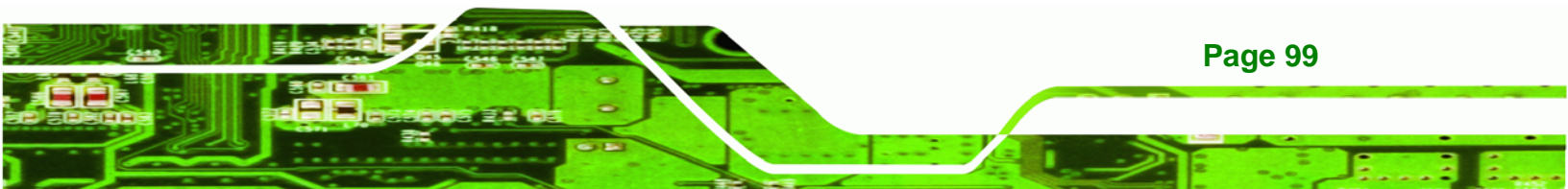

| AC '97 | Audio Codec 97 (AC'97) refers to a codec standard developed by Intel® in 1997.                                                                                                    |
|--------|----------------------------------------------------------------------------------------------------|
| АСРІ   | Advanced Configuration and Power Interface (ACPI) is an OS-directed configuration, power management, and thermal management interface.                                                                                                    |
| AHCI   | Advanced Host Controller Interface (AHCI) is a SATA Host controller register-level interface.                                                                                                    |
| ΑΤΑ    | The Advanced Technology Attachment (ATA) interface connects storage devices including hard disks and CD-ROM drives to a computer.                                                                                                    |
| ARMD   | An ATAPI Removable Media Device (ARMD) is any ATAPI device that supports removable media, besides CD and DVD drives.                                                                                                    |
| ASKIR  | Amplitude Shift Keyed Infrared (ASKIR) is a form of modulation that<br>represents a digital signal by varying the amplitude ("volume") of the<br>signal. A low amplitude signal represents a binary 0, while a high<br>amplitude signal represents a binary 1. |
| BIOS   | The Basic Input/Output System (BIOS) is firmware that is first run when the computer is turned on and can be configured by the end user                                                                                                    |
| CODEC  | The Compressor-Decompressor (CODEC) encodes and decodes digital audio data on the system.                                                                                                    |
| CMOS   | Complimentary metal-oxide-conductor is an integrated circuit used in chips like static RAM and microprocessors.                                                                                                    |
| СОМ    | COM refers to serial ports. Serial ports offer serial communication to expansion devices. The serial port on a personal computer is usually a male DB-9 connector.                                                                                             |
| DAC    | The Digital-to-Analog Converter (DAC) converts digital signals to analog signals.                                                                                                    |
| DDR    | Double Data Rate refers to a data bus transferring data on both the rising and falling edges of the clock signal.                                                                                                    |
| DMA    | Direct Memory Access (DMA) enables some peripheral devices to<br>bypass the system processor and communicate directly with the system<br>memory.                                                                                                    |

| DIMM     | Dual Inline Memory Modules are a type of RAM that offer a 64-bit data<br>bus and have separate electrical contacts on each side of the module.                                                                                                    |
|----------|----------------------------------------------------------------------------------------------------|
| DIO      | The digital inputs and digital outputs are general control signals that control the on/off circuit of external devices or TTL devices. Data can be read or written to the selected address to enable the DIO functions.                                           |
| EHCI     | The Enhanced Host Controller Interface (EHCI) specification is a register-level interface description for USB 2.0 Host Controllers.                                                                                                    |
| EIDE     | Enhanced IDE (EIDE) is a newer IDE interface standard that has data transfer rates between 4.0 MBps and 16.6 MBps.                                                                                                    |
| EIST     | Enhanced Intel® SpeedStep Technology (EIST) allows users to modify<br>the power consumption levels and processor performance through<br>application software. The application software changes the bus-to-core<br>frequency ratio and the processor core voltage. |
| FSB      | The Front Side Bus (FSB) is the bi-directional communication channel between the processor and the Northbridge chipset.                                                                                                    |
| GbE      | Gigabit Ethernet (GbE) is an Ethernet version that transfers data at 1.0<br>Gbps and complies with the IEEE 802.3-2005 standard.                                                                                                    |
| GPIO     | General purpose input                                                                                                    |
| HDD      | Hard disk drive (HDD) is a type of magnetic, non-volatile computer storage device that stores digitally encoded data.                                                                                                    |
| ICH      | The Input/Output Control Hub (ICH) is an Intel® Southbridge chipset.                                                                                                    |
| IrDA     | Infrared Data Association (IrDA) specify infrared data transmission<br>protocols used to enable electronic devices to wirelessly communicate<br>with each other.                                                                                                  |
| L1 Cache | The Level 1 Cache (L1 Cache) is a small memory cache built into the system processor.                                                                                                    |
| L2 Cache | The Level 2 Cache (L2 Cache) is an external processor memory cache.                                                                                                    |
| LCD      | Liquid crystal display (LCD) is a flat, low-power display device that consists of two polarizing plates with a liquid crystal panel in between.                                                                                                    |

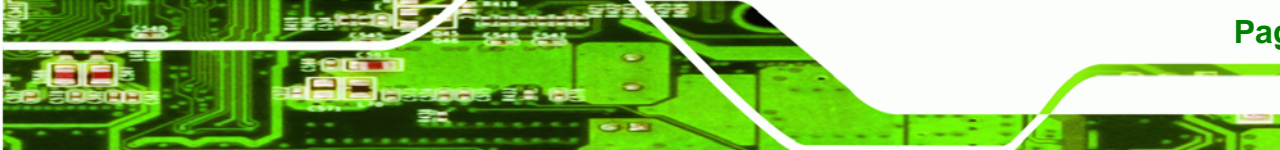

Page 101

3 3.

| LVDS      | Low-voltage differential signaling (LVDS) is a dual-wire, high-speed<br>differential electrical signaling system commonly used to connect LCD<br>displays to a computer.                                                                                 |
|-----------|----------------------------------------------------------------------------------------------------|
| POST      | The Power-on Self Test (POST) is the pre-boot actions the system performs when the system is turned-on.                                                                                                    |
| RAM       | Random Access Memory (RAM) is volatile memory that loses data when<br>power is lost. RAM has very fast data transfer rates compared to other<br>storage like hard drives.                                                                                |
| SATA      | Serial ATA (SATA) is a serial communications bus designed for data<br>transfers between storage devices and the computer chipsets. The SATA<br>bus has transfer speeds up to 1.5 Gbps and the SATA II bus has data<br>transfer speeds of up to 3.0 Gbps. |
| S.M.A.R.T | Self Monitoring Analysis and Reporting Technology (S.M.A.R.T) refers to automatic status checking technology implemented on hard disk drives.                                                                                                    |
| UART      | Universal Asynchronous Receiver-transmitter (UART) is responsible for<br>asynchronous communications on the system and manages the system's<br>serial communication (COM) ports.                                                                         |
| UHCI      | The Universal Host Controller Interface (UHCI) specification is a register-level interface description for USB 1.1 Host Controllers.                                                                                                    |
| USB       | The Universal Serial Bus (USB) is an external bus standard for interfacing devices. USB 1.1 supports 12Mbps data transfer rates and USB 2.0 supports 480Mbps data transfer rates.                                                                        |
| VGA       | The Video Graphics Array (VGA) is a graphics display system developed by IBM.                                                                                                    |

Page 102

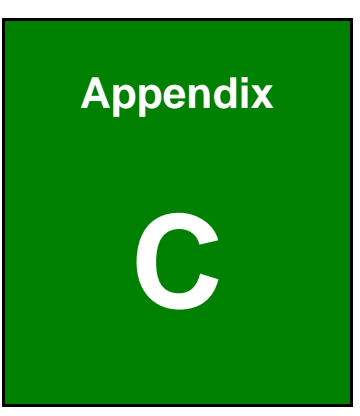

®Technology Corp.

## **One Key Recovery**

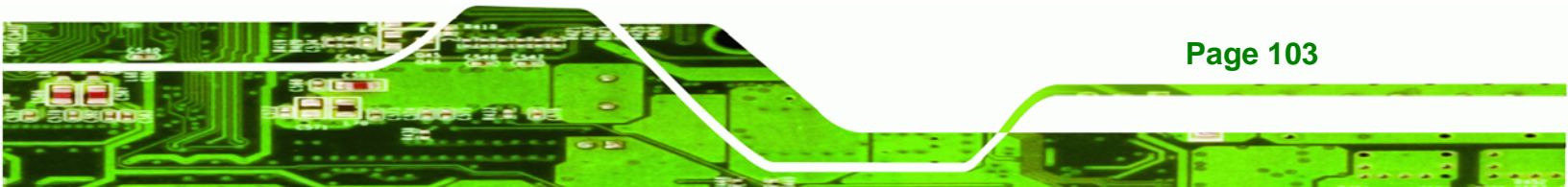

## **C.1 One Key Recovery Introduction**

Technology Corp

The IEI one key recovery is an easy-to-use front end for the Norton Ghost system backup and recovery tool. The one key recovery provides quick and easy shortcuts for creating a backup and reverting to that backup or for reverting to the factory default settings.

To create the system backup the main storage device must be split into two partitions (three partitions for Linux). The first partition will be for the operating system, while the second partition will be invisible to the operating system and contain the backup made by the one key recovery software.

## C.1.1 System Requirement

The partition created for recovery images must be big enough to contain both the factory default image and the user backup image. The size must be calculated before creating the partitions. Please take the following table as a reference when calculating the size of the partition.

|                 | os     | OS Image after Ghost | Compression Ratio |
|-----------------|--------|----------------------|-------------------|
| Windows® 7      | 7 GB   | 5 GB                 | 70%               |
| Windows® XPE    | 776 MB | 560 MB               | 70%               |
| Windows® CE 6.0 | 36 MB  | 28 MB                | 77%               |

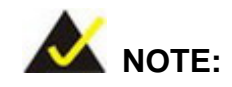

Page 104

Specialized tools are required to change the partition size if the operating system is already installed.

## C.1.2 Supported Operating System

The recovery CD is compatible with both Microsoft Windows and Linux operating system (OS). The supported OS versions are listed below.

- Microsoft Windows
  - O Windows XP (Service Pack 2 or 3 required)
  - O Windows Vista

- O Windows 7
- O Windows CE 5.0
- O Windows CE 6.0
- O Windows XP Embedded
- Linux
  - O Fedora Core 12 (Constantine)
  - O Fedora Core 11 (Leonidas)
  - O Fedora Core 10 (Cambridge)
  - O Fedora Core 8 (Werewolf)
  - O Fedora Core 7 (Moonshine)
  - O RedHat RHEL-5.4
  - O RedHat 9 (Ghirke)
  - O Ubuntu 8.10 (Intrepid)
  - O Ubuntu 7.10 (Gutsy)
  - O Ubuntu 6.10 (Edgy)
  - O Debian 5.0 (Lenny)
  - O Debian 4.0 (Etch)
  - O SuSe 11.2
  - O SuSe 11.3

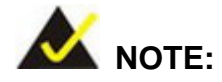

Installing unsupported OS versions may cause the recovery tool to fail.

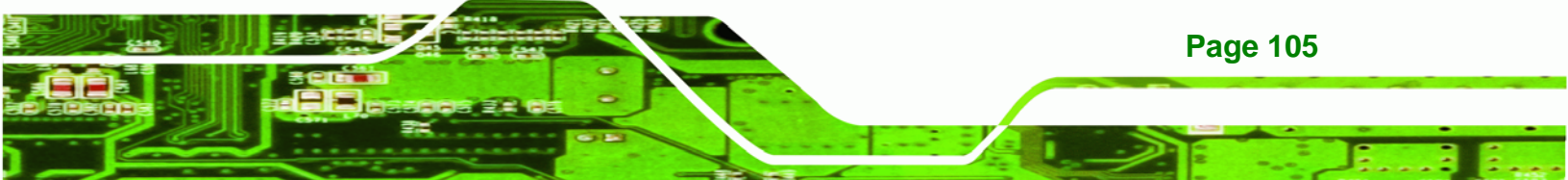

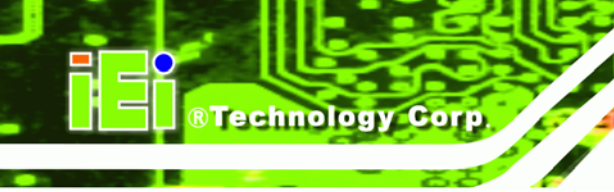

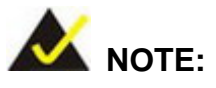

The recovery CD can only be used with IEI products. The software will fail to run and a warning message will appear when used on non-IEI hardware.

| :\I386\system32>call | start.exe              |                     |  |
|----------------------|------------------------|---------------------|--|
|                      |                        |                     |  |
|                      | Project1               | ×                   |  |
|                      | This software only run | is on IEI hardware! |  |
|                      |                        |                     |  |
|                      |                        |                     |  |
|                      |                        |                     |  |

## **C.2 Setup Procedure for Windows**

Prior to using the recovery tool to backup or restore system, a few setup procedures are required.

- Step 1: Hardware and BIOS setup
- Step 2: Create partitions
- Step 3: Install operating system, drivers and system applications.
- Step 4: Build-up recovery partition
- Step 5: Create factory default image

The detailed descriptions are described in the following sections.

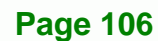

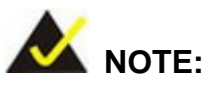

The setup procedures described below are for Microsoft Windows operating system users. For Linux system, most setup procedures are the same with Microsoft Windows except for several steps which is described in **Section C.3**.

Technology

Corp.

### C.2.1 Hardware and BIOS Setup

- Step 1: Make sure the system is powered off and unplugged.
- **Step 2:** Install a hard driver or SSD in the WSB-G41A. An unformatted and unpartitioned disk is recommended.
- Step 3: Connect an optical disk drive to the WSB-G41A and insert the recovery CD.
- Step 4: Turn on the system.
- Step 5: Press the <DELETE> key as soon as the system is turned on to enter the BIOS.
- **Step 6:** Select the connected optical disk drive as the 1<sup>st</sup> boot device. (**Boot**  $\rightarrow$  **Boot Device Priority**  $\rightarrow$  1<sup>st</sup> **Boot Device**).
- **Step 7:** Save changes and restart the computer. Continue to the next section for instructions on partitioning the internal storage.

### **C.2.2 Create Partitions**

- **Step 1:** Put the recovery CD in the optical drive.
- Step 2: Turn on the system.
- Step 3: When prompted, press any key to boot from the recovery CD. It will take a while to launch the recovery tool. Please be patient.
- **Step 4:** The recovery tool setup menu is shown as below.

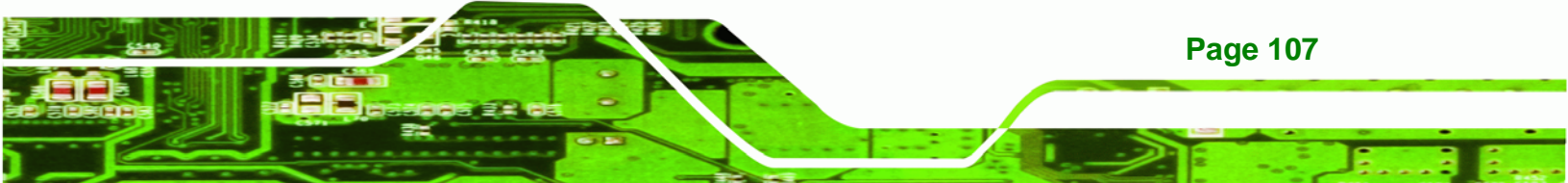

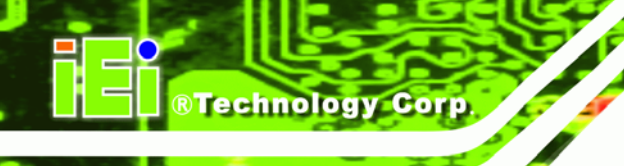

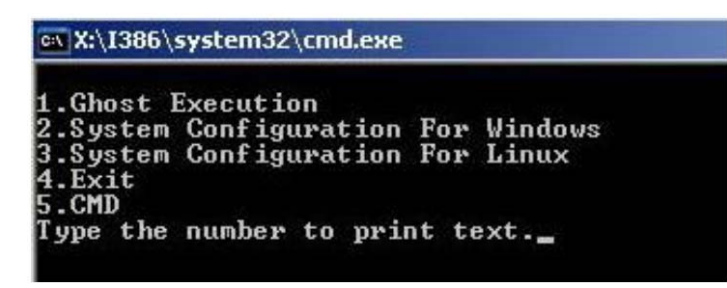

Figure C-1: Recovery Tool Setup Menu

Step 5: Press <5> then <Enter>.

| ex X:\I386\!                                | system32\cmd.exe                                                  |
|---------------------------------------------|-------------------------------------------------------------------|
| 1.Ghost I<br>2.System<br>3.System<br>4.Exit | Execution<br>Configuration For Windows<br>Configuration For Linux |
| 5.CMD<br>Type the                           | number to print text 5                                            |

Figure C-2: Command Mode

 Step 6:
 The command prompt window appears. Type the following commands (marked in red) to create two partitions. One is for the OS installation; the other is for saving recovery files and images which will be an invisible partition.

 (Press <Enter> after entering each line below)

 system32>diskpart

 DISKPART>list vol

 DISKPART>sel disk 0

 DISKPART>create part pri size= \_\_\_\_

 DISKPART>create part pri size= \_\_\_\_

 DISKPART>create part pri size= \_\_\_\_

 DISKPART>create part pri size= \_\_\_\_

 DISKPART>create part pri size= \_\_\_\_

 DISKPART>create part pri size= \_\_\_\_

 DISKPART>create part pri size= \_\_\_\_\_

 DISKPART>create part pri size= \_\_\_\_\_

 DISKPART>create part pri size= \_\_\_\_\_\_

 DISKPART>create part pri size= \_\_\_\_\_\_

 DISKPART>create part pri size= \_\_\_\_\_\_\_

 DISKPART>create part pri size= \_\_\_\_\_\_\_\_

 DISKPART>create part pri size= \_\_\_\_\_\_\_\_\_

 DISKPART>create part pri size= \_\_\_\_\_\_\_\_\_\_

 DISKPART>assign letter=F

 DISKPART>exit

 system32>format N: /fs:ntfs /q /y

 system32>format F: /fs:ntfs /q /v:Recovery /y

 system32>exit

Page 108

| 👞 X:\I386\system                                                                                                    | 132\CM                                                                         | D.EXE                                                                                                    |                                               |                                                                                   |                                 |                                 | <u>_8×</u>    |
|----------------------------------------------------------------------------------------------------|--------------------------------------------------------------------------------|----------------------------------------------------------------------------------------------------|-----------------------------------------------|-----------------------------------------------------------------------------------|---------------------------------|---------------------------------|---------------|
| X:\I386\SYSTE<br>Microsoft Dis<br>Copyright (C)                                                                                                | M32> <mark>d</mark><br>kPart<br>1999-                                          | iskpart                                                                                                   | <mark>Starts the</mark><br>3790.18<br>ft Corp | Microsoft dis<br>30<br>oration.                                                   | k partitioni                    | ng tool.                        |               |
| On computer:                                                                                                    | MININ                                                                          | T-JVC                                                                                                    |                                               |                                                                                   |                                 |                                 |               |
| DISKPART> lis                                                                                                    | t vol                                                                          | → Show pa                                                                                                 | rtition inf                                   | ormation                                                                          |                                 |                                 |               |
| Volume ###                                                                                                    | Ltr                                                                            | Labe 1                                                                                                    | Fs                                            | Туре                                                                              | Size                            | Status                          | Info          |
| Volume Ø<br>Volume 1                                                                                                    | X<br>D                                                                         | CD_ROM                                                                                                    | CDFS<br>FAT32                                 | DUD-ROM<br>Removeable                                                             | 405 MB<br>3854 MB               | Healthy<br>Healthy              | Boot          |
| DISKPART> sel                                                                                                    | disk                                                                           | 0                                                                                                    | a disk                                        |                                                                                   |                                 |                                 |               |
| Disk Ø is now                                                                                                    | the :                                                                          | selected disk                                                                                             |                                               |                                                                                   |                                 |                                 |               |
| DISKPART> cre                                                                                                    | ate pa                                                                         | art pri size=                                                                                             | 2000 -                                        | Create pa<br>This partition                                                       | rtition 1 an<br>tion is for 0   | d assign a si<br>OS installatio | ize.          |
| DiskPart succ                                                                                                    | eeded                                                                          | in creating                                                                                               | the spe                                       | cified parti                                                                      | tion.                           |                                 |               |
| DISKPART> ass                                                                                                    | ign l                                                                          | etter=N                                                                                                   | Assign p                                      | artition 1 a cod                                                                  | de name (N                      |                                 |               |
| DiskPart succ                                                                                                    | essfu                                                                          | lly assigned                                                                                              | the dri                                       | ve letter or                                                                      | mount po                        | int.                            |               |
| DISKPART> cre                                                                                                    | ate p                                                                          | art pri size=                                                                                             | 1800 -                                        | Create partition                                                                  | tition 2 and                    | assign a si                     | ze.           |
| DiskPart succ                                                                                                    | eeded                                                                          | in creating                                                                                               | the spe                                       | cified parti                                                                      | tion.                           | Loovery min                     |               |
| DISKPART> ass                                                                                                    | ign l                                                                          | etter=F                                                                                                   | Assign p                                      | partition 2 a co                                                                  | de name (F                      |                                 |               |
| DiskPart succ                                                                                                    | essfu                                                                          | lly assigned                                                                                              | the dri                                       | ve letter or                                                                      | mount po                        | int.                            |               |
| DISKPART> exi                                                                                                    | t                                                                              | Exit diskpart                                                                                             |                                               |                                                                                   |                                 |                                 |               |
| X:\l386\SYSTE<br>The type of t<br>The new file<br>QuickFormatti<br>Creating file<br>Format comple<br>2048254 KB<br>2035620 KB                  | M32)fr<br>he fi<br>syster<br>ng 20<br>syste<br>te.<br>tota<br>are              | ormat n: /fs:<br>1e system 1s<br>m is NTFS.<br>00M<br>em structures<br>l disk space.<br>available.        | ntfs ⁄q<br>ĸнw.                               | y → Forr                                                                          | mat partitio                    | n 1 (N) as N'                   | TFS format.   |
| X:\I386\SYSTE<br>The type of t<br>The new file<br>QuickFormatti<br>Creating file<br>Format comple<br>1847474 KB<br>1835860 KB<br>X:\I386\SYSTE | M32)fr<br>he fi<br>syster<br>ng 181<br>syste<br>te.<br>tota<br>are a<br>M32)e: | ormat f: /fs:<br>le system is<br>m is NTFS.<br>04M<br>em structures<br>l disk space.<br>available.<br>xit | ntfs /q<br>Vindows                            | <ul> <li>V: Recovery</li> <li>Formate par<br/>name it as "</li> <li>PE</li> </ul> | y<br>tition 2 (F)<br>Recovery". | as NTFS for                     | mate and<br>▼ |

Figure C-3: Partition Creation Commands

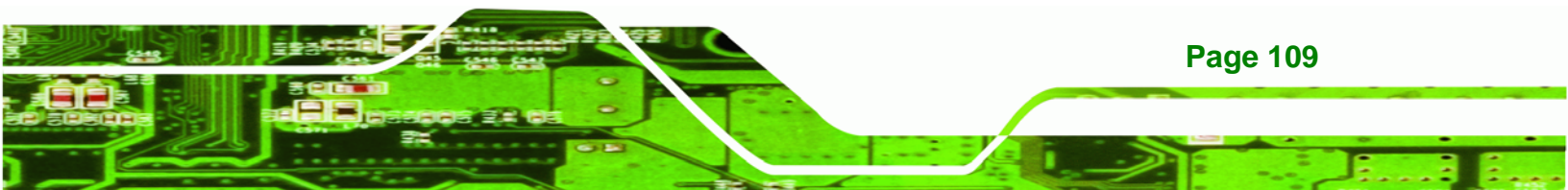

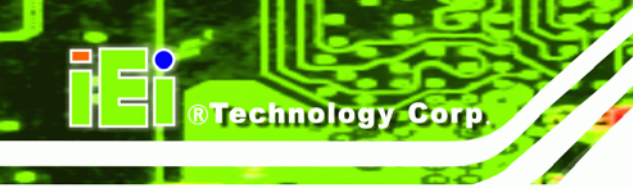

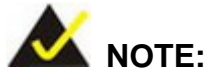

Use the following commands to check if the partitions were created successfully.

| Microsoft DiskPa<br>Copyright (C) 19<br>On computer: MIN | rt version 5.2.3<br>99–2001 Microsoft<br>IINT–JVC | 790.1830<br>t Corporati    | .on .                      |
|----------------------------------------------------------|---------------------------------------------------|----------------------------|----------------------------|
| DISKPART> sel di                                         | .sk Ø                                             |                            |                            |
| Disk Ø is now th                                         | e selected disk.                                  |                            |                            |
| DISKPART> list n                                         | art                                               |                            |                            |
| a contraint a cabo p                                     |                                                   |                            |                            |
| Partition ###                                            | Туре                                              | Size                       | Offset                     |
| Partition ###<br>Partition 1<br>Partition 2              | Type<br>Primary<br>Primary<br>Primary             | Size<br>2000 MB<br>1804 MB | Offset<br>32 KB<br>2000 MB |

**Step 7:** Press any key to exit the recovery tool and automatically reboot the system. Please continue to the following procedure: Build-up Recovery Partition.

## C.2.3 Install Operating System, Drivers and Applications

Install the operating system onto the unlabelled partition. The partition labeled as "Recovery" is for use by the system recovery tool and should not be used for installing the operating system or any applications.

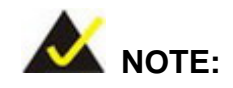

The operating system installation program may offer to reformat the chosen partition. DO NOT format the partition again. The partition has already been formatted and is ready for installing the new operating system.

To install the operating system, insert the operating system installation CD into the optical drive. Restart the computer and follow the installation instructions.

## C.2.4 Build-up Recovery Partition

**Page 110** 

Step 1: Put the recover CD in the optical drive.

- Step 2: Start the system.
- **Step 3:** Press any key to boot from the recovery CD. It will take a while to launch the recovery tool. Please be patient.

®Technology Corp.

Step 4: When the recovery tool setup menu appears, press <2> then <Enter>.

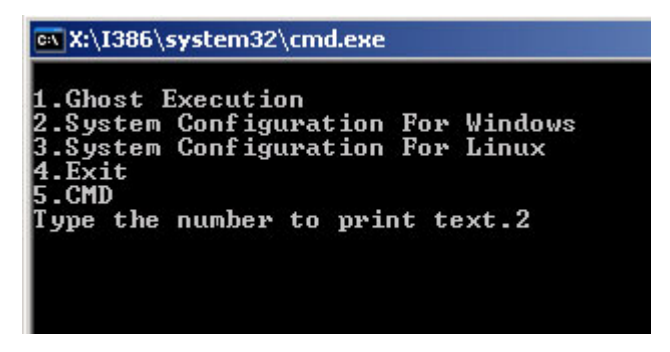

Figure C-4: System Configuration for Windows

Step 5: The Symantec Ghost window appears and starts configuring the system to build-up a recovery partition. In this process, the partition which is created for recovery files in Section C.2.2 is hidden and the recovery tool is saved in this partition.

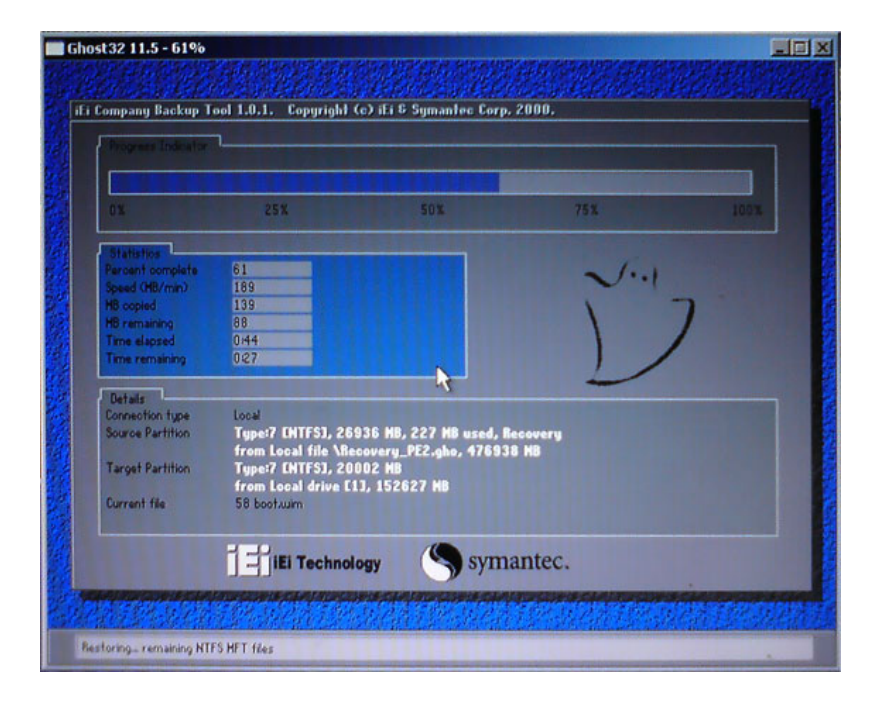

Figure C-5: Build-up Recovery Partition

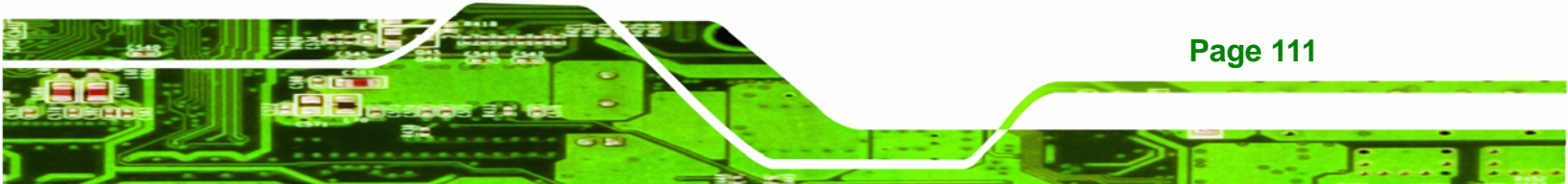

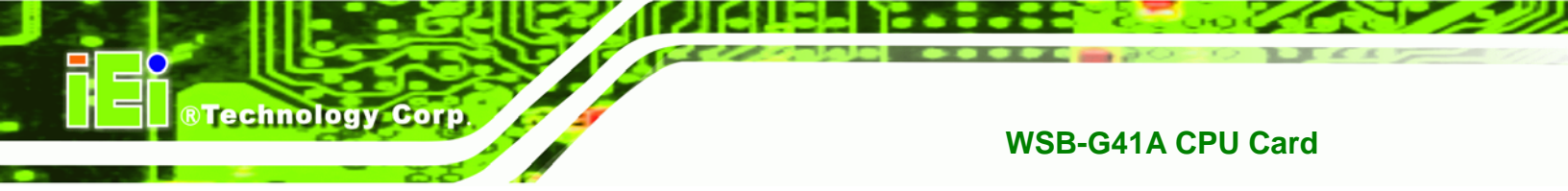

Step 6: After completing the system configuration, press any key in the following window

to reboot the system.

| 🔤 X:\I386\system32\cmd.exe                                                                                                    |                           |
|----------------------------------------------------------------------------------------------------|---------------------------|
| 1.Ghost Execution<br>2.System Configuration For<br>3.System Configuration For<br>4.Exit<br>5.CMD<br>Type the number to print t<br>Press any key to continue | Windows<br>Linux<br>ext.2 |

Figure C-6: Press any key to continue

Step 7: Eject the recovery CD.

#### C.2.5 Create Factory Default Image

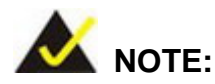

Page 112

Before creating the factory default image, please configure the system to a factory default environment, including driver and application installations.

To create a factory default image, please follow the steps below.

Step 1: Turn on the system. When the following screen displays (Figure C-7), press the
 <F3> key to access the recovery tool. The message will display for 10 seconds,
 please press F3 before the system boots into the operating system.

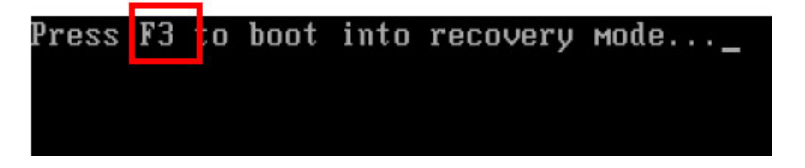

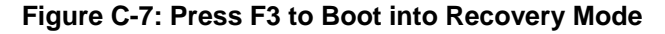

Step 2: The recovery tool menu appears. Type <4> and press <Enter>. (Figure C-8)

| 🔤 X:\Windows\System32\cmd.exe                                                                                                    | × |
|----------------------------------------------------------------------------------------------------|---|
| 1. Factory Restore<br>2. Backup system<br>3. Restore your last backup.<br>4. Manual<br>5. Quit<br>Please type the number to select and then press Enter:4 | • |
|                                                                                                    | - |

®Technology Corp.

Figure C-8: Recovery Tool Menu

Step 3: The About Symantec Ghost window appears. Click OK button to continue.

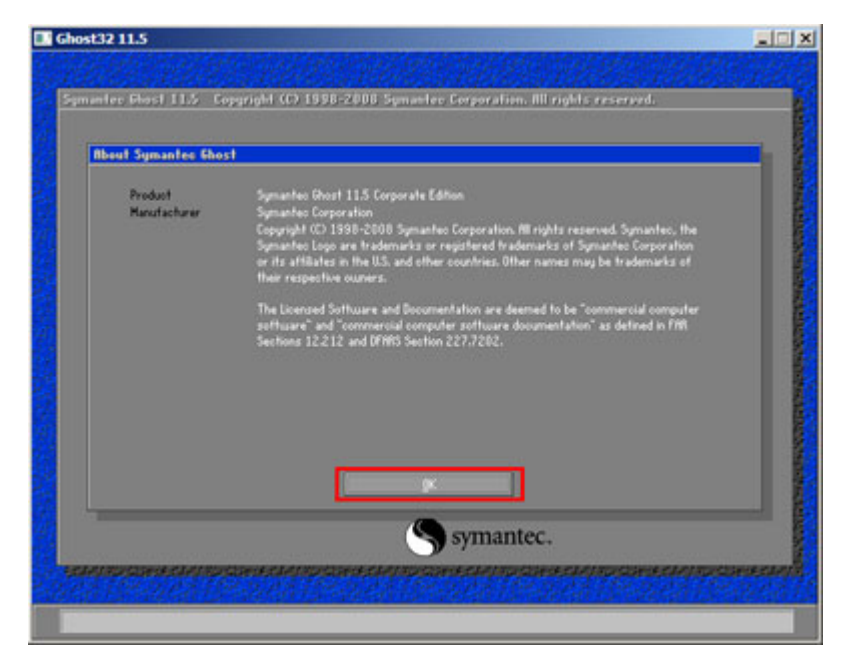

Figure C-9: About Symantec Ghost Window

Step 4: Use mouse to navigate to the option shown below (Figure C-10).

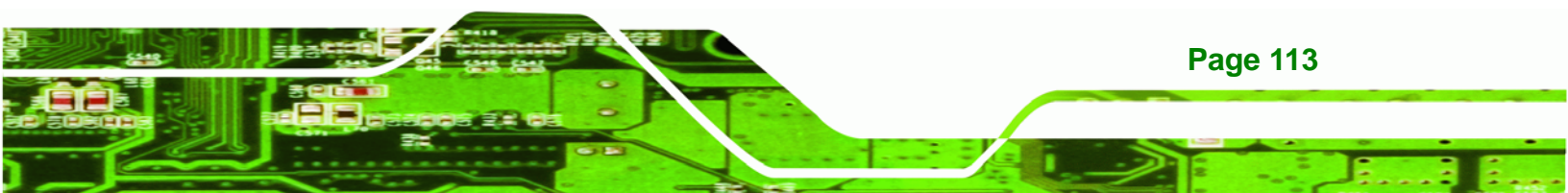

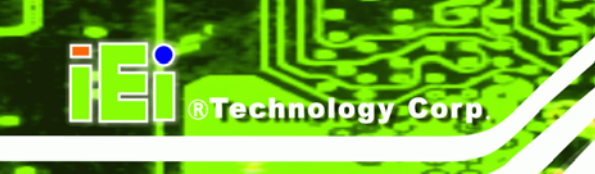

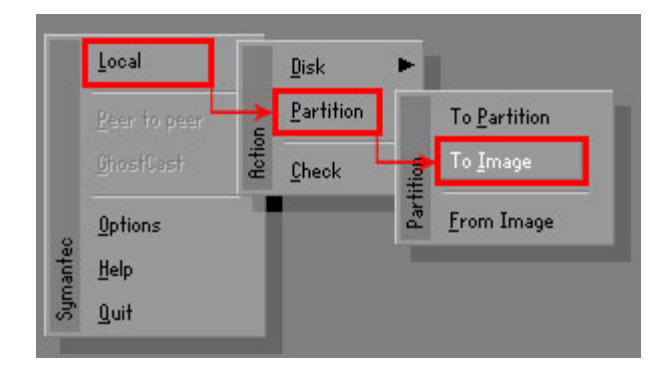

Figure C-10: Symantec Ghost Path

| Drive | Location | Model       | Size(MB) | Type  | Cylinders | Heads | Sectors |
|-------|----------|-------------|----------|-------|-----------|-------|---------|
| 1     | Local    | ST31603188S | 152627   | Basic | 19457     | 255   | 63      |
| 80    | Local    | 0S Volumes  | 120128   | Basic | 15314     | 255   | 63      |
|       |          |             |          |       |           |       |         |
|       |          |             |          |       |           |       |         |

**Step 5:** Select the local source drive as shown in **Figure C-11**. Then click OK.

Figure C-11: Select a Local Source Drive

Step 6: Select a source partition from basic drive as shown in Figure C-12. Then click

OK.

| Part | Туре | Letter | ID | Description | Volume<br>Label  | Size<br>in MB  | Data Size<br>in MB |
|------|------|--------|----|-------------|------------------|----------------|--------------------|
| 1    | 0    |        | 07 | NTFS        | No name          | 100006         | 1951               |
| ۷    | U    |        | 07 | NIFS        | Necovery<br>Free | 20002<br>32618 | 917                |
|      |      |        |    |             | Total            | 152627         | 2178               |

Figure C-12: Select a Source Partition from Basic Drive

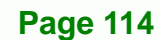

Step 7: Select 1.2: [Recovery] NTFS drive and enter a file name called iei

(Figure C-13). Click Save. The factory default image will then be saved in the

®Technology Corp.

selected recovery drive and named IEI.GHO.

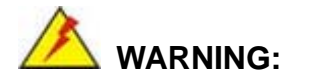

The file name of the factory default image must be **iei.GHO**.

| D: 1.2: [Recou            | very] NTFS drive |                        |
|---------------------------|------------------|------------------------|
| Name                      | Size             | Date                   |
| B00T                      |                  | 01/03/2010 05:00:52 AM |
| EFI                       |                  | 01/03/2010 05:01:02 AM |
| - coupers                 |                  | 01/03/2010 05:57:16 HM |
| Sustem Volume Information |                  | 12/31/2001 11:07:28 PM |
| e <u>name</u> : 2 iei     |                  | 3<br><u>S</u> ave      |
| es of tupe:               |                  | Capcel                 |
| *.010                     |                  |                        |
| lage file description:    |                  |                        |

Figure C-13: File Name to Copy Image to

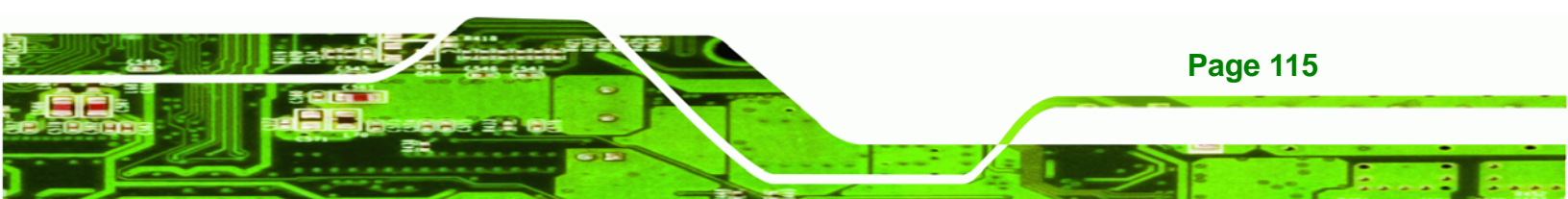

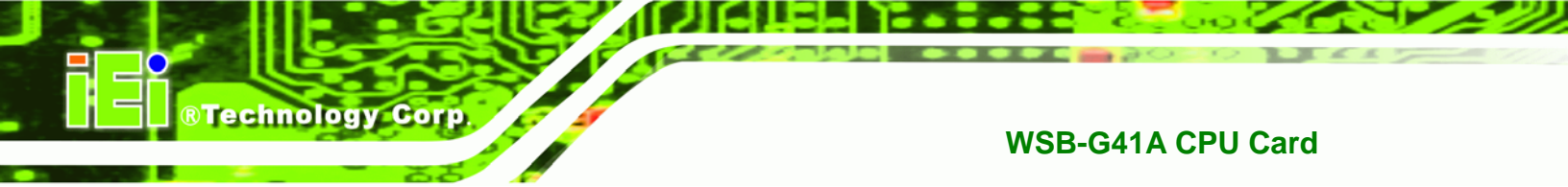

Step 8: When the Compress Image screen in Figure C-14 prompts, click High to make

the image file smaller.

| Compres | Compress Image (1916) |          |      |  |  |  |  |  |
|---------|-----------------------|----------|------|--|--|--|--|--|
| ?       | Compress image        | file?    |      |  |  |  |  |  |
|         | N₀                    | <u> </u> | High |  |  |  |  |  |

Figure C-14: Compress Image

Step 9: The Proceed with partition image creation window appears, click Yes to

continue.

| Questio | n: (1837)                              |
|---------|----------------------------------------|
| ?       | Proceed with partition image creation? |
|         | <u>⊻</u> es <u>N</u> o                 |

Figure C-15: Image Creation Confirmation

Step 10: The Symantec Ghost starts to create the factory default image (Figure C-16).

| 0%               | 25%                   | 50%                   | 75%         | 100% |
|------------------|-----------------------|-----------------------|-------------|------|
| Statistics       |                       |                       |             |      |
| ercent complete  | 52                    |                       | - 1.1       |      |
| peed (MB/min)    | 468                   |                       | ~ · · · · · |      |
| MB copied        | 632                   |                       | 1           | 7    |
| 1B remaining     | 563                   |                       | 1           | 1    |
| Time elapsed     | 1:21                  |                       | 1           | /    |
| Time remaining   | 1:12                  |                       |             | ·    |
| Details          |                       |                       |             |      |
| Connection type  | Local                 |                       |             |      |
| Source Partition | Type:7 ENTFS], 10     | 0006 MB, 1951 MB used | , No name   |      |
|                  | from Local drive [8   | 30], 130129 MB        |             |      |
| Destination file | Local file D:\iei.GHO |                       |             |      |
| Current file     | 3891 c_869.nls        |                       |             |      |

Figure C-16: Image Creation Complete

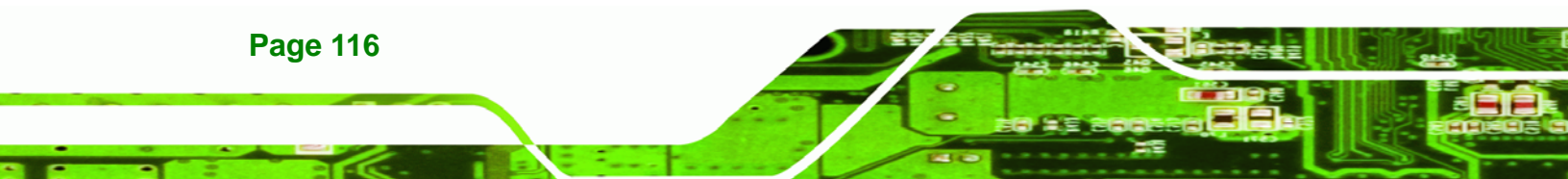

Step 11: When the image creation completes, a screen prompts as shown in Figure C-18.

**BTechnology** Corp.

Click **Continue** and close the Ghost window to exit the program.

| Image | Creation Complete (1925)              |
|-------|---------------------------------------|
| 8     | Image Creation Completed Successfully |
|       | <u>C</u> ontinue                      |

Figure C-17: Image Creation Complete

Step 12: The recovery tool main menu window is shown as below. Press any key to

reboot the system.

| x:\Windows\System32\cmd.exe                                                                                                    |
|----------------------------------------------------------------------------------------------------|
| 1. Factory Restore<br>2. Backup system<br>3. Restore your last backup.<br>4. Manual<br>5. Quit<br>Please type the number to select and then press Enter:4<br>Done!<br>Press any key to continue |

Figure C-18: Press Any Key to Continue

## C.3 Setup Procedure for Linux

The initial setup procedures for Linux system are mostly the same with the procedure for Microsoft Windows. Please follow the steps below to setup recovery tool for Linux OS.

- Step 1: Hardware and BIOS setup. Refer to Section C.2.1.
- Step 2: Install Linux operating system. Make sure to install GRUB (v0.97 or earlier) MBR type and Ext3 partition type. Leave enough space on the hard drive to create the recover partition later.

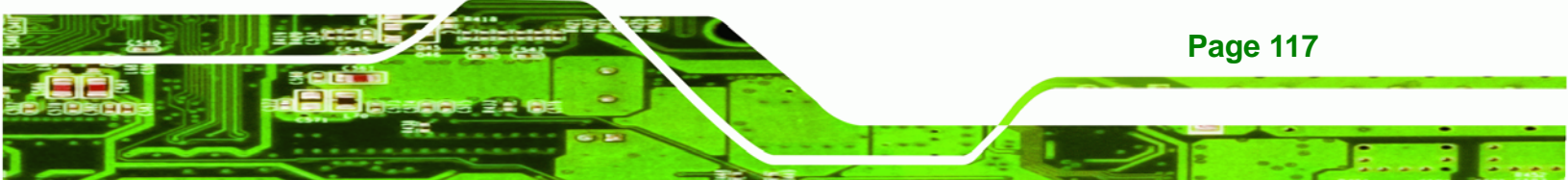

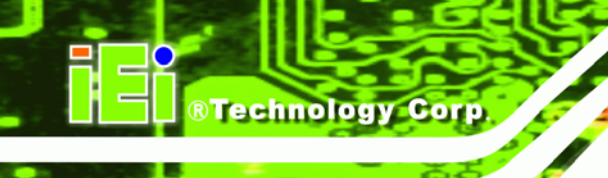

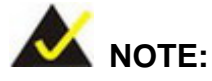

If the Linux OS is not installed with GRUB (v0.97 or earlier) and Ext3, the Symantec Ghost may not function properly.

While installing Linux OS, please create two partitions:

- Partition 1: /
- Partition 2: SWAP

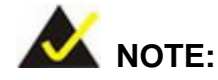

Please reserve enough space for partition 3 for saving recovery images.

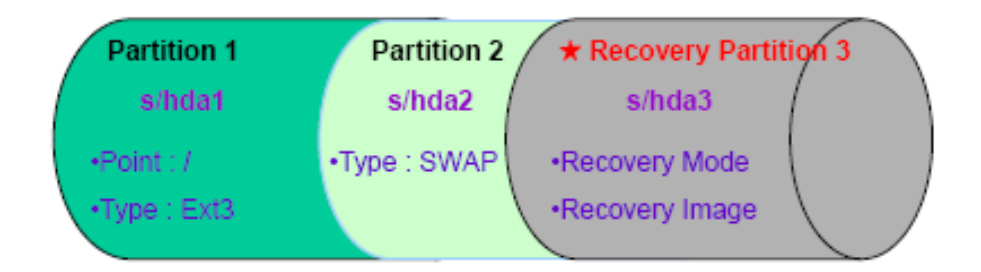

#### Figure C-19: Partitions for Linux

Step 3: Create a recovery partition. Insert the recovery CD into the optical disk drive. Follow Step 1 ~ Step 3 described in Section C.2.2. Then type the following commands (marked in red) to create a partition for recovery images. system32>diskpart DISKPART>list vol DISKPART>sel disk 0 DISKPART>create part pri size= \_\_\_\_ DISKPART>assign letter=N DISKPART>exit

**Page 118** 

system32>format N: /fs:ntfs /q /v:Recovery /y system32>exit

Step 4: Build-up recovery partition. Press any key to boot from the recovery CD. It will take a while to launch the recovery tool. Please be patient. When the recovery tool setup menu appears, type <3> and press <Enter> (Figure C-20). The Symantec Ghost window appears and starts configuring the system to build-up a recovery partition. After completing the system configuration, press any key to reboot the system. Eject the recovery CD.

**RTechnology** Corp.

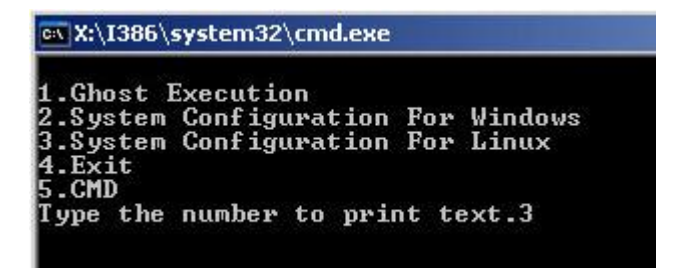

Figure C-20: System Configuration for Linux

Step 5: Access the recovery tool main menu by modifying the "menu.lst". To first

access the recovery tool main menu, the menu.Ist must be modified. In Linux

system, enter Administrator (root). When prompt appears, type:

#### cd /boot/grub

vi menu.lst

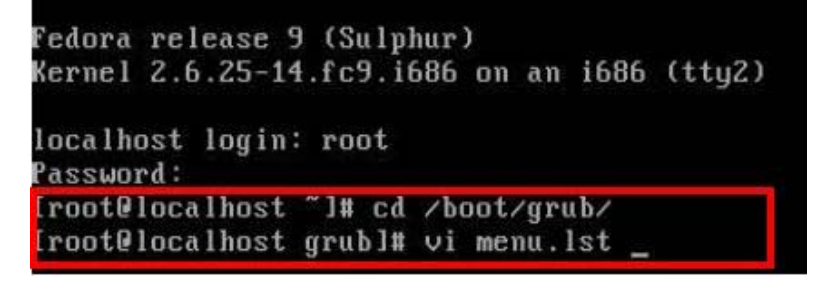

Figure C-21: Access menu.lst in Linux (Text Mode)

Step 6: Modify the menu.lst as shown below.

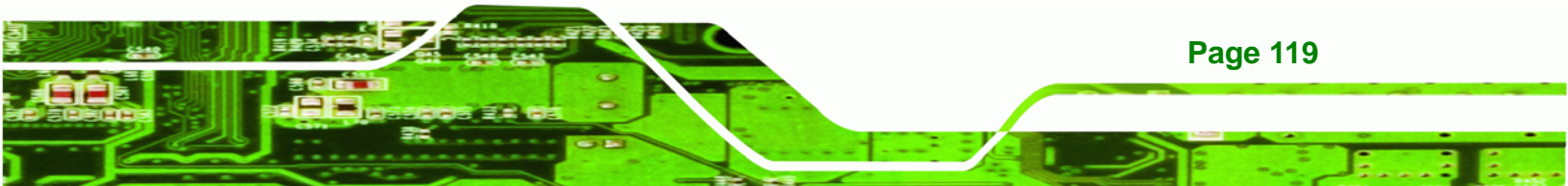

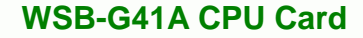

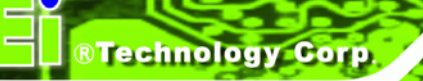

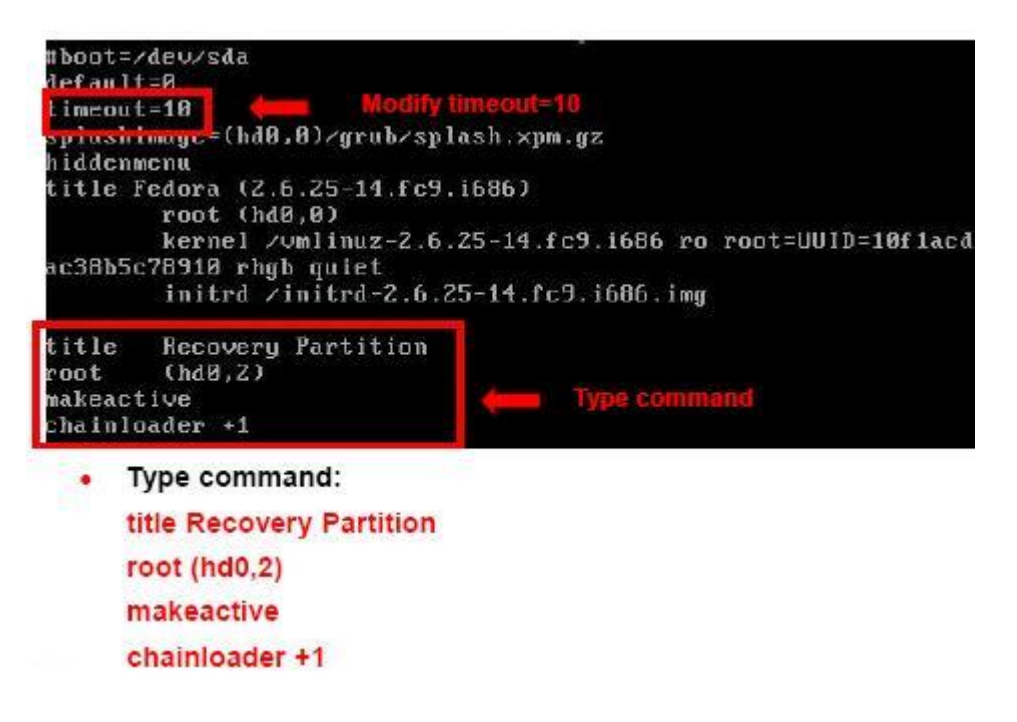

Step 7: The recovery tool menu appears. (Figure C-22)

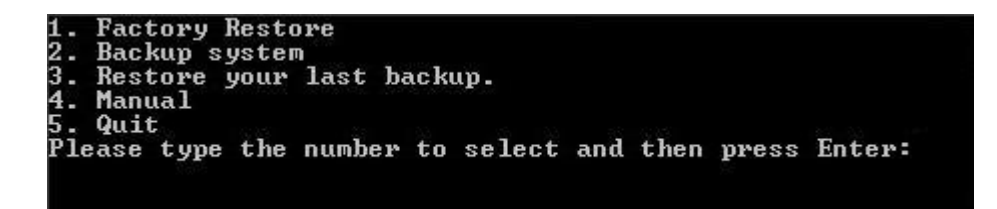

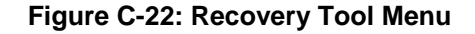

Step 8: Create a factory default image. Follow Step 2 ~ Step 12 described in Section

C.2.5 to create a factory default image.

## **C.4 Recovery Tool Functions**

After completing the initial setup procedures as described above, users can access the recovery tool by pressing  $\langle F3 \rangle$  while booting up the system. The main menu of the recovery tool is shown below.

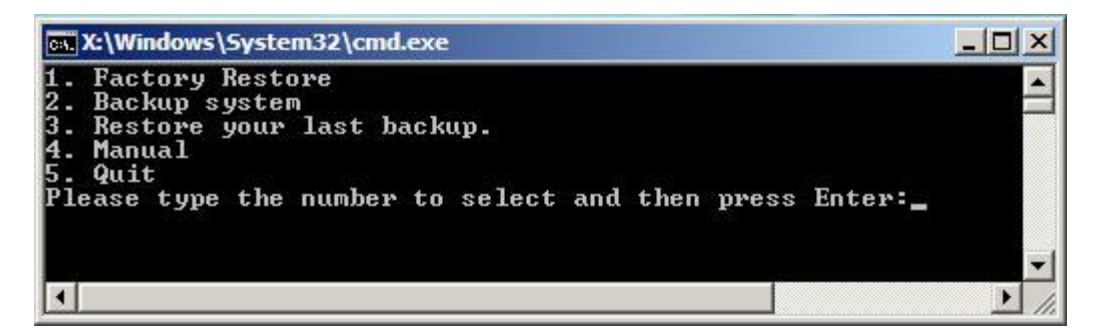

**BTechnology** Corp.

Figure C-23: Recovery Tool Main Menu

The recovery tool has several functions including:

- Factory Restore: Restore the factory default image (iei.GHO) created in Section C.2.5.
- Backup system: Create a system backup image (iei\_user.GHO) which will be saved in the hidden partition.
- 3. Restore your last backup: Restore the last system backup image
- 4. Manual: Enter the Symantec Ghost window to configure manually.
- 5. Quit: Exit the recovery tool and restart the system.

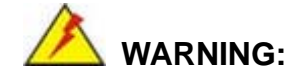

Please do not turn off the system power during the process of system recovery or backup.

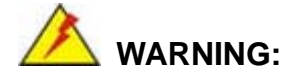

All data in the system will be deleted during the system recovery. Please backup the system files before restoring the system (either Factory Restore or Restore Backup).

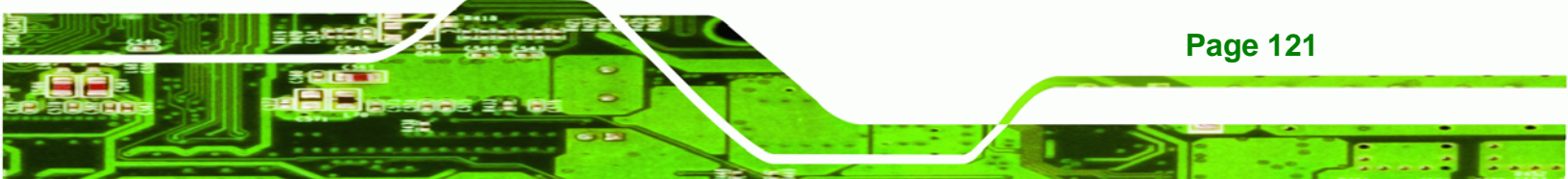

#### C.4.1 Factory Restore

Technology Corp

To restore the factory default image, please follow the steps below.

- **Step 1:** Type <**1**> and press <**Enter**> in the main menu.
- Step 2: The Symantec Ghost window appears and starts to restore the factory default. A

factory default image called **iei.GHO** is created in the hidden Recovery partition.

| 0%               | 25%                                      | 50%                                         | 75%         | 100% |
|------------------|------------------------------------------|---------------------------------------------|-------------|------|
| Statistics       |                                          |                                             |             |      |
| Percent complete | 45                                       |                                             | - 1.1       |      |
| Speed (MB/min)   | 1125                                     |                                             | · · · · · · |      |
| MB copied        | 544                                      |                                             | 1           | -7   |
| MB remaining     | 651                                      |                                             | 1           | 1    |
| Time elapsed     | 0:29                                     |                                             | 1           | /    |
| Time remaining   | 0:34                                     |                                             |             | ·    |
| Details          |                                          |                                             |             |      |
| Connection type  | Local                                    |                                             |             |      |
| Source Partition | Type:7 [NTFS], 10<br>from Local file D:\ | 0006 MB, 1951 MB used<br>iei.gho, 130129 MB | , No name   |      |
| Target Partition | Type:7 ENTFS], 10                        | 0006 MB                                     |             |      |
|                  | from Local drive [                       | 1], 152627 MB                               |             |      |
| Current file     | 3279 xpob2res.dll                        |                                             |             |      |

Figure C-24: Restore Factory Default

Step 3: The screen is shown as in Figure C-25 when completed. Press any key to

reboot the system.

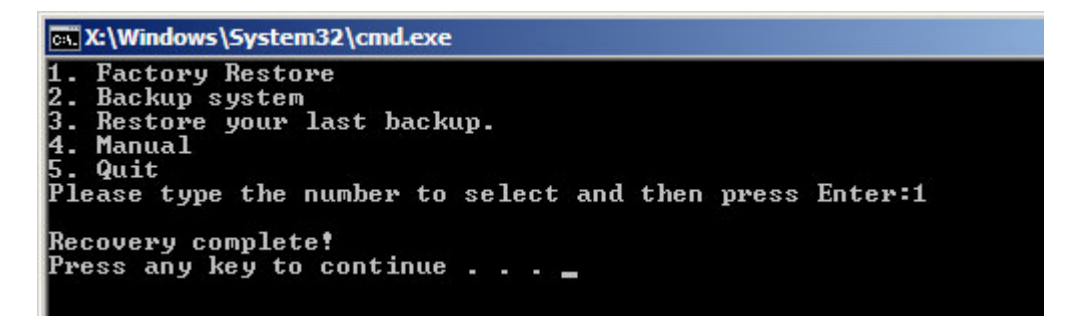

Figure C-25: Recovery Complete Window

Page 122

## C.4.2 Backup System

To backup the system, please follow the steps below.

- **Step 1:** Type <**2**> and press <**Enter**> in the main menu.
- Step 2: The Symantec Ghost window appears and starts to backup the system. A

backup image called **iei\_user.GHO** is created in the hidden Recovery partition.

**RTechnology** Corp.

| antec 6host 11.5   | Copyright (C) 1998   | -2008 Symantec Corpora | ation. All rights reserved |      |
|--------------------|----------------------|------------------------|----------------------------|------|
| Progress Indicator |                      |                        |                            |      |
|                    |                      |                        |                            |      |
| 0%                 | 25%                  | 50%                    | 75%                        | 100% |
| Statistics         |                      |                        |                            |      |
| Percent complete   | 45                   |                        | - 1.1                      |      |
| Speed (MB/min)     | 212                  |                        | ~                          |      |
| MB copied          | 548                  |                        | 1                          |      |
| MB remaining       | 647                  |                        | 1                          | 1    |
| Time elapsed       | 2:35                 |                        |                            | /    |
| Time remaining     | 3:03                 |                        |                            |      |
| Details            |                      |                        |                            |      |
| Connection tupe    | Local                |                        |                            |      |
| Source Partition   | Type:7 [NTFS], 10    | 0006 MB, 1951 MB used  | , No name                  |      |
|                    | from Local drive [   | 1], 152627 MB          |                            |      |
| Destination file   | Local file D:\iei_us | ser.gho                |                            |      |
|                    |                      |                        |                            |      |
| Current file       | 3288 xpob2res.dll    |                        |                            |      |
|                    |                      |                        |                            |      |
|                    |                      |                        | antas                      |      |
|                    |                      | syma                   | amec.                      |      |

Figure C-26: Backup System

Step 3: The screen is shown as in Figure C-25 when system backup is completed.

Press any key to reboot the system.

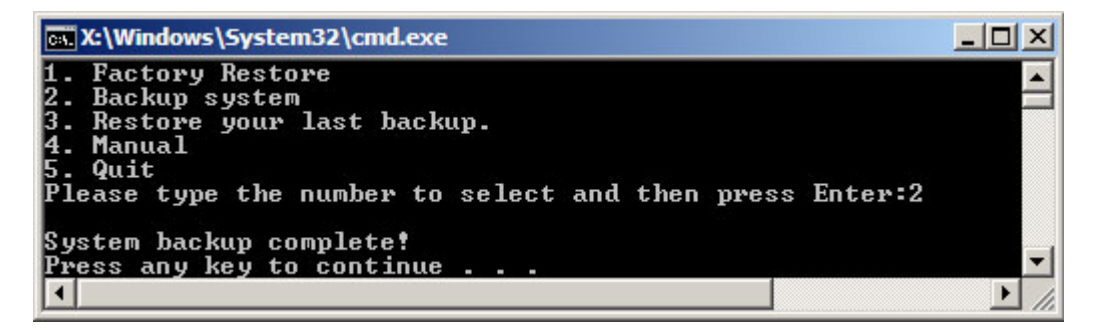

Figure C-27: System Backup Complete Window

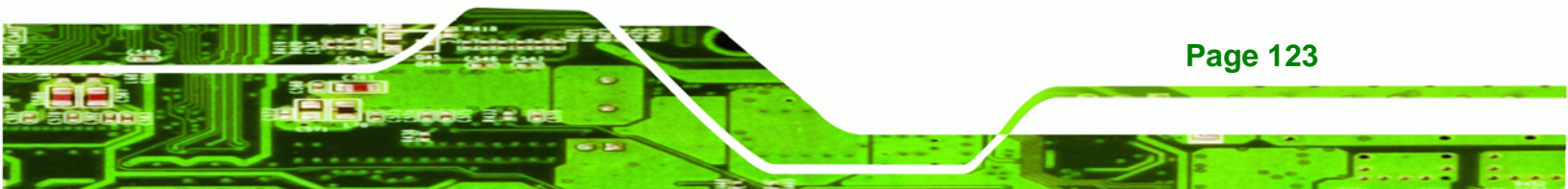

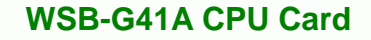

### C.4.3 Restore Your Last Backup

Technology Corp

To restore the last system backup, please follow the steps below.

- **Step 1:** Type <**3**> and press <**Enter**> in the main menu.
- Step 2: The Symantec Ghost window appears and starts to restore the last backup

image (iei\_user.GHO).

| Progress Indicator | ·                    |                       |           |      |
|--------------------|----------------------|-----------------------|-----------|------|
| 0%                 | 25%                  | 50%                   | 75%       | 100% |
| Statistics         |                      |                       |           |      |
| Percent complete   | 45                   |                       | - 1.1     |      |
| Speed (MB/min)     | 212                  |                       | ~···      |      |
| 4B copied          | 548                  |                       | 1         |      |
| 1B remaining       | 647                  |                       | 1         | 1    |
| Time elapsed       | 2:35                 |                       | 1         | /    |
| Time remaining     | 3:03                 |                       |           | ·    |
| Details            |                      |                       |           |      |
| Connection type    | Local                |                       |           |      |
| Source Partition   | Type:7 [NTFS], 10    | 0006 MB, 1951 MB used | , No name |      |
|                    | from Local drive [   | 13, 152627 MB         |           |      |
| Destination file   | Local file D:\iei_us | er.gho                |           |      |
| Current file       | 3288 xpob2res.dll    |                       |           |      |
|                    |                      | -                     |           |      |

Figure C-28: Restore Backup

Step 3: The screen is shown as in Figure C-25 when backup recovery is completed.

Press any key to reboot the system.

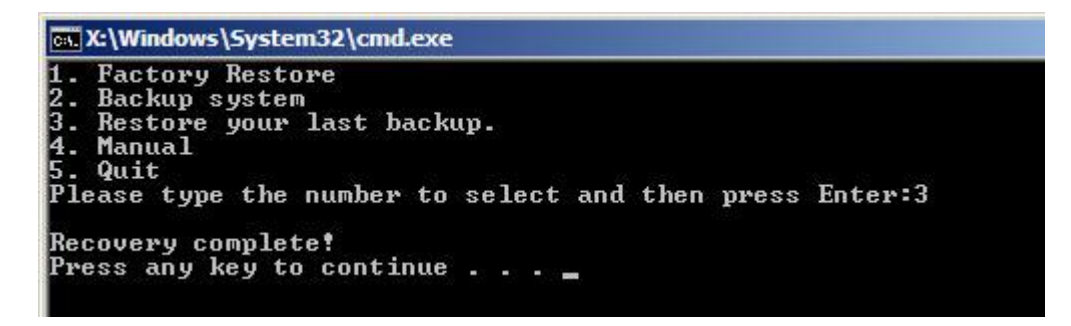

Figure C-29: Restore System Backup Complete Window

Page 124

## C.4.4 Manual

To restore the last system backup, please follow the steps below.

- **Step 1:** Type <**4**> and press <**Enter**> in the main menu.
- **Step 2:** The Symantec Ghost window appears. Use the Ghost program to backup or recover the system manually.

®Technology Corp.

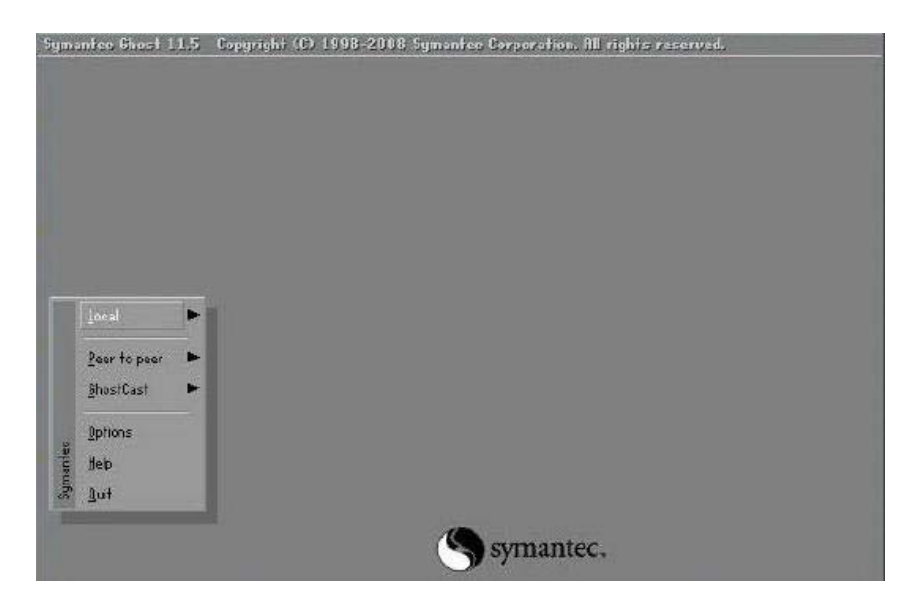

Figure C-30: Symantec Ghost Window

Step 3: When backup or recovery is completed, press any key to reboot the system.

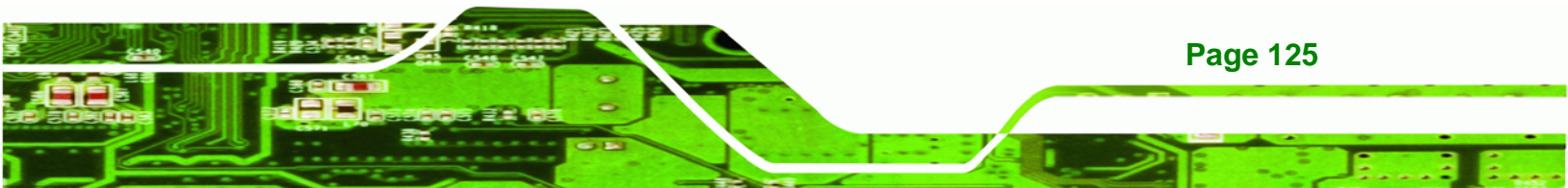

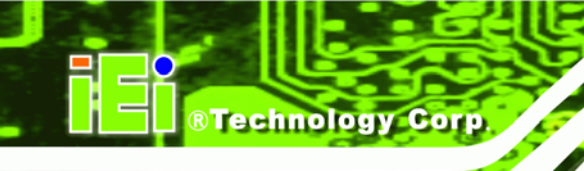

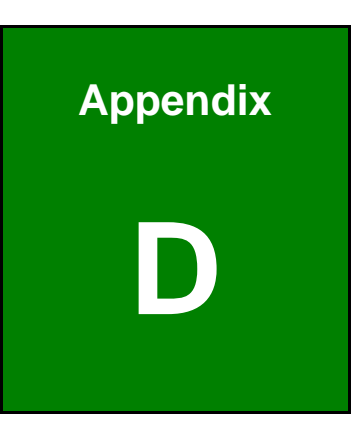

## Watchdog Timer

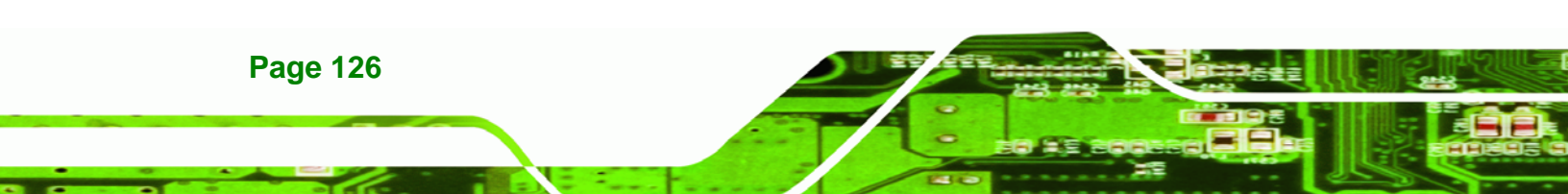

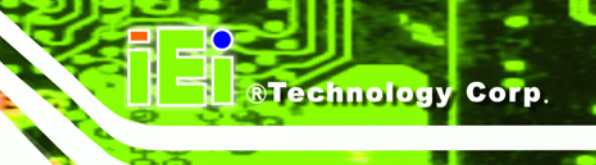

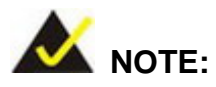

The following discussion applies to DOS. Contact IEI support or visit the IEI website for drivers for other operating systems.

The Watchdog Timer is a hardware-based timer that attempts to restart the system when it stops working. The system may stop working because of external EMI or software bugs. The Watchdog Timer ensures that standalone systems like ATMs will automatically attempt to restart in the case of system problems.

A BIOS function call (INT 15H) is used to control the Watchdog Timer.

INT 15H:

| AH – 6FH | Sub-function:                                                      |
|----------|--------------------------------------------------------------------|
| AL – 2:  | Sets the Watchdog Timer's period.                                  |
| BL:      | Time-out value (Its unit-second is dependent on the item "Watchdog |
|          | Timer unit select" in CMOS setup).                                 |

#### Table D-1: AH-6FH Sub-function

Call sub-function 2 to set the time-out period of Watchdog Timer first. If the time-out value is not zero, the Watchdog Timer starts counting down. When the timer value reaches zero, the system resets. To ensure that this reset condition does not occur, calling sub-function 2 must periodically refresh the Watchdog Timer. However, the watchdog timer is disabled if the time-out value is set to zero.

A tolerance of at least 10% must be maintained to avoid unknown routines within the operating system (DOS), such as disk I/O that can be very time-consuming.

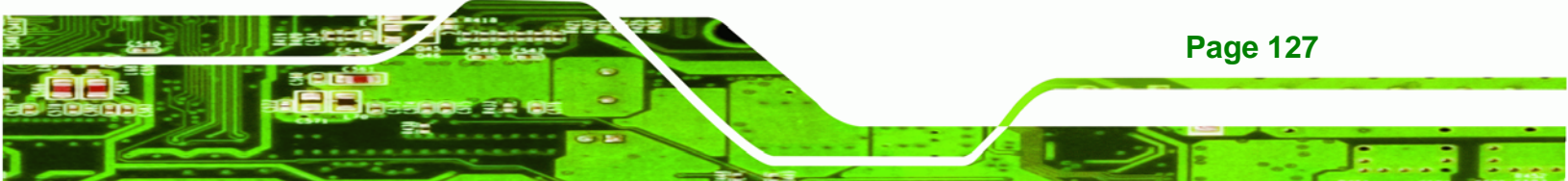

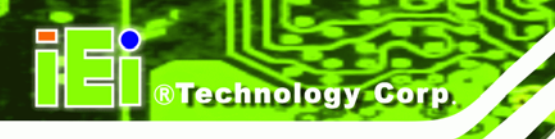

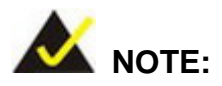

The Watchdog Timer is activated through software. The software application that activates the Watchdog Timer must also deactivate it when closed. If the Watchdog Timer is not deactivated, the system will automatically restart after the Timer has finished its countdown.

## **EXAMPLE PROGRAM:**

#### ; INITIAL TIMER PERIOD COUNTER

W\_LOOP: MOV AX, 6F02H ;setting the time-out value MOV BL, 30 ;time-out value is 48 seconds INT 15H ; ADD THE APPLICATION PROGRAM HERE CMP EXIT\_AP, 1 ;is the application over? JNE W\_LOOP ;No, restart the application MOV AX, 6F02H ;disable Watchdog Timer MOV BL, 0 ; INT 15H

; ; EXIT ;

;

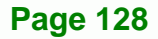

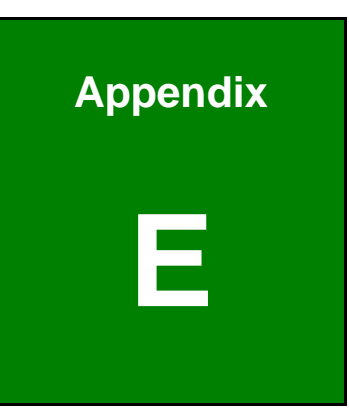

®Technology Corp.

## **Digital I/O Interface**

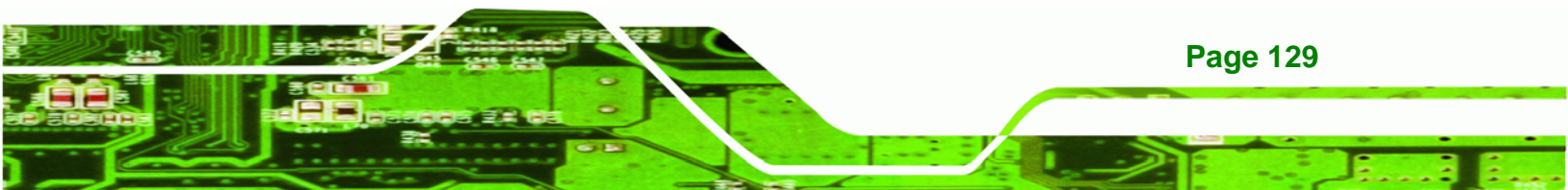

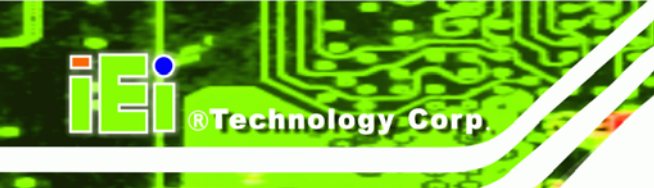

## **E.1 Introduction**

The digital I/O is used for machine control and automation.

## **E.2 DIO Connector Pinouts**

Located in the Connectors section of this document.

## E.3 Assembly Language Example

; DIO Port: 0A21h[3:0] (4 Out) ; 0A22h[3:0] (4 In) ; Get current input and output values into AL register ; AL: bit0~bit3 as output value bit4~bit7 as Input value dx, 0A21h ; GPIO output I/O base address al, dx ; Get output status mov in \$+2 ; Wait jmp \$+2 ; Wait jmp al, OFh and bl, al ; Move al to bl temporarily mov inc ; sets dx to 0A22h dx in ; Get input status al, dx \$+2 ; Wait jmp jmp \$+2 ; Wait al, OFh and rol al, 4 ; Shift input values over al, bl ; Merge all results into AL or ; AL: bit0~bit3 as output value bit4~bit7 as input value ; ; Output value (x) to GPIO ; AL: bit0~bit3 as output value al, 0xh ; x is the output value (0 ~ Fh) dx, 0A21h ; GPIO output I/O base address mov mov out dx, al ; bit0 ~ bit3 as Output value ; bit4 ~ bit7 are Reserved

**Page 130** 

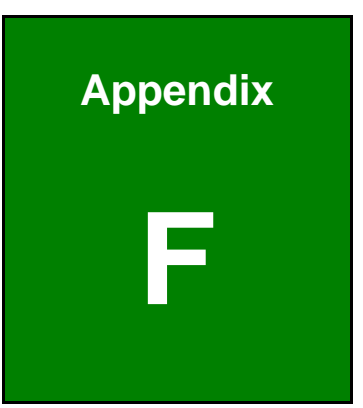

®Technology Corp.

# Hazardous Materials Disclosure

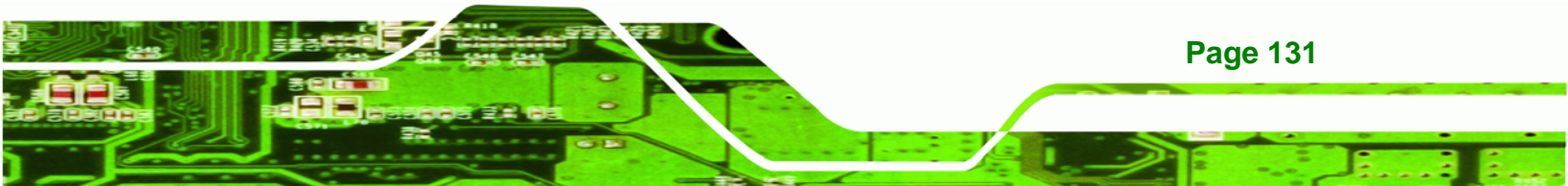
WSB-G41A CPU Card

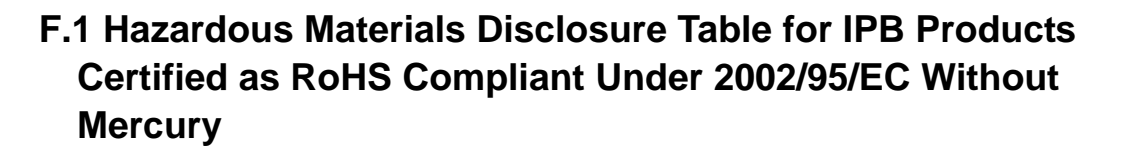

The details provided in this appendix are to ensure that the product is compliant with the Peoples Republic of China (China) RoHS standards. The table below acknowledges the presences of small quantities of certain materials in the product, and is applicable to China RoHS only.

A label will be placed on each product to indicate the estimated "Environmentally Friendly Use Period" (EFUP). This is an estimate of the number of years that these substances would "not leak out or undergo abrupt change." This product may contain replaceable sub-assemblies/components which have a shorter EFUP such as batteries and lamps. These components will be separately marked.

Please refer to the table on the next page.

**Technology** Corp

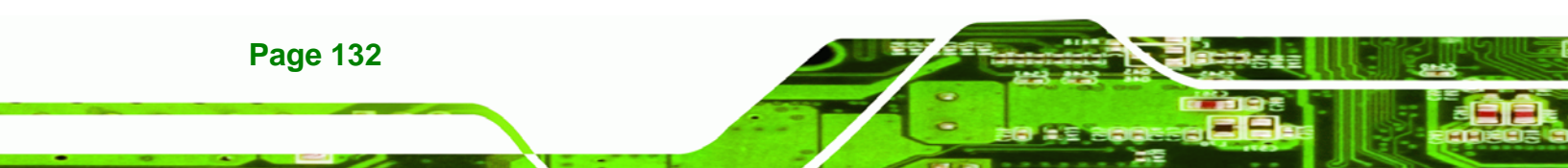

## WSB-G41A CPU Card

| Part Name                                                                                                    | Toxic or Hazardous Substances and Elements |                 |                 |                                    |                                      |                                                |  |  |  |
|----------------------------------------------------------------------------------------------------|--------------------------------------------|-----------------|-----------------|------------------------------------|--------------------------------------|------------------------------------------------|--|--|--|
|                                                                                                    | Lead<br>(Pb)                               | Mercury<br>(Hg) | Cadmium<br>(Cd) | Hexavalent<br>Chromium<br>(CR(VI)) | Polybrominated<br>Biphenyls<br>(PBB) | Polybrominated<br>Diphenyl<br>Ethers<br>(PBDE) |  |  |  |
| Housing                                                                                                    | х                                          | 0               | 0               | 0                                  | 0                                    | Х                                              |  |  |  |
| Display                                                                                                    | х                                          | 0               | 0               | 0                                  | 0                                    | Х                                              |  |  |  |
| Printed Circuit<br>Board                                                                                                    | Х                                          | 0               | 0               | 0                                  | 0                                    | Х                                              |  |  |  |
| Metal<br>Fasteners                                                                                                    | х                                          | 0               | 0               | 0                                  | 0                                    | 0                                              |  |  |  |
| Cable<br>Assembly                                                                                                    | х                                          | 0               | 0               | 0                                  | 0                                    | Х                                              |  |  |  |
| Fan Assembly                                                                                                    | х                                          | 0               | 0               | 0                                  | 0                                    | Х                                              |  |  |  |
| Power Supply<br>Assemblies                                                                                                    | х                                          | 0               | 0               | 0                                  | 0                                    | X                                              |  |  |  |
| Battery                                                                                                    | 0                                          | 0               | 0               | 0                                  | 0                                    | 0                                              |  |  |  |
| <ul> <li>O: This toxic or hazardous substance is contained in all of the homogeneous materials for the part is below the limit requirement in SJ/T11363-2006</li> <li>X: This toxic or hazardous substance is contained in at least one of the homogeneous materials for</li> </ul> |                                            |                 |                 |                                    |                                      |                                                |  |  |  |

®Technology Corp.

this part is above the limit requirement in SJ/T11363-2006

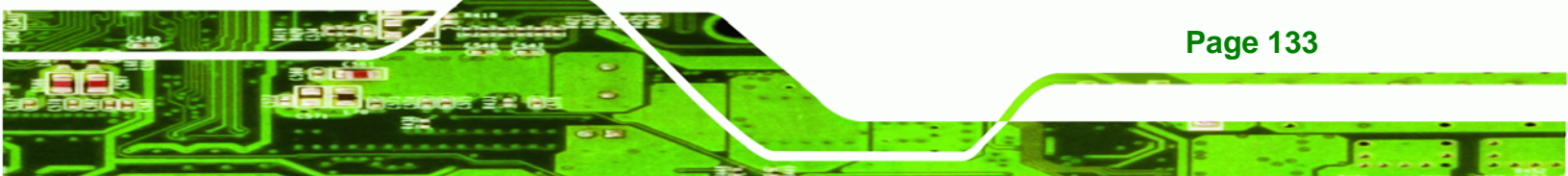

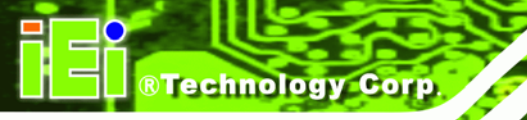

此附件旨在确保本产品符合中国 RoHS 标准。以下表格标示此产品中某有毒物质的含量符 合中国 RoHS 标准规定的限量要求。

本产品上会附有"环境友好使用期限"的标签,此期限是估算这些物质"不会有泄漏或突变"的 年限。本产品可能包含有较短的环境友好使用期限的可替换元件,像是电池或灯管,这些元 件将会单独标示出来。

| 部件名称                                                     | 有毒有害物质或元素 |      |      |          |       |        |  |  |
|----------------------------------------------------------|-----------|------|------|----------|-------|--------|--|--|
|                                                          | 铅         | 汞    | 镉    | 六价铬      | 多溴联苯  | 多溴二苯   |  |  |
|                                                          | (Pb)      | (Hg) | (Cd) | (CR(VI)) | (PBB) | 醚      |  |  |
|                                                          |           |      |      |          |       | (PBDE) |  |  |
| 壳体                                                       | Х         | 0    | 0    | 0        | 0     | Х      |  |  |
| 显示                                                       | Х         | 0    | 0    | 0        | 0     | Х      |  |  |
| 印刷电路板                                                    | х         | 0    | 0    | 0        | 0     | х      |  |  |
| 金属螺帽                                                     | х         | 0    | 0    | 0        | 0     | 0      |  |  |
| 电缆组装                                                     | х         | 0    | 0    | 0        | 0     | х      |  |  |
| 风扇组装                                                     | х         | 0    | 0    | 0        | 0     | х      |  |  |
| 电力供应组装                                                   | х         | 0    | 0    | 0        | 0     | х      |  |  |
| 电池                                                       | 0         | 0    | 0    | 0        | 0     | 0      |  |  |
| O: 表示该有毒有害物质在该部件所有物质材料中的含量均在 SJ/T11363-2006 标准规定的限量要求以下。 |           |      |      |          |       |        |  |  |
| X:表示该有毒有害物质至少在该部件的某一均质材料中的含量超出 SJ/T11363-2006 标准规定的限量要求。 |           |      |      |          |       |        |  |  |

Page 134